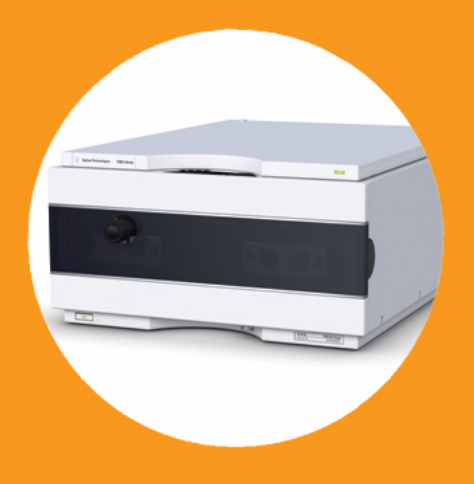

# Pompe binaire Agilent 1260 Infinity

# Manuel d'utilisation

tilisation ••••

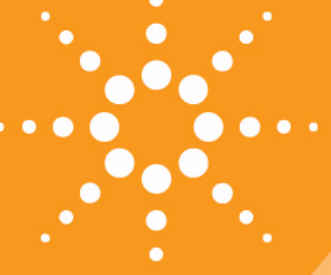

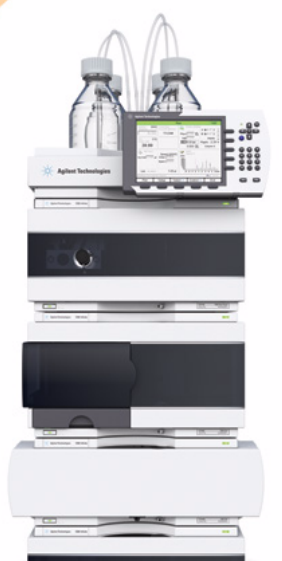

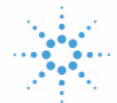

# **Agilent Technologies**

# Avertissements

© Agilent Technologies, Inc. 2005-2008, 2010-2011

Conformément aux lois nationales et internationales relatives à la propriété intellectuelle, toute reproduction totale ou partielle de ce manuel sous quelque forme que ce soit, par quelque moyen que ce soit, voie électronique ou traduction, est interdite sans le consentement écrit préalable de la société Agilent Technologies, Inc.

#### Référence du manuel

G1312-93013

#### **Edition**

08/11

Imprimé en Allemagne

Agilent Technologies Hewlett-Packard-Strasse 8 76337 Waldbronn

Ce produit peut être utilisé en tant que composant d'un dispositif de diagnostic in vitro, si ce dernier est enregistré auprès des autorités compétentes et est conforme aux directives correspondantes. Faute de quoi, il est exclusivement réservé à un usage général en laboratoire.

#### Garantie

Les informations contenues dans ce document sont fournies "en l'état" et pourront faire l'objet de modifications sans préavis dans les éditions ultérieures. Dans les limites de la législation en vigueur, Agilent exclut en outre toute garantie, expresse ou implicite, quant à ce manuel et aux informations contenues dans ce dernier, notamment, mais sans s'y restreindre, toute garantie marchande et aptitude à un but particulier. En aucun cas, Agilent ne peut être tenu responsable des éventuelles erreurs contenues dans ce document, ni des dommages directs ou indirects pouvant découler des informations contenues dans ce document, de la fourniture, de l'usage ou de la qualité de ce document. Si Agilent et l'utilisateur ont souscrit un contrat écrit distinct dont les conditions de garantie relatives au produit couvert par ce document entrent en conflit avec les présentes conditions, les conditions de garantie du contrat distinct se substituent aux conditions stipulées dans le présent document.

#### **Licences technologiques**

Le matériel et le logiciel décrits dans ce document sont protégés par un accord de licence et leur utilisation ou reproduction sont soumises aux termes et conditions de ladite licence.

#### Mentions de sécurité

#### ATTENTION

Une mention **ATTENTION** signale un danger. Si la procédure, le procédé ou les consignes ne sont pas exécutés correctement, le produit risque d'être endommagé ou les données d'être perdues. En présence d'une mention **ATTENTION**, vous devez continuer votre opération uniquement si vous avez totalement assimilé et respecté les conditions mentionnées.

#### AVERTISSEMENT

Une mention AVERTISSEMENT signale un danger. Si la procédure, le procédé ou les consignes ne sont pas exécutés correctement, les personnes risquent de s'exposer à des lésions graves. En présence d'une mention AVERTISSEMENT, vous devez continuer votre opération uniquement si vous avez totalement assimilé et respecté les conditions mentionnées.

## Contenu de ce manuel

Ce manuel traite de la pompe binaire Agilent 1260 Infinity (G1312B).

#### 1 Présentation de la pompe binaire

Ce chapitre présente le module, le principe de fonctionnement de l'instrument et les connecteurs internes

#### 2 Exigences et spécifications relatives au site

Ce chapitre fournit les informations relatives aux exigences et aux spécifications du site d'installation de la pompe binaire.

#### **3** Installation de la pompe

Ce chapitre fournit des informations concernant la configuration de la pile de modules conseillée pour votre système et l'installation de votre pompe binaire SL.

#### 4 Utilisation de la pompe

Ce chapitre décrit les paramètres de fonctionnement de la pompe binaire.

#### 5 Optimisation des performances

Ce chapitre fournit des informations sur la manière d'optimiser les performances de la pompe binaire dans des conditions de fonctionnement particulières.

#### 6 Dépannage et diagnostic

Présentation des fonctions de diagnostic et de dépannage.

#### 7 Informations sur les erreurs

Le chapitre suivant explique la signification des messages d'erreur et fournit des informations sur les causes probables et les actions recommandées pour revenir à un état normal.

#### 8 Fonctions de test et étalonnage

Ce chapitre revient sur toutes les fonctions de test disponibles pour la pompe binaire.

#### 9 Signaux de diagnostic

Ce chapitre décrit tous les signaux de diagnostic et compteurs de la pompe binaire.

#### **10 Maintenance**

Ce chapitre décrit la maintenance du module.

#### 11 Pièces et fournitures utilisés pour la maintenance

Ce chapitre dresse la liste des pièces et outils nécessaires à la maintenance.

#### 12 Identification des câbles

Ce chapitre fournit des informations sur les câbles.

#### **14 Annexe**

Cette annexe fournit des informations générales concernant la sécurité et l'environnement.

## Sommaire

#### 1 Présentation de la pompe binaire 9

Instrument et fonctionnement 10 Présentation du circuit hydraulique 14 Maintenance préventive 21 Structure de l'instrument 22

#### 2 Exigences et spécifications relatives au site 23

Exigences d'installation 24 Caractéristiques physiques 27 Caractéristiques de performance 28

#### 3 Installation de la pompe 31

Déballage de la pompe binaire32Optimisation de la configuration de la pile de modules34Installation de la pompe binaire43Raccordement des liquides avec vanne de sélection de solvant46Raccordement des liquides sans vanne de sélection de solvant49Amorçage du système52

#### 4 Utilisation de la pompe 57

Conseils pour une bonne utilisation de la pompe binaire58Configuration de la pompe avec Instant Pilot G4208A60Configuration de la pompe avec ChemStation Agilent61Informations sur les solvants70Développement d'algues dans des systèmes HPLC72

#### 5 Optimisation des performances 75

Comment éviter le colmatage des filtres à solvant76Quand utiliser un dégazeur à vide ?78Cas d'utilisation de l'accessoire de rinçage actif de joints79Utilisation de joints spéciaux80Cas d'utilisation du mélangeur de petit volume81

#### Sommaire

Quand retirer l'amortisseur et le mélangeur82Comment optimiser le réglage de compensation de la compressibilité85

#### 6 Dépannage et diagnostic 89

Présentation des voyants d'état et des fonctions de test du module 90 Voyants d'état de l'instrument 92 Interfaces utilisateur 94 Logiciel Agilent Lab Advisor 95

#### 7 Informations sur les erreurs 97

Qu'est-ce qu'un message d'erreur ?99Messages d'erreur généraux100Messages d'erreur du module110

#### 8 Fonctions de test et étalonnage 131

Test de pression132Test de la pompe137Étalonnage de la compressibilité des solvants pour la pompe binaire139Étalonnage de l'élasticité de la pompe141

#### 9 Signaux de diagnostic 143

Sortie analogique du signal de pression 144 Signaux de diagnostic du logiciel ChemStation 145

#### 10 Maintenance 147

Maintenance et réparation - Introduction 148 Avertissements et précautions 149 Nettoyage du module 151 Maintenance et réparations simples - Présentation générale 152 **Opérations de maintenance** 154 Remplacement de la vanne de purge ou du fritté de la vanne de purge 155 Dépose de la tête de pompe 158 Maintenance de la tête de pompe sans accessoire de rincage de joint 160 Maintenance de la tête de pompe avec accessoire de rinçage de joint 164 Remontage de la tête de pompe 168 Procédure de rodage des joints 170

Remplacement de la vanne d'entrée active (VEA) ou de sa cartouche171Remplacement de la vanne de sortie à bille174Installation du kit de mise à niveau de la vanne de sélection de solvant176Remplacement de la vanne de sélection de solvant179Installation de l'accessoire de rinçage de joint en continu182Remplacement de la carte d'interface optionnelle189Remplacement du microprogramme du module191

#### 11 Pièces et fournitures utilisés pour la maintenance 193

Ensemble bouchon de dégazage et de pompage 194 Circuit hydraulique avec vanne de sélection de solvant 196 Circuit hydraulique sans vanne de sélection de solvant 198 200 Ensemble tête de pompe sans accessoire de rincage des joints Ensemble tête de pompe avec accessoire de rincage de joint 202 204 Vanne de sortie à bille Ensemble vanne de purge 205 Ensemble vanne d'entrée active 206 Kit de démarrage HPLC G4201-68707 207 Kit de démarrage HPLC G4202-68707 208 Kit d'outils pour système HPLC 209 Accessoire de rincage des joints 210 Compartiment à solvants 211

#### 12 Identification des câbles 213

Description générale 214 Câbles analogiques 216 Câbles de commande à distance 218 Câbles DCB 222 Câbles réseau CAN/LAN 225 Câbles de contact externes 226 Kit de câble RS-232 227 Entre le module Agilent 1200 et l'imprimante 228

#### 13 Informations sur le matériel 229

Raccordements électriques230Interfaces232Réglage du commutateur de configuration 8 bits (sans LAN intégré)239

#### 14 Annexe 245

Informations générales de sécurité 246 Directive sur les déchets d'équipements électriques et électroniques 249 Informations sur les piles au lithium 250 Perturbations radioélectriques 251 Niveau sonore 252 Agilent Technologies sur Internet 253

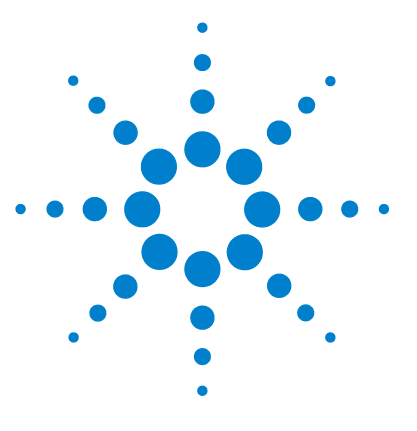

1

# Présentation de la pompe binaire

Instrument et fonctionnement 10 Présentation de la pompe 10 Principe de fonctionnement 11 Présentation du circuit hydraulique 14 Maintenance préventive 21 Structure de l'instrument 22

Ce chapitre présente le module, le principe de fonctionnement de l'instrument et les connecteurs internes

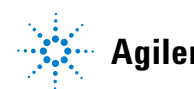

# Instrument et fonctionnement

### Présentation de la pompe

La pompe binaire comprend deux pompes identiques intégrées dans le même boîtier. Les gradients binaires sont créés grâce à un mélange sous haute pression. Un dégazeur est proposé en option pour des applications nécessitant une stabilité de débit optimale, notamment à faible débit, pour une sensibilité de détection maximale. L'amortisseur d'impulsions et le mélangeur peuvent être déconnectés pour des applications à faible débit ou chaque fois qu'un volume transitoire minimal est souhaité. Les applications habituelles sont des méthodes à haut débit d'analyses, disposant de gradients rapides sur des colonnes 2,1 mmhaute résolution. La pompe peut fournir un débit de 0,1 - 5 mL/min pour une pression allant jusqu'à 600 bar. Une vanne de sélection de solvant (en option) permet de réaliser des mélanges binaires (isocratiques ou gradients) d'un des deux solvants par voie. L'accessoire de rinçage des joints (en option) est disponible pour une utilisation avec des solutions tampons concentrées.

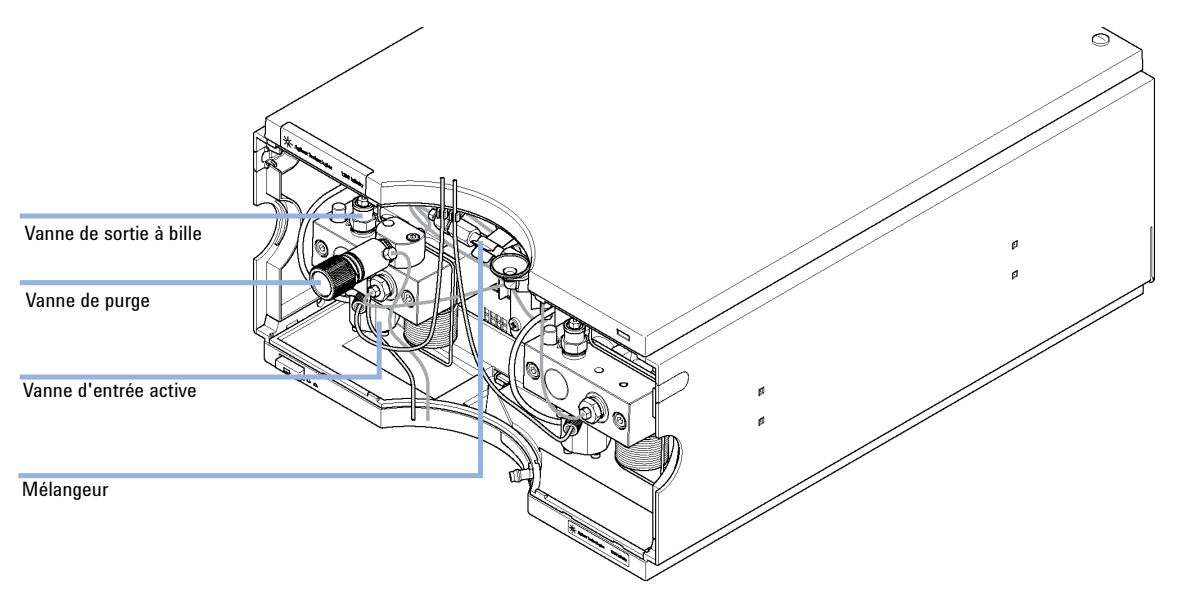

Figure 1 Présentation de la pompe binaire

### Principe de fonctionnement

La pompe binaire est une pompe à deux voies, à deux pistons en série, comportant toutes les fonctions essentielles d'un système de distribution de solvant. Le dosage du solvant et son transfert du côté haute pression sont assurés par deux pompes qui peuvent générer une pression pouvant atteindre 600 bar.

Chaque voie comporte une pompe comprenant un moteur de pompe, une tête de pompe, une vanne d'entrée active avec une cartouche de remplacement et une vanne à bille de sortie. Les deux voies sont introduites dans une chambre de mélange de petit volume qui est reliée par un serpentin réducteur capillaire à un amortisseur et à un mélangeur. Un capteur de pression surveille la pression de la pompe. Une vanne de purge avec fritté en PTFE intégré, placée à la sortie de la pompe, permet un amorçage aisé du système de pompage.

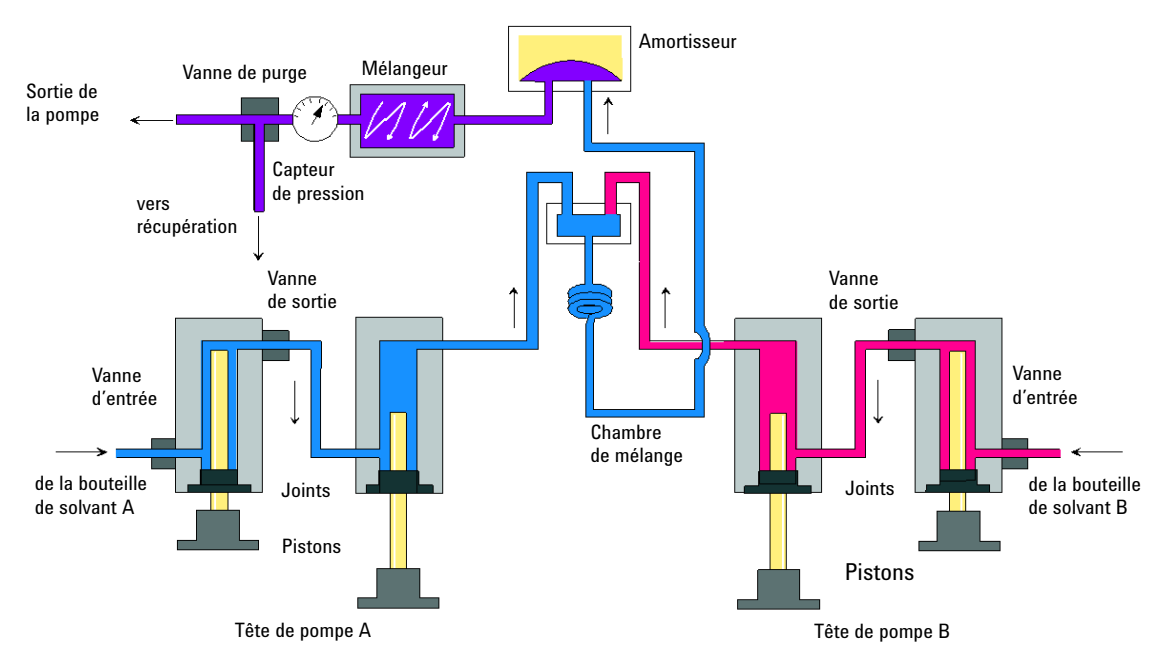

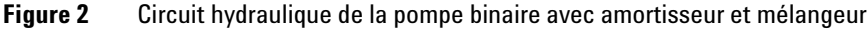

L'amortisseur et le mélangeur peuvent être déconnectés pour obtenir le volume mort le plus faible de la pompe binaire. Cette configuration est recommandée pour des applications à faible débit caractérisées par de forts Instrument et fonctionnement

gradients (reportez-vous au ). Manuel d'optimisation du système LC binaire Agilent 1260 Infinity (référence: G1312-90302).

Figure 3, page 12 représente le circuit en mode faible volume mort. Pour obtenir des instructions sur le passage d'une configuration à l'autre, reportez-vous à « Activation du mode faible volume mort de la pompe binaire », page 83.

#### REMARQUE

Le contournement du mélangeur alors que l'amortisseur reste connecté n'est pas une configuration prise en charge et risque d'entraîner un comportement incorrect de la pompe binaire.

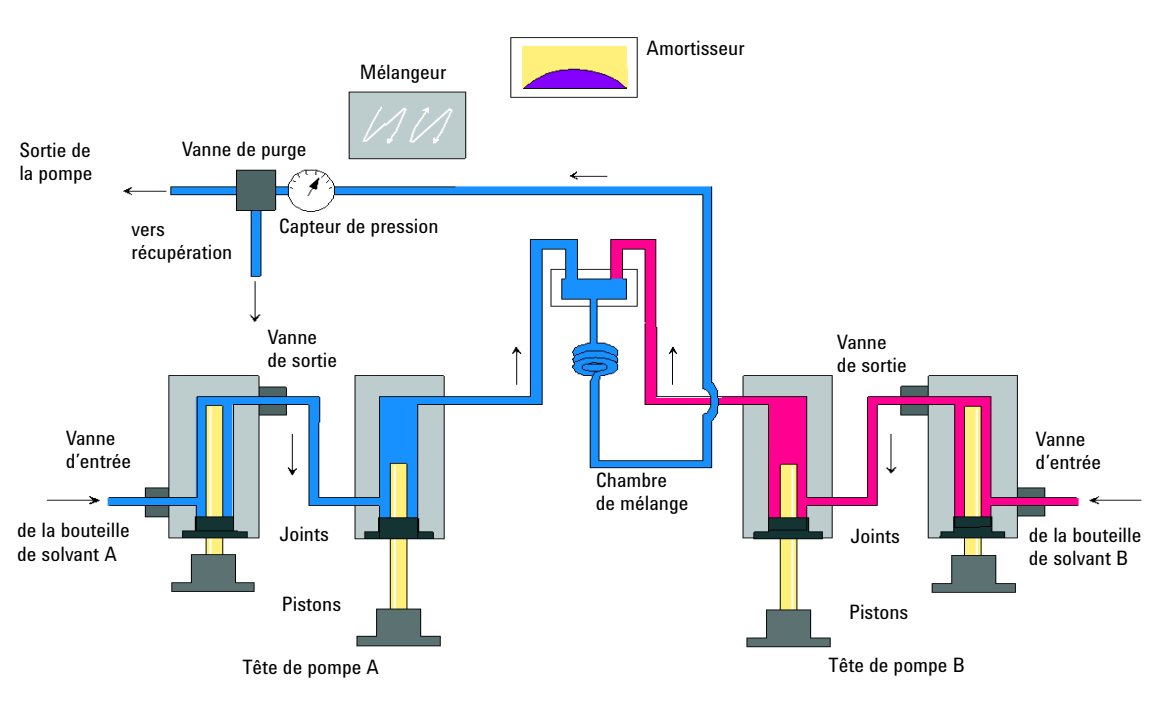

Figure 3 Circuit hydraulique de la pompe binaire SL avec amortisseur et mélangeur déconnectés

| Volume mort               | Du point de mélange à la sortie de la pompe, en fonction de la<br>contre-pression (120 μL sans amortisseur et mélangeur, 600 – 800 μL<br>avec amortisseur et mélangeur) |
|---------------------------|----------------------------------------------------------------------------------------------------|
| Dispositifs en contact av | ec la phase mobile                                                                                                    |
| Tête de pompe             | Inox, or, saphir, céramique                                                                                                    |
| Vanne d'entrée active     | Inox, saphir, rubis, céramique, PTFE                                                                                                    |
| Vanne à bille de sortie   | Inox, or, saphir, rubis, tantale                                                                                                    |
| Adaptateur                | lnox, or                                                                                                    |
| Vanne de purge            | Inox, or, PTFE, céramique                                                                                                    |
| Amortisseur               | Or, inox                                                                                                    |

| Tableau 1 | Caractéristic | jues de la | pompe |
|-----------|---------------|------------|-------|
|-----------|---------------|------------|-------|

Pour connaître les caractéristiques de la pompe, reportez-vous au « Caractéristiques de performance », page 28.

# Présentation du circuit hydraulique

Le solvant contenu dans la bouteille du compartiment à solvants entre dans la pompe par la vanne d'entrée active. Chaque côté de la pompe binaire comprend deux pompes sensiblement identiques. Les deux pompes comportent une commande par activateur et une tête de pompe avec deux pistons en saphir animés d'un mouvement alternatif dans celle-ci.

#### Présentation de la pompe binaire 1

Présentation du circuit hydraulique

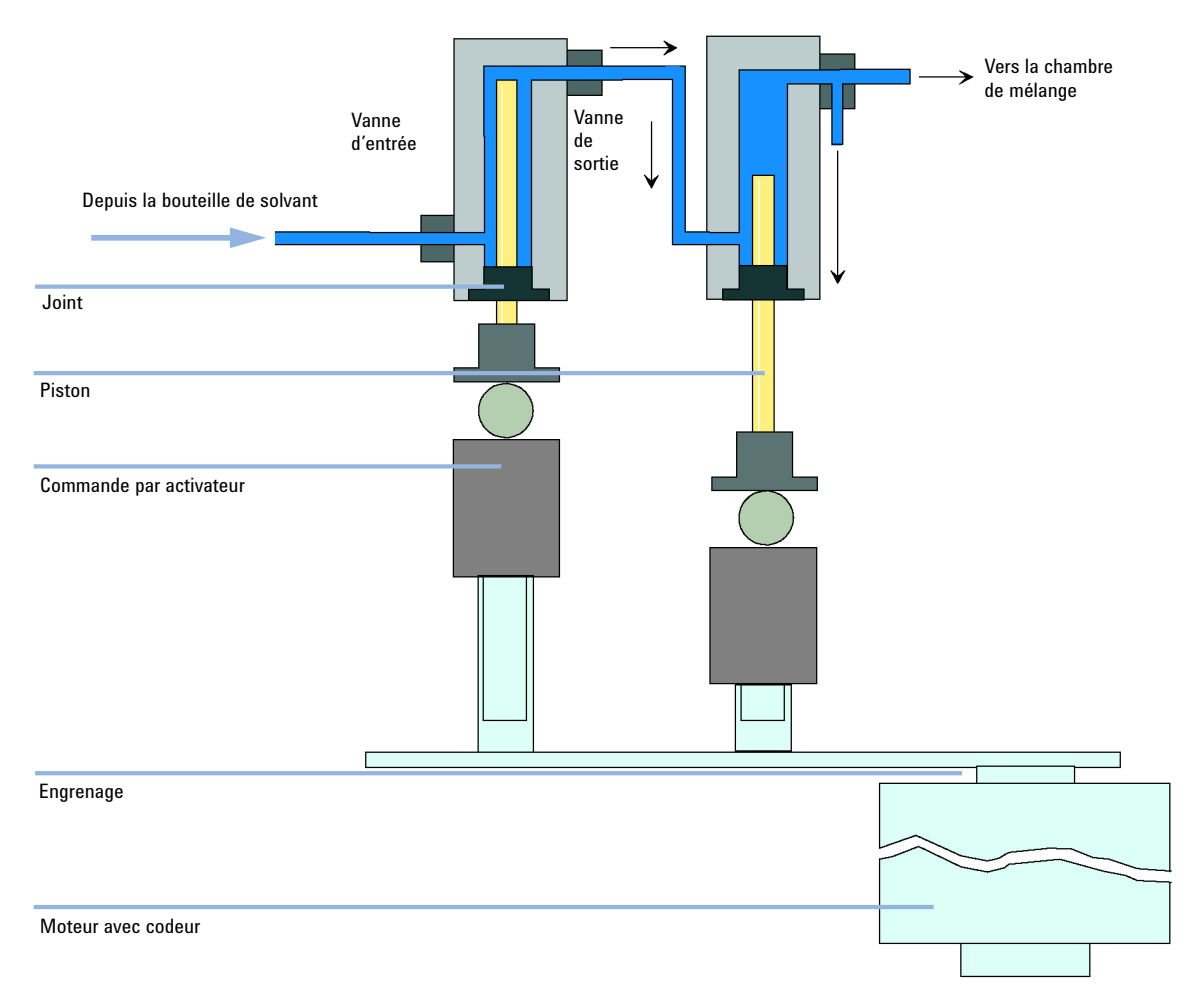

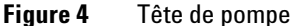

Un moteur à réluctance variable asservi entraîne les deux commandes par activateur dans des sens opposés. Les engrenages des commandes par activateur ont des circonférences différentes (rapport 2:1) : ainsi, le premier piston se déplace deux fois plus vite que le deuxième piston. Le solvant pénètre dans les têtes de pompe à proximité du seuil inférieur et en sort proche de son seuil supérieur. Le diamètre extérieur du piston est plus petit que le diamètre intérieur de la chambre dans la tête de pompe, ce qui permet au solvant de remplir l'intervalle. Le premier piston déplace un volume de 20  $\mu$ L à 100  $\mu$ L, en fonction du débit. Le microprocesseur contrôle tous les débits sur une plage allant

de 1  $\mu$ L/min à 5 mL/min. L'entrée de la première pompe est reliée à la vanne d'entrée active qui est contrôlée (ouverte ou fermée) par le processeur, permettant au solvant d'être aspiré dans la première pompe.

Un capillaire d'absorption de 500  $\mu$ L relie la sortie de la première chambre de pompe à la deuxième chambre de pompe. Les sorties des deuxièmes chambres des voies de pompe aboutissent dans une petite chambre de mélange. Un serpentin réducteur capillaire relie la chambre de mélange à l'ensemble vanne de purge via un amortisseur d'impulsions, un mélangeur et un capteur de pression. La sortie de l'ensemble vanne de purge est reliée au système chromatographique associé.

Lorsqu'elle est mise sous tension, la pompe exécute une procédure d'initialisation destinée à déterminer le point mort supérieur du premier piston des deux voies de pompe. Le premier piston se déplace lentement vers le haut, vient en butée contre la tête de pompe, puis recule d'une distance prédéterminée. Le processeur mémorise cette position du piston. Après cette phase d'initialisation, la pompe commence à fonctionner selon les paramètres définis pour les deux voies de pompe.

La vanne d'entrée active s'ouvre et le piston descendant aspire le solvant dans la première tête de pompe. Parallèlement, le deuxième piston se déplace vers le haut et refoule le solvant vers le système. Après une course définie par le processeur (en fonction du débit), les moteurs s'arrêtent et la vanne d'entrée active se ferme. Le sens de rotation du moteur est alors inversé et le premier piston se déplace vers le haut jusqu'à la limite supérieure mémorisée, provoquant simultanément la descente du second piston.

La séquence est répétée, les pistons se déplaçant vers le haut et vers le bas entre les deux limites. Pendant la course de refoulement du premier piston, le solvant de la tête de pompe passe dans la deuxième pompe par l'intermédiaire de la vanne à bille de sortie. Le second piston aspire la moitié du volume déplacé par le premier piston et l'autre moitié est directement refoulée vers le système. Pendant la course d'aspiration du premier piston, le second piston refoule le volume aspiré vers le système.

| Volume mort                | Du point de mélange à la sortie de la pompe, en fonction de la<br>contre-pression : 120 µL sans amortisseur et mélangeur, 600 – 800 µL avec<br>amortisseur et mélangeur |
|----------------------------|----------------------------------------------------------------------------------------------------|
| Dispositifs en contac      | t avec la phase mobile                                                                                                    |
| Tête de pompe              | Inox, or, saphir, céramique                                                                                                    |
| Vanne d'entrée<br>active   | Inox, saphir, rubis, céramique, PTFE                                                                                                    |
| Vanne à bille de<br>sortie | lnox, or, saphir, rubis, tantale                                                                                                    |
| Adaptateur                 | lnox, or                                                                                                    |
| Vanne de purge             | Inox, or, PTFE, céramique                                                                                                    |
| Amortisseur                | Or, inox                                                                                                    |

Pour connaître les caractéristiques de la pompe, reportez-vous au « Caractéristiques de performance », page 28.

#### Principe de la compensation de l'élasticité de la pompe

Le circuit de la pompe inclut des chambres de pompe, des pistons en saphir, des joints en polymère, des tuyaux en acier inoxydable de différentes dimensions, un capteur de pression, etc. Toutes ces pièces se déforment lorsqu'elles sont soumises à une pression. L'élasticité de la pompe est le résultat de cette déformation.

Prenons un exemple pratique : Le piston 1 aspire du solvant à pression ambiante. Le sens du mouvement est inversé et le piston 1 comprime maintenant le solvant jusqu'à ce que la pression de fonctionnement du système HPLC soit atteinte. La vanne de sortie s'ouvre et le piston 1 pompe le solvant dans la chambre de pompe 2. Le fait que le volume de solvant distribué au système à une pression élevée soit inférieur à la normale est dû à deux facteurs :

- 1 Le solvant est compressible
- **2** La pompe dispose d'une certaine élasticité qui fait que son volume interne augmente avec la pression.

Pour compenser ces deux influences, leurs contributions relatives doivent être connues. Un étalonnage de l'élasticité permet de distinguer les propriétés de la pompe de celles du solvant, et permet donc d'appliquer les propriétés du solvant obtenues avec une pompe donnée à une autre pompe présentant une élasticité différente.

L'étalonnage de l'élasticité est effectué avec un solvant dont les propriétés (compressibilité, expansion thermique) sont connues et bien déterminées : l'eau pure. Lors du pompage de l'eau et de l'utilisation des caractéristiques de ce solvant pour contrôler la pompe, tout écart par rapport au profil de pression théorique pendant la recompression du solvant est dû à l'élasticité de la pompe.

L'étalonnage de l'élasticité de la pompe permet de calculer les facteurs de correction visant à compenser l'élasticité de la pompe étalonnée. L'élasticité varie d'une pompe à l'autre et peut changer après le remplacement de certaines pièces du circuit, comme des joints.

L'élasticité de toutes les pompes binaires est déterminée en usine. Un éventuel réétalonnage ne s'impose qu'après une maintenance préventive ou des réparations majeures effectuées sur le circuit. Le remplacement des capillaires ou des frittés en PTFE n'est pas considéré comme une réparation majeure.

ATTENTION

Étalonnage incorrect de l'élasticité de la pompe

Des étalonnages de compressibilité de solvants effectués avec une pompe mal étalonnée fonctionneront, mais ils ne pourront pas être transférés à d'autres pompes. Un étalonnage correct de l'élasticité de la pompe est essentiel pour réussir l'étalonnage de la compressibilité des solvants.

→ Étalonnez l'élasticité de la pompe correctement.

#### Principe de la compensation de la compressibilité des solvants

Bien que la compressibilité des liquides soit inférieure à celles des gaz de plusieurs ordres de grandeur, une erreur de volume évidente serait observée si des solvants chromatographiques standards étaient comprimés à des pressions de 600 bar sans correction. En outre, la compressibilité dépend de la pression, la température et la quantité de gaz dissous. Pour réduire l'influence de ce dernier, l'utilisation d'un dégazeur à vide est obligatoire pour une précision élevée du débit et du mélange. Malheureusement, l'influence de la température sur la compressibilité n'est pas linéaire et ne peut pas être calculée.

La pompe binaire Agilent 1260 Infinity permet un étalonnage de la compressibilité en plusieurs points. La compressibilité d'un solvant est déterminée à différentes pressions comprises entre 0 – 600 bar, et enregistrée dans un fichier XML. Ce fichier peut être utilisé sur d'autres pompes car la compressibilité du solvant est indépendante de la pompe.

La pompe binaire et la ChemStation sont équipées de données de compressibilité de solvants prédéterminées pour les solvants HPLC les plus courants comme l'eau, l'acétonitrile, le méthanol, etc. Les utilisateurs peuvent étalonner leurs propres mélanges de solvants à l'aide d'une procédure d'étalonnage simple, intégrée au logiciel Agilent Lab Advisor.

Reprenons l'exemple pratique de la section précédente pour comprendre comment la compensation de compressibilité fonctionne :

Le piston 1 aspire du solvant à pression ambiante. Le sens du mouvement est inversé et le piston 1 comprime maintenant le solvant jusqu'à ce que la pression de fonctionnement du système HPLC soit atteinte. La vanne à bille de sortie s'ouvre et le piston 1 pompe le solvant dans le chambre de pompe 2.

Sans compensation, le volume refoulé à la pression de fonctionnement serait trop faible. En outre, la recompression du solvant à la pression de fonctionnement demanderait un temps non négligeable. Durant cette période, le système ne serait pas alimenté en solvant, ce qui se traduirait par une fluctuation importante de la pression (également appelées *ondes de pression*).

Si la compressibilité du solvant à la pression de fonctionnement courante et l'élasticité de la pompe sont connues, la pompe peut automatiquement corriger le volume manquant en aspirant un plus grand volume de solvant à la pression ambiante et accélérer la course du piston pendant la phase de recompression dans la première chambre de pompe. Ainsi, la pompe distribue le volume exact de solvant (étalonné) quel qu'il soit à une pression quelle qu'elle soit, et en réduisant grandement les fluctuations de pression. Pour les applications nécessitant un très faible volume de transition de la pompe, l'amortisseur et le mélangeur peuvent être déconnectés.

Pour assurer la compatibilité avec des méthodes plus anciennes issues des pompes binaires G1312A, l'ancienne compensation de compressibilité en un point est également disponible. Cependant, puisque la compressibilité n'est pas une fonction linéaire, les résultats obtenus avec une seule valeur de compressibilité par solvant ne seront corrects que pour une pression donnée.

#### Principe du volume déplacé variable

Plus le volume de solvant est faible dans la chambre de la pompe, plus rapide sera sa recompression à la pression de fonctionnement. La pompe binaire permet d'ajuster manuellement ou automatiquement le volume déplacé par le premier piston de la pompe entre  $20 - 100 \mu$ L. En raison de la compression du volume de solvant dans la première chambre de la pompe, chaque course du piston engendre une faible pulsation de pression, ce qui influence la fluctuation du débit de la pompe. L'amplitude de la pulsation de pression dépend principalement du volume déplacé et de la compensation de compressibilité du solvant utilisé. À débit égal, de petits volumes déplacés génèrent moins de pulsations de pression que de plus gros volumes déplacés. De plus, la fréquence des pulsations de pression est plus élevée. Cela diminue l'influence des fluctuations de débit sur les temps de rétention.

En mode gradient, des volumes déplacés plus faibles donnent des fluctuations de débit moindres et améliorent les fluctuations de la composition.

La pompe binaire utilise un système d'entraînement par vis à bille piloté par processeur pour commander ses pistons. Le volume déplacé normal est optimisé pour le débit choisi. Le volume déplacé est faible pour les débits faibles, et plus élevé pour les débits plus élevés.

Par défaut, le volume déplacé de la pompe est paramétré en mode automatique. De ce fait, la course est optimisée en fonction du débit. Des volumes déplacés plus grands que le volume optimisé sont possibles, mais ne sont pas recommandés.

## Maintenance préventive

La maintenance impose le remplacement des composants sujets à l'usure ou aux contraintes mécaniques. Dans l'idéal, la fréquence de remplacement des composants devrait se baser sur l'intensité d'utilisation du module et sur les conditions analytiques, et non sur un intervalle de temps prédéfini. La fonction de maintenance préventive (**EMF**) contrôle l'utilisation de certains composants de l'instrument et fournit des informations lorsque les limites programmables par l'utilisateur sont dépassées. Une indication visuelle sur l'interface utilisateur vous informe que certaines opérations de maintenance sont nécessaires.

#### **Compteurs EMF**

Chaque compteur EMF augmente en fonction de l'utilisation. Une limite maximale peut être définie pour informer visuellement l'utilisateur du dépassement de la limite. Certains compteurs peuvent être remis à zéro une fois la procédure de maintenance exécutée.

#### **Utilisation des compteurs EMF**

Les limites **EMF** réglables des **compteurs EMF** permettent d'adapter la maintenance préventive du système aux exigences spécifiques de l'utilisateur. Le cycle de maintenance approprié dépend des exigences d'utilisation. Par conséquent, les limites maximales doivent être définies en fonction des conditions d'utilisation spécifiques de l'instrument.

#### **Réglage des limites EMF**

Le réglage des limites **EMF** doit être optimisé sur un ou deux cycles de maintenance. Des limites **EMF** initiales par défaut doivent être définies. Quand les performances de l'instrument indiquent que la maintenance est nécessaire, notez les valeurs indiquées par les compteurs EMF. Utilisez ces valeurs (ou des valeurs légèrement inférieures) pour définir des limites **EMF**, puis remettez à zéro les **compteurs EMF**. La prochaine fois que les nouvelles limites **EMF** seront dépassées sur les **compteurs EMF**, l'indicateur EMF s'affichera, rappelant à l'utilisateur qu'une maintenance est nécessaire. 1 Présentation de la pompe binaire Structure de l'instrument

# Structure de l'instrument

La conception industrielle du module incorpore plusieurs caractéristiques novatrices. Elle utilise le concept E-PAC d'Agilent pour le conditionnement des assemblages électroniques et mécaniques. Ce concept repose sur l'utilisation de séparateurs en plastique, constitués de stratifiés de mousse de polypropylène expansé (EPP), sur lesquels sont placés les éléments mécaniques et les cartes électroniques du module. Ce conditionnement est ensuite déposé dans un boîtier interne métallique, lui-même abrité dans un boîtier externe en plastique. Cette technologie de conditionnement présente les avantages suivants :

- élimination presque totale des vis, écrous ou liens de fixation, réduisant le nombre de composants et augmentant la vitesse de montage et de démontage ;
- moulage des canaux d'air dans les couches en plastique, de sorte que l'air de refroidissement atteigne exactement les endroits voulus ;
- protection par les structures en plastique des éléments électroniques et mécaniques contre les chocs physiques ;
- fonction de blindage de l'électronique par la partie métallique interne du boîtier : permet de protéger l'instrument contre des interférences électromagnétiques externes et de prévenir les émissions de l'instrument lui-même

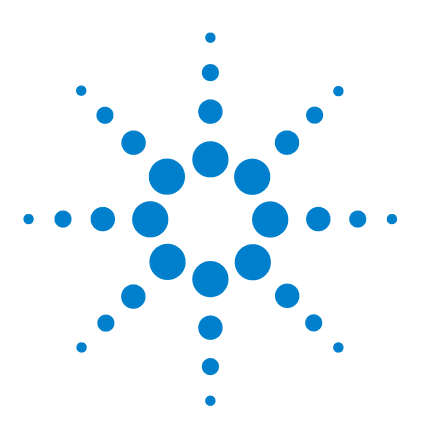

# 2 Exigences et spécifications relatives au site

Exigences d'installation 24 Caractéristiques physiques 27 Caractéristiques de performance 28

Ce chapitre fournit les informations relatives aux exigences et aux spécifications du site d'installation de la pompe binaire.

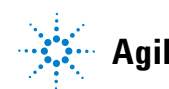

2 Exigences et spécifications relatives au site Exigences d'installation

# **Exigences d'installation**

Un environnement adéquat est indispensable pour obtenir des performances optimales de l'instrument.

### **Remarques sur l'alimentation**

L'alimentation du module a une plage de tolérance étendue. Elle accepte toute tension de secteur située dans la plage décrite dans Tableau 2, page 27. Par conséquent, l'arrière de l'échantillonneur automatique ne comporte pas de sélecteur de tension. Il n'y a pas non plus de fusible externe accessible, car le module d'alimentation intègre des fusibles électroniques automatiques.

#### AVERTISSEMENT II existe un danger d'électrocution ou de dégât matériel sur votre instrument

si l'appareil est alimenté sous une tension de secteur supérieure à celle spécifiée.

→ Raccordez votre instrument à la tension spécifiée uniquement.

#### AVERTISSEMENT Le module est partiellement activé lorsqu'il est éteint, tant que le câble d'alimentation reste branché.

Certaines réparations sur le module peuvent occasionner des blessures, par exemple une électrocution, si le capot est ouvert lorsque le module est sous tension.

- → Débranchez toujours le câble d'alimentation avant d'ouvrir le capot.
- → Ne rebranchez pas le câble d'alimentation avant que les capots ne soient remis en place.

#### ATTENTION

Accessibilité de l'embase d'alimentation.

En cas d'urgence, il doit être possible de débrancher à tout instant l'instrument du secteur.

- → Veillez à faciliter l'accès à la prise d'alimentation de l'instrument et le débranchement de ce dernier.
- → Laissez un espace suffisant au niveau de la prise d'alimentation de l'instrument pour débrancher le câble.

## Câbles d'alimentation

Différents câbles d'alimentation sont proposés en option avec le module. L'extrémité femelle est la même pour tous les câbles. Elle se branche dans l'embase d'alimentation à l'arrière du module. L'extrémité mâle, destinée à être branchée à la prise de courant murale, varie selon le pays ou la région.

#### **AVERTISSEMENT**

Absence de mise à la terre ou utilisation d'un câble d'alimentation non recommandé

L'absence de mise à la terre ou l'utilisation d'un câble d'alimentation non recommandé peut entraîner des chocs électriques ou des courts-circuits.

- → N'utilisez jamais une prise de courant sans mise à la terre.
- → N'utilisez jamais de câble d'alimentation autre que le modèle Agilent Technologies destiné à votre pays.

#### AVERTISSEMENT

#### Utilisation de câbles non fournis

L'utilisation de câbles non fournis par Agilent Technologies risque d'endommager les composants électroniques ou d'entraîner des blessures.

→ Pour un bon fonctionnement et le respect des normes de sécurité et CEM (compatibilité électromagnétique), utilisez exclusivement les câbles fournis par Agilent Technologies.

### 2 Exigences et spécifications relatives au site

**Exigences d'installation** 

#### **AVERTISSEMENT**

Utilisation non prévue pour les câbles d'alimentation fournis

L'utilisation de câble d'alimentation à des fins non prévues peut entraîner des blessures corporelles ou endommager des équipements électroniques.

→ Ne jamais utiliser le câble d'alimentation qu'Agilent Technologies fournit avec cet instrument pour alimenter un autre équipement.

### Encombrement

Les dimensions et le poids du module (voir Tableau 2, page 27) vous permettent de le placer sur pratiquement n'importe quelle paillasse de laboratoire. Un espace de 2,5 cm supplémentaires est nécessaire des deux côtés et environ 8 cm à l'arrière pour la ventilation et les branchements électriques.

Si la paillasse doit accueillir un système HPLC complet, assurez-vous qu'elle peut supporter le poids de tous les modules.

Le module doit fonctionner en position horizontale.

### Condensation

#### **ATTENTION**

Condensation à l'intérieur du module

La condensation endommage les circuits électroniques du système.

- Ne pas entreposer, transporter ou utiliser votre module dans des conditions où les fluctuations de température peuvent provoquer de la condensation à l'intérieur du module.
- → Si le module a été transporté par temps froid, ne la sortez pas de son emballage et laissez-la atteindre progressivement la température ambiante pour éviter toute condensation.

# **Caractéristiques physiques**

| Туре                                              | Caractéristique                                   | Commentaires                          |
|---------------------------------------------------|---------------------------------------------------|---------------------------------------|
| Poids                                             | 15,5 kg (34 lbs)                                  |                                       |
| Dimensions<br>(hauteur × largeur ×<br>profondeur) | 180 x 345 x 435 mm (7 x 13,5 x 17 inches)         |                                       |
| Tension secteur                                   | 100 - 240 VAC, ± 10 %                             | Plage de tensions<br>étendue          |
| Fréquence secteur                                 | 50 ou 60 Hz, ± 5 %                                |                                       |
| Puissance consommée                               | 220 VA, 74 W / 253 BTU                            | Maximum                               |
| Température ambiante de<br>fonctionnement         | 0–55 °C (32–131 °F)                               |                                       |
| Température ambiante hors<br>fonctionnement       | -40 – 70 °C (-4 – 158 °F)                         |                                       |
| Humidité                                          | < 95 %, à 25 – 40 °C (77 – 104 °F)                | Sans condensation                     |
| Altitude de fonctionnement                        | Jusqu'à 2000 m (6562 ft)                          |                                       |
| Altitude hors<br>fonctionnement                   | Jusqu'à 4600 m (15091 ft)                         | Pour l'entreposage du<br>module       |
| Normes de sécurité : CEI,<br>CSA, UL              | Catégorie d'installation II, degré de pollution 2 | Utilisation intérieure<br>uniquement. |

#### Tableau 2Caractéristiques physiques

# Caractéristiques de performance

| Туре                                  | Caractéristique                                                                                                    | Commentaires                                                           |
|---------------------------------------|----------------------------------------------------------------------------------------------------|------------------------------------------------------------------------|
| Système hydraulique                   | Deux pistons doubles dans des pompes en série avec<br>un entraînement des pistons variable asservi, pistons<br>flottants                                                                                                    |                                                                        |
| Plage de débit réglable               | Points réglables 0,001 — 5 mL/min, en incréments<br>de 0,001 mL/min                                                                                                    |                                                                        |
| Plage de débit                        | 0,05 – 5,0 mL/min                                                                                                    |                                                                        |
| Précision du débit                    | ≤0,07 % écart-type relatif, ou ≤0,02 min écart-type, la<br>valeur la plus grande                                                                                                    | basée sur le temps de<br>rétention à température<br>ambiante constante |
| Précision de débit                    | $\pm1$ % ou 10 $\mu L/min,$ la valeur la plus grande                                                                                                    | pompage de H <sub>2</sub> O dégazée à<br>10 MPa (100 bar)              |
| Pression, plage de<br>fonctionnement  | Plage de fonctionnement 0 – 60 MPa (0 – 600 bar,<br>0 – 8700 psi) jusqu'à 5 mL/min                                                                                                    |                                                                        |
| Pulsation de pression                 | < 2 % amplitude (classiquement < 1,3 %), ou < 0,3 MPa<br>(3 bar), la valeur la plus grande, à 1 mL/min<br>d'isopropanol, pour toute pression > 1 MPa (10 bar,<br>147 psi)<br><i>Configuration faible volume mort :</i><br>< 5 % amplitude (typiquement < 2 %) |                                                                        |
| Compensation de la<br>compressibilité | Prédéfinie, en fonction de la compressibilité de la phase mobile                                                                                                    |                                                                        |
| Plage de pH recommandée               | 1,0 – 12,5 , les solvants de pH < 2,3  ne doivent<br>pas contenir d'acide attaquant l'acier inoxydable                                                                                                    |                                                                        |
| Formation du gradient                 | Mélange binaire sous haute pression                                                                                                    |                                                                        |
| Volume mort                           | <i>Configuration volume mort standard :</i><br>600 – 800 μL, (comprend 400 μL de mélangeur),<br>en fonction de la contre-pression<br><i>Configuration faible volume mort :</i><br>120 μL                                                                      | mesuré avec de l'eau à<br>1 mL/min (traceur de<br>caféine/eau)         |

**Tableau 3** Caractéristiques des performances de la pompe binaire Agilent 1260 Infinity (G1312B)

| Туре                         | Caractéristique                                                                                                    | Commentaires                                                                                  |
|------------------------------|----------------------------------------------------------------------------------------------------|-----------------------------------------------------------------------------------------------|
| Plage de composition         | plage réglable : 0 – 100 %<br>plage recommandée : 1 – 99 % ou 5 µL/min par voie, la<br>valeur la plus grande                                                                                                    |                                                                                               |
| Précision de la composition  | < 0,15 % écart-type relatif, ou 0,04 min écart-type, la<br>valeur la plus grande                                                                                                    | à 0,2 et 1 mL/min ; basée sur<br>le temps de rétention à<br>température ambiante<br>constante |
| Exactitude de la composition | ± 0,35 % absolu, à 2 mL/min, à 10 MPa (100 bar)                                                                                                    | (traceur de caféine/eau)                                                                      |
| Contrôle des données         | Logiciel de contrôle des données Agilent (par exemple,<br>ChemStation, EZChrom, OL, MassHunter)                                                                                                    | Version B.02.00 ou supérieure                                                                 |
| Contrôle local               | Agilent Instant Pilot                                                                                                    |                                                                                               |
| Sortie analogique            | Pour contrôle de la pression, 1,33 mV/bar, une sortie                                                                                                    |                                                                                               |
| Communications               | Bus CAN, RS-232C, commande à distance APG :<br>signaux prêt, démarrage, arrêt et arrêt système ; LAN<br>en option                                                                                                    |                                                                                               |
| Sécurité et maintenance      | Diagnostics étendus, détection et affichage des erreurs<br>(par le module Agilent Lab Advisor), détection des<br>fuites, traitement des fuites, signal de détection des<br>fuites pour arrêt du système de pompage. Tension<br>basse dans les zones de maintenance principales.                                |                                                                                               |
| Fonctionnalités BPL          | Maintenance prédictive (EMF) pour le suivi en continu<br>de l'instrument pour ce qui est de l'usure des joints, du<br>volume de phase mobile pompé (les limites étant<br>prédéfinies par l'utilisateur) et des messages en retour.<br>Enregistrement électronique des travaux de<br>maintenance et des erreurs |                                                                                               |
| Boîtier                      | Tous les matériaux sont recyclables                                                                                                    |                                                                                               |
|                              | zour à vide est requis pour une utilisation à des débit                                                                                                    | s infériours à 500 ul∕min ou                                                                  |
| REMARQUE pour une            | e utilisation sans amortisseur ni mélangeur.                                                                                                    | s interieurs a 500 μι/ initi Ou                                                               |

#### **Tableau 3** Caractéristiques des performances de la pompe binaire Agilent 1260 Infinity (G1312B)

Toutes les mesures contenues dans les spécifications ont été réalisées avec des solvants dégazés.

### 2 Exigences et spécifications relatives au site

**Caractéristiques de performance** 

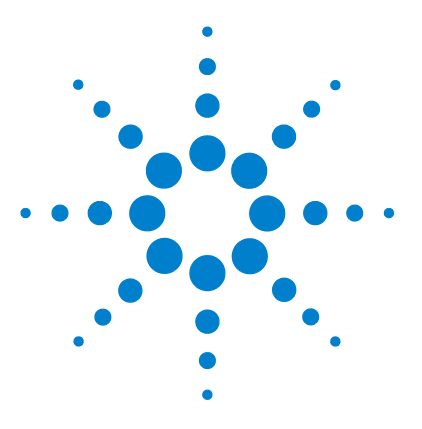

3

# Installation de la pompe

Déballage de la pompe binaire 32 Optimisation de la configuration de la pile de modules 34 Installation de la pompe binaire 43 Raccordement des liquides avec vanne de sélection de solvant 46 Raccordement des liquides sans vanne de sélection de solvant 49 Amorçage du système 52 Amorçage initial 52 Amorçage régulier 54 Changement des solvants 55

Ce chapitre fournit des informations concernant la configuration de la pile de modules conseillée pour votre système et l'installation de votre pompe binaire SL.

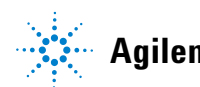

# Déballage de la pompe binaire

## Emballage endommagé

Si l'emballage de livraison présente des signes de dommages externes, contactez immédiatement votre revendeur Agilent Technologies. Informez-en également votre ingénieur de maintenance Agilent.

#### ATTENTION

#### Problèmes « Défectueux à l'arrivée »

Ne pas installer le module s'il présente des signes de dommages. Agilent doit effectuer une vérification afin de déterminer si l'instrument est en bon état ou endommagé.

- → Prévenez le revendeur et le service après-vente Agilent en cas de dommages.
- → Un technicien de maintenance Agilent inspectera l'instrument dans vos locaux et fera le nécessaire.

### Liste de contrôle de livraison

Comparez la liste de contrôle de livraison avec le contenu des cartons d'expédition afin de vous assurer qu'il ne manque rien. La liste du contenu est présentée ci-dessous. Pour connaître la désignation des pièces, consultez les tableaux et les illustrations à la section « Pièces et fournitures utilisés pour la maintenance », page 193. Signalez toute pièce manquante ou détériorée à votre service commercial/après-vente Agilent Technologies.

| Référence        | Description                                                                                                  |
|------------------|----------------------------------------------------------------------------------------------------|
|                  | Pompe binaire<br>avec en option l'accessoire de rinçage des joints et/ou la vanne de sélection<br>de solvant |
| G1311-60003 (2x) | Bouchon complet de dégazage et de pompage (FACULTATIF)                                                       |
| G4800-64005      | Informations utilisateur LC HW + DVD Utilitaires                                                             |
| G4800AA          | Lab Advisor, y compris la licence (FACULTATIF)                                                               |
| G1369-60002      | Carte de communication LAN (FACULTATIF)                                                                      |
| G1312-67500      | Capillaire d'étalonnage complet                                                                              |
| G1312-90302      | Manuel d'optimisation du système LC binaire Agilent 1260 Infinity                                            |
| G4201-68707      | Kit de démarrage HPLC, y compris capillaire de diam. int. 0,17 mm<br>(FACULTATIF)                            |
| G4202-68707      | Kit de démarrage HPLC, y compris capillaire de diam. int. 0,12 mm<br>(FACULTATIF)                            |
| G4203-68708      | Kit d'outils pour système HPLC (FACULTATIF)                                                                  |
| 827975-902       | Colonne : SB-C18, 4,6 x50 mm, 1,8 µm, 600 bar (FACULTATIF)                                                   |
| 959961-902       | Colonne Eclipse Plus C18, 4,6 x 100 mm, 3,5 µm (FACULTATIF)                                                  |
| 699975-302       | Colonne Poroshell 120 EC-C18, 3,0 x 50 mm, 2,7 μm (FACULTATIF)                                               |
| 699975-902       | Colonne Poroshell 120 EC-C18, 4,6 x 50 mm, 2,7 µm (FACULTATIF)                                               |
| 5067-4770        | Kit pour compartiment à solvants (FACULTATIF)                                                                |
| G4800-64500      | DVD de documentation sur le matériel Agilent LC (FACULTATIF)                                                 |
|                  | Câble d'alimentation (FACULTATIF)                                                                            |

# Optimisation de la configuration de la pile de modules

## Le système LC binaire Agilent 1260 Infinity en configuration volume mort standard

Cette configuration est utilisée classiquement lors de l'utilisation de colonnes de diam. int. 4,6 mm et 3,0 mm. Elle est optimisée pour des débits élevés et une sensibilité maximale.

Pour obtenir une aide plus détaillée sur la configuration de votre instrument, reportez-vous au Manuel d'optimisation du système LC binaire Agilent 1260 Infinity (référence: G1312-90302).

#### Installation de la pompe 3

Optimisation de la configuration de la pile de modules

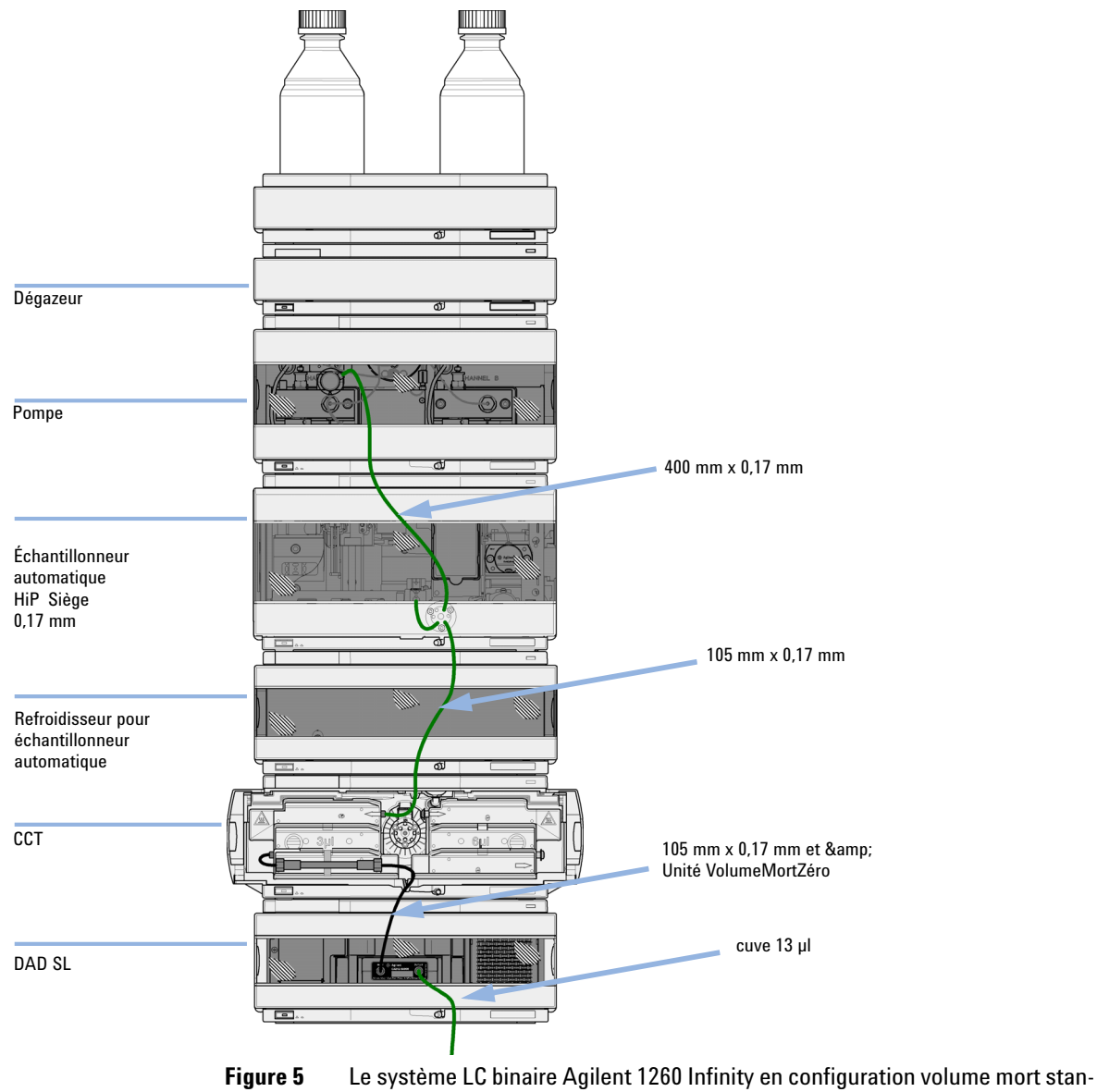

Optimisation de la configuration de la pile de modules

### Le système LC binaire Agilent 1260 Infinity en configuration volume mort moyen

Cette configuration est utilisée pour obtenir le meilleur rapport signal/bruit avec des colonnes de 2,1 mm mm et 3,0 mm mm.

Pour obtenir une aide plus détaillée sur la configuration de votre instrument, reportez-vous au Manuel d'optimisation du système LC binaire Agilent 1260 Infinity (référence: G1312-90302).
Optimisation de la configuration de la pile de modules

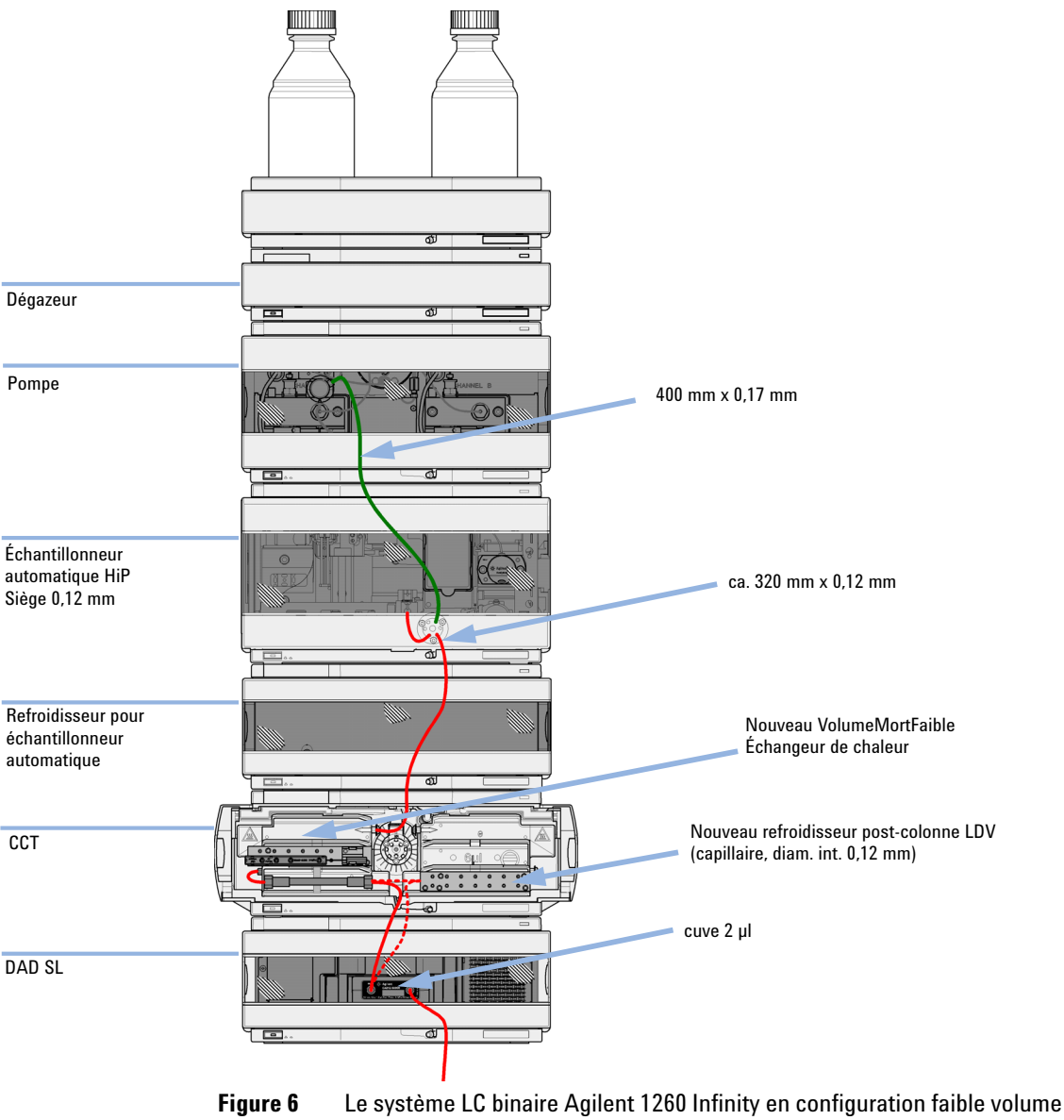

mort pour des colonnes de diam. int. 2,1 mm et 3,0 mm

Optimisation de la configuration de la pile de modules

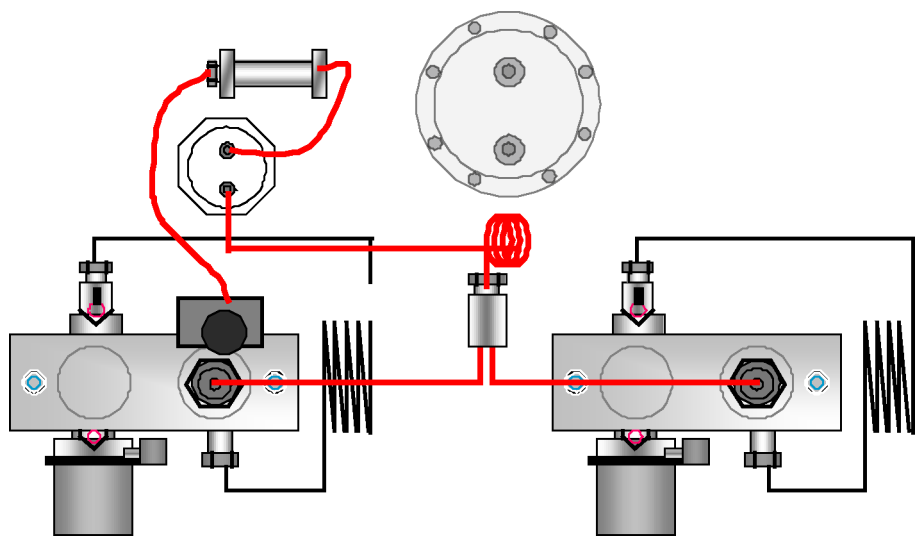

**Figure 7** Pompe binaire en configuration volume mort moyen

# Le système LC binaire Agilent 1260 Infinity en configuration faible volume mort

Dans cette configuration, la vitesse de la chromatographie en phase liquide est optimisée pour des colonnes de 2,1 mm mm.

Pour obtenir une aide plus détaillée sur la configuration de votre instrument, reportez-vous au Manuel d'optimisation du système LC binaire Agilent 1260 Infinity (référence: G1312-90302).

Optimisation de la configuration de la pile de modules

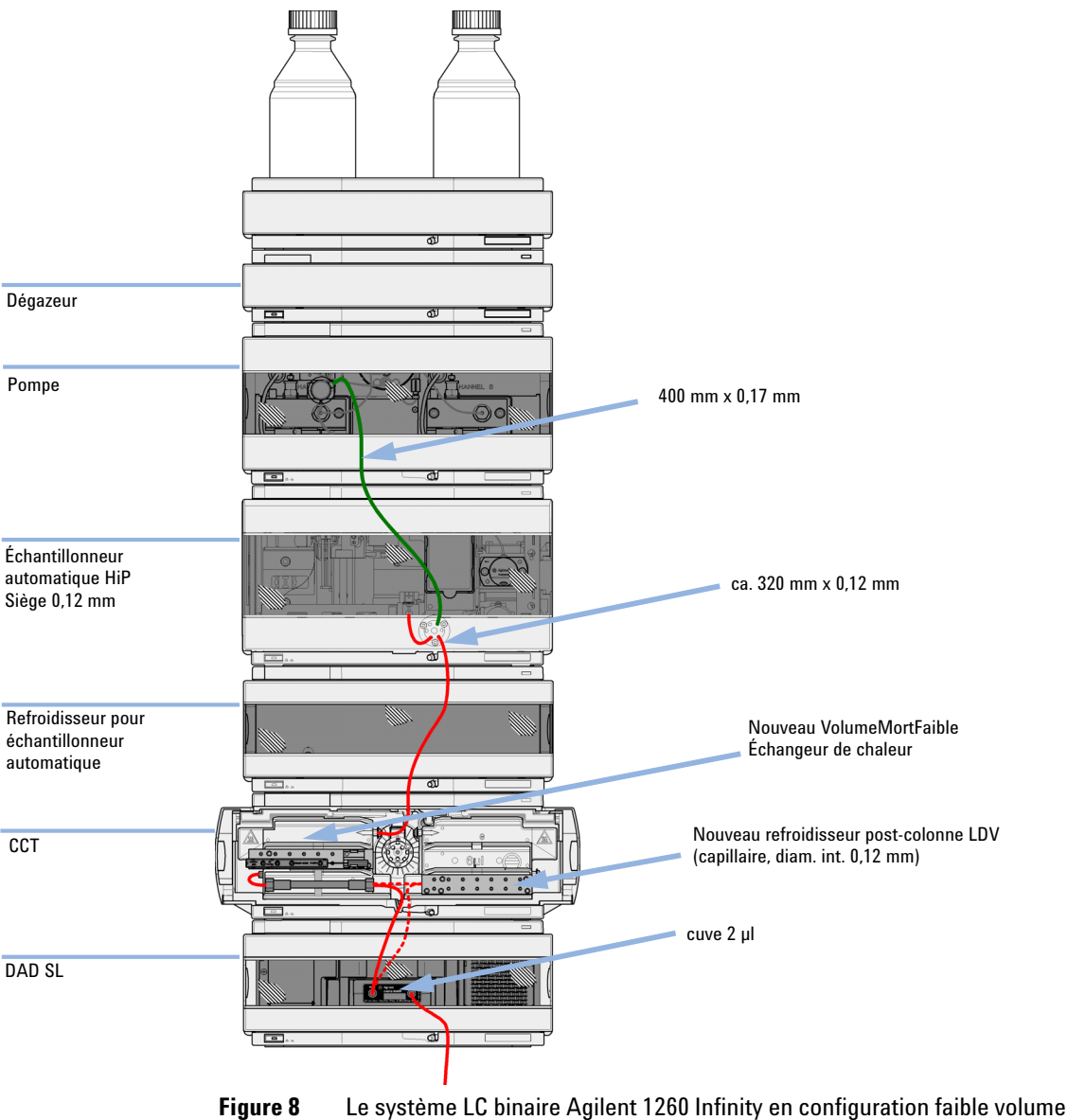

mort pour des colonnes de diam. int. 2,1 mm et 3,0 mm

# Le système LC binaire Agilent 1260 Infinity en configuration faible volume mort avec de refroidissement post-colonne

Cette configuration est généralement utilisée pour des colonnes courtes de 2,1 mm mm et 3,0 mm mm optimisées pour des débits élevés.

Pour obtenir une aide plus détaillée sur la configuration de votre instrument, reportez-vous au Manuel d'optimisation du système LC binaire Agilent 1260 Infinity (référence: G1312-90302).

Optimisation de la configuration de la pile de modules

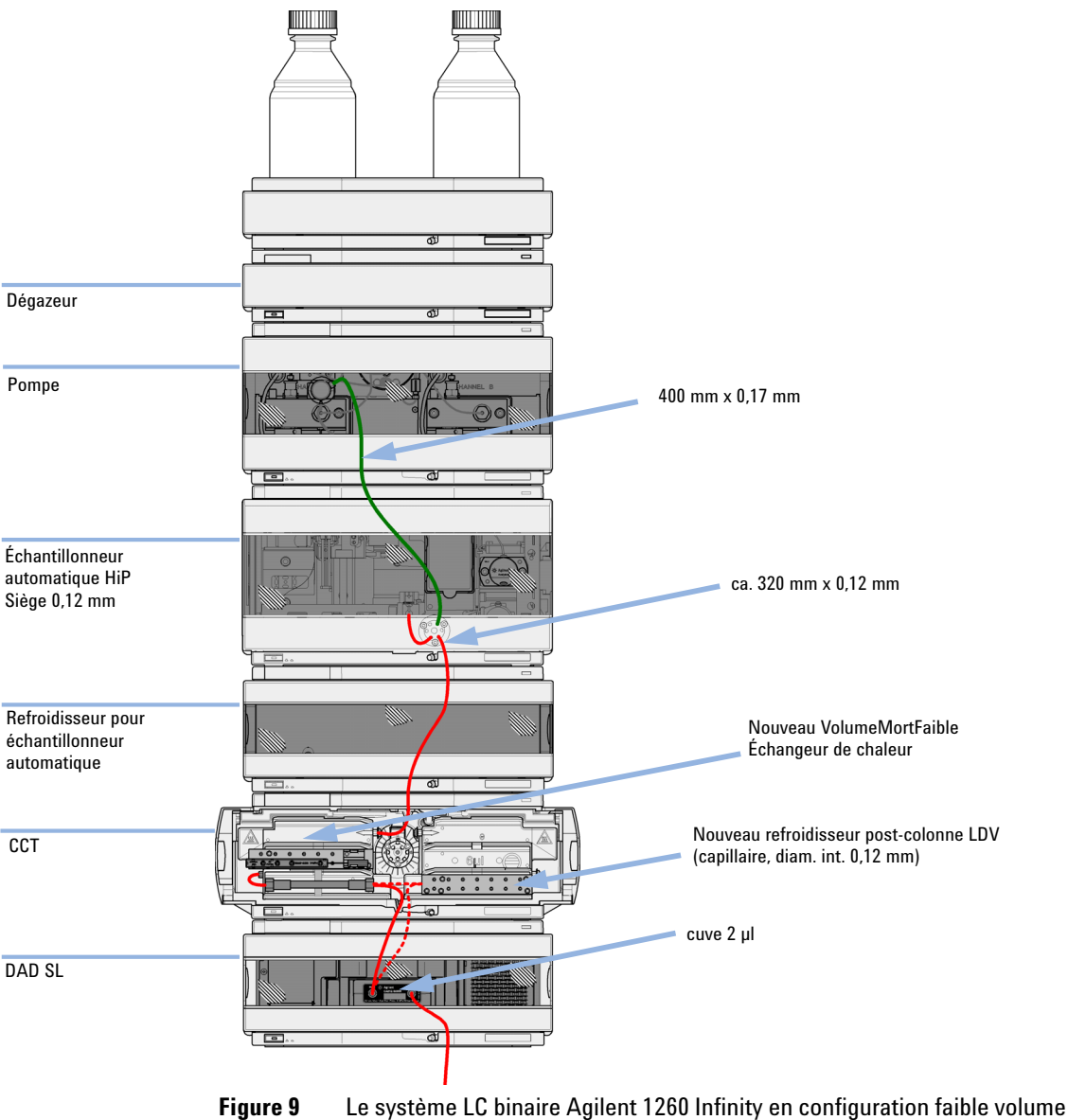

Le système I C hinaire Agilent 1260 Infinity en configu

# Le système LC binaire Agilent 1260 Infinity en configuration faible volume mort avec régénération de colonne automatisée et MS

Il s'agit de la configuration recommandée pour obtenir des durées de cycle minimales avec une détection MS.

Pour obtenir une aide plus détaillée sur la configuration de votre instrument, reportez-vous au Manuel d'optimisation du système LC binaire Agilent 1260 Infinity (référence: G1312-90302).

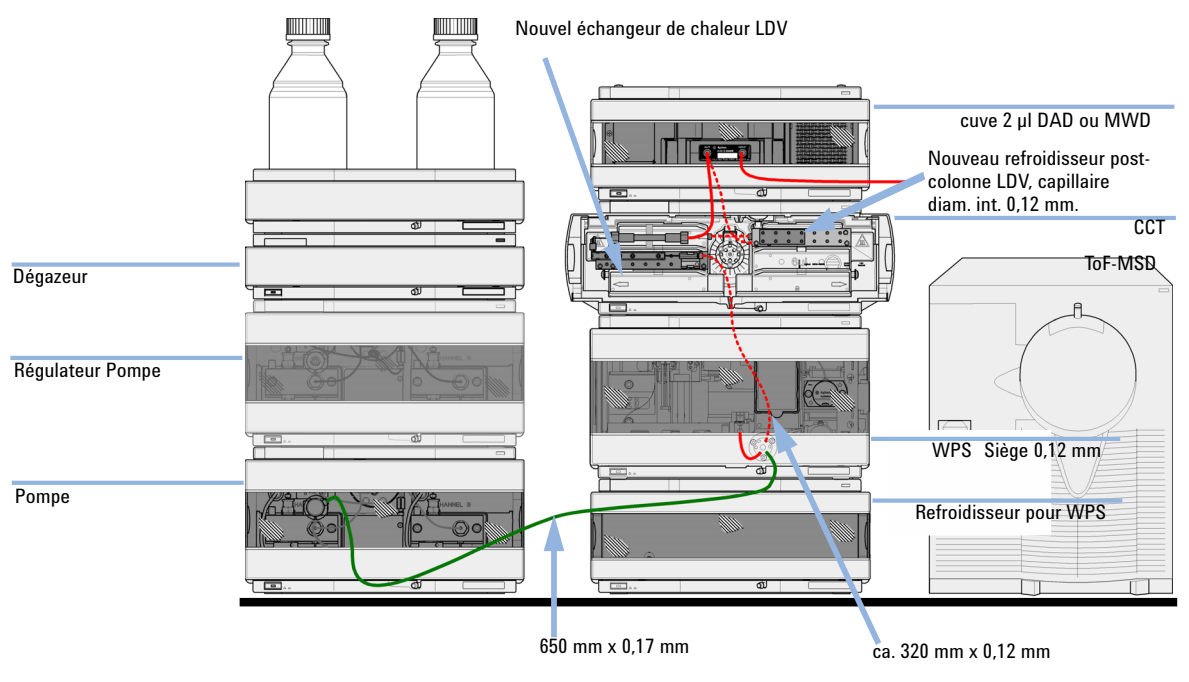

**Figure 10** Le système LC binaire Agilent 1260 Infinity avec régénération de colonne automatisée et TOF (temps de vol) en configuration faible volume mort

## Installation de la pompe binaire

| Pièces nécessaires | Quantité                                                                                                    | Référence                            | Description                                                                                                    |  |  |
|--------------------|----------------------------------------------------------------------------------------------------|--------------------------------------|----------------------------------------------------------------------------------------------------|--|--|
|                    | 1                                                                                                    |                                      | Pompe                                                                                                    |  |  |
|                    | 1                                                                                                    |                                      | Système de données                                                                                                    |  |  |
|                    |                                                                                                    |                                      | et/ou                                                                                                    |  |  |
|                    | 1                                                                                                    | G4208A                               | Instant Pilot                                                                                                    |  |  |
|                    | 1                                                                                                    |                                      | Câble d'alimentation                                                                                                    |  |  |
|                    | Pour les a<br>page 214.                                                                                                    | utres câbles,                        | voir ci-dessous et la section « Description générale »,                                                                   |  |  |
| Préparations       | <ul> <li>Déterminez l'emplacement sur la paillasse.</li> <li>Prévoyez les branchements d'alimentation.</li> <li>Déballez le module.</li> </ul>        |                                      |                                                                                                    |  |  |
| AVERTISSEMENT      | Le module est partiellement activé lorsqu'il est éteint, tant que le cordon<br>d'alimentation reste branché.                                          |                                      |                                                                                                    |  |  |
|                    | Certaines réparations sur le module peuvent occasionner des blessures, par<br>exemple une électrocution, si le capot est ouvert et le module branché. |                                      |                                                                                                    |  |  |
|                    | → Assurez                                                                                                    | z-vous que la pi                     | ise d'alimentation électrique est toujours accessible.                                                                    |  |  |
|                    | → Débrano<br>l'instrui                                                                                                    | chez le câble d'<br>ment.            | alimentation de l'instrument avant d'ouvrir le capot de                                                                   |  |  |
|                    | → Ne rebr                                                                                                    | anchez pas le c                      | âble tant que les capots n'ont pas été remis en place.                                                                    |  |  |
|                    |                                                                                                    |                                      |                                                                                                    |  |  |
| ATTENTION          | Problèmes                                                                                                    | « Défectueux a                       | à l'arrivée »                                                                                                    |  |  |
|                    | Ne pas ins<br>une vérific                                                                                                    | taller le module<br>ation afin de dé | e s'il présente des signes de dommages. Agilent doit effectuer<br>éterminer si l'instrument est en bon état ou endommagé. |  |  |
|                    | → Prévene                                                                                                    | ez le revendeur                      | et le service après-vente Agilent en cas de dommages.                                                                     |  |  |
|                    | → Un tech<br>fera le r                                                                                                    | nicien de main<br>nécessaire.        | tenance Agilent inspectera l'instrument dans vos locaux et                                                                |  |  |
|                    |                                                                                                    |                                      |                                                                                                    |  |  |

Installation de la pompe binaire

- 1 Déposez le module sur la paillasse en position horizontale.
- 2 Vérifier que l'interrupteur situé à l'avant de la pompe est éteint (non enfoncé).

| Voyant d'état               |                                     |
|-----------------------------|-------------------------------------|
|                             | K Sigteen the training the training |
|                             |                                     |
|                             |                                     |
|                             |                                     |
|                             |                                     |
|                             |                                     |
|                             |                                     |
|                             |                                     |
|                             |                                     |
|                             |                                     |
|                             |                                     |
| Interrupteur d'alimentation |                                     |

Numéro de série

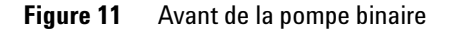

- **3** A l'arrière du module, amenez le levier de sécurité en butée à droite.
- **4** Branchez le câble d'alimentation sur le connecteur d'alimentation situé à l'arrière du module.

Le levier de sécurité empêche l'ouverture du capot lorsque le câble d'alimentation est connecté au module.

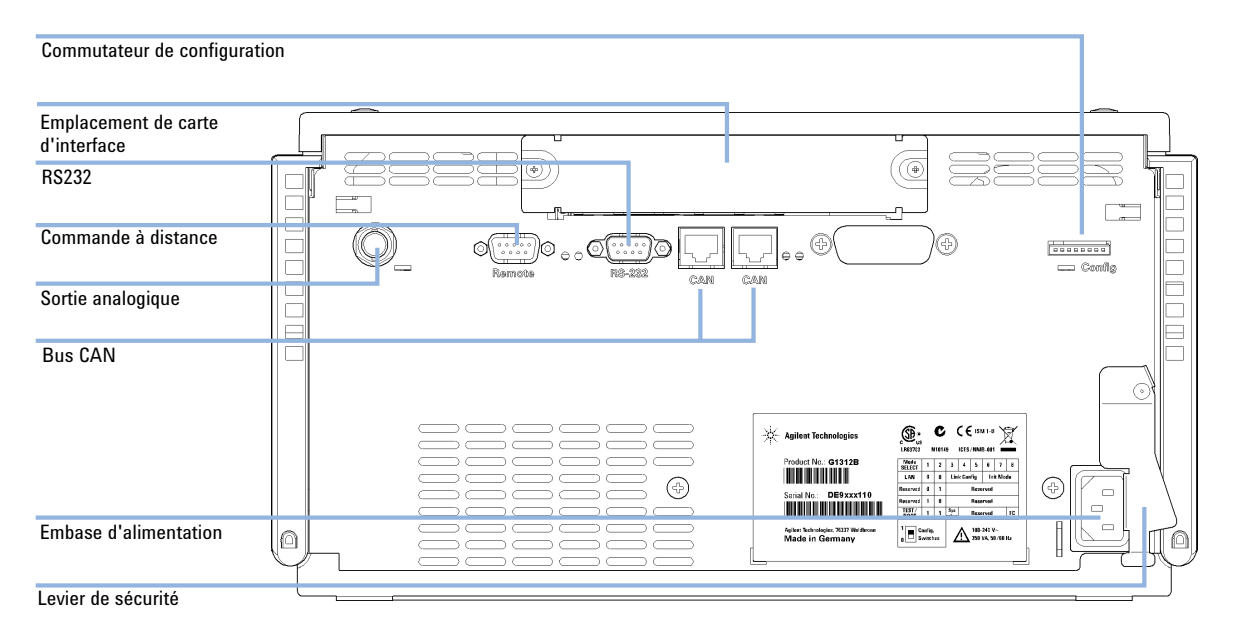

#### 5 Connectez les câbles d'interface nécessaires à l'arrière du module.

Figure 12 Arrière de la pompe binaire

- 6 Connectez le capillaire, les tuyaux de solvant et les tuyaux d'évacuation (voir « Raccordement des liquides avec vanne de sélection de solvant », page 46 ou « Raccordement des liquides sans vanne de sélection de solvant », page 49).
- 7 Enfoncez l'interrupteur d'alimentation pour mettre le module sous tension.

REMARQUE Quand le module est sous tension, l'interrupteur reste enfoncé et un voyant vert intégré au bouton est allumé. Quand l'interrupteur n'est pas enfoncé et que le voyant vert est éteint, c'est que le module est hors tension.

8 Purgez la pompe (voir « Amorçage initial », page 52).

Raccordement des liquides avec vanne de sélection de solvant

## Raccordement des liquides avec vanne de sélection de solvant

| Pièces nécessaires | Quantité                                                                                                    | Référence   | Description                                           |  |
|--------------------|----------------------------------------------------------------------------------------------------|-------------|-------------------------------------------------------|--|
|                    | 1                                                                                                    |             | Autres modules                                        |  |
|                    | 1                                                                                                    | G1312-68755 | Kit d'accessoires                                     |  |
|                    | 1                                                                                                    | G1312-68765 | Kit d'accessoires                                     |  |
|                    | 2                                                                                                    |             | Clés de 1/4" et 5/16" pour les raccords de capillaire |  |
| Préparations       | Installez la pompe dans le système CLHP.<br>Lors de l'ouverture des raccords de capillaire ou de tuyau, du solvant peut s'écouler.                                                                                                    |             |                                                       |  |
| AVERTISSEMENT      |                                                                                                    |             |                                                       |  |
|                    | La manipulation de solvants et de réactifs toxiques et dangereux peut comporter des risques pour la santé.                                                                                                    |             |                                                       |  |
|                    | Respectez les règles de sécurité (lunettes, gants et vêtements de protection) telles<br>qu'elles figurent dans la fiche de sécurité fournie par le fournisseur du solvant,<br>particulièrement s'il s'agit de produits toxiques ou dangereux. |             |                                                       |  |

1 Retirez le couvercle avant en appuyant sur les fermoirs des deux côtés.

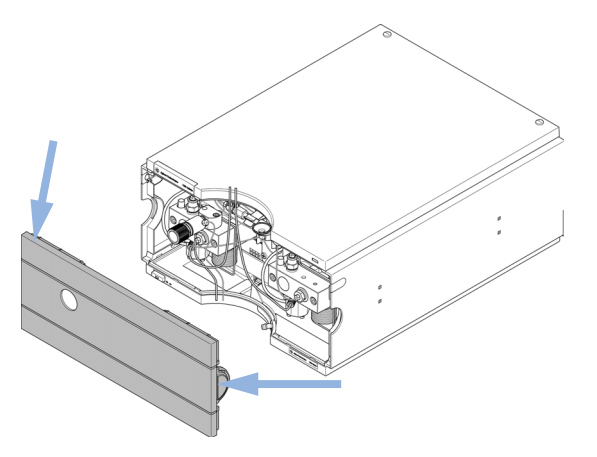

Figure 13 Retrait du capot avant

Raccordement des liquides avec vanne de sélection de solvant

- 2 Placez éventuellement le dégazeur connecté sur le dessus de la pompe.
- **3** Placez le compartiment à solvants au-dessus du module.
- **4** Placez les bouteilles dans le bac à solvant et vissez un ensemble bouchon de dégazage et de pompage sur chaque bouteille.
- **5** Connectez les tuyaux de solvant de chaque bouchon aux raccords d'entrée A1, A2, B1 et B2 de la vanne de sélection de solvant. Veillez à utiliser la bouteille marron pour le solvant aqueux (généralement voie A1).
- 6 Étiquetez les tuyaux en conséquence à l'aide des autocollants fournis et introduisez les tuyaux dans les fixations du compartiment à solvants et de la pompe binaire.
- 7 Maintenez le tuyau d'évacuation avec un morceau de papier de verre et enfoncez-le dans la sortie de la vanne de purge. Placez l'extrémité dans votre système d'évacuation.
- 8 Si la pompe ne constitue pas une partie de la pile d'un système Agilent 1260 Infinity ou si elle n'est pas placée tout en bas de la pile, connectez le tube d'évacuation souple au tuyau de récupération des fuites du système.
- **9** Connectez le capillaire de sortie de la pompe/dispositif d'injection à la sortie du clapet de purge.

Raccordement des liquides avec vanne de sélection de solvant

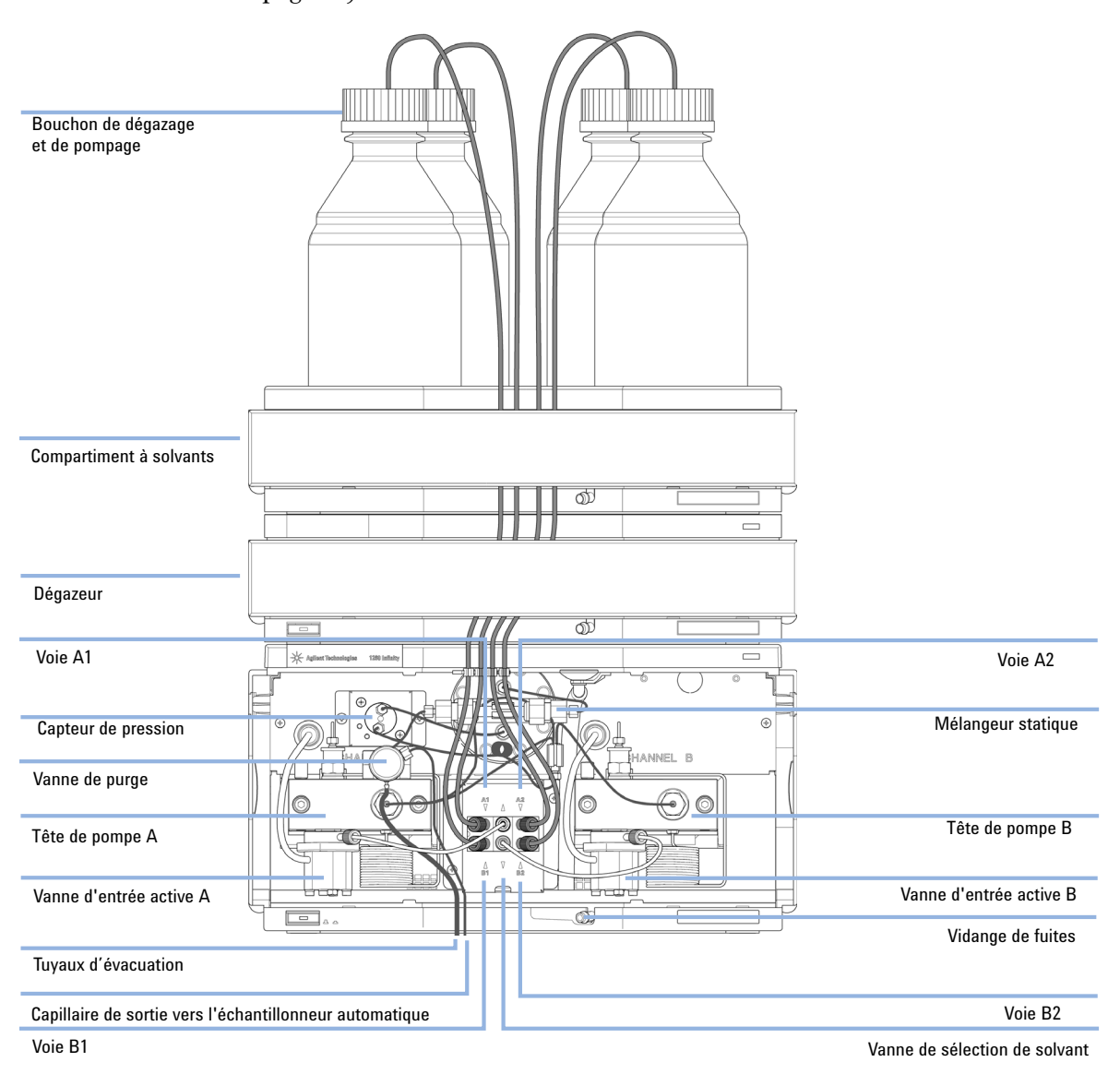

**10** Purgez votre système avant la première utilisation (voir « Amorçage initial », page 52).

**Figure 14** Pompe binaire avec vanne de sélection de solvant

3

## Raccordement des liquides sans vanne de sélection de solvant

| Pièces nécessaires | Quantité                                                                               | Référence                                                                                                    | Description                                                   |  |  |
|--------------------|----------------------------------------------------------------------------------------|----------------------------------------------------------------------------------------------------|---------------------------------------------------------------|--|--|
|                    | 1                                                                                      |                                                                                                    | Autres modules                                                |  |  |
|                    | 1                                                                                      | G1312-68755                                                                                                    | Kit d'accessoires                                             |  |  |
|                    | 1                                                                                      | G1312-68765                                                                                                    | Kit d'accessoires                                             |  |  |
|                    | 2                                                                                      |                                                                                                    | Clés de 1/4" et 5/16" pour les raccords de capillaire         |  |  |
| Préparations       | Installez la                                                                           | a pompe dans le s                                                                                                    | système CLHP.                                                 |  |  |
| AVERTISSEMENT      | Lors de l'ouverture des raccords de capillaire ou de tuyau, du solvant peut s'écouler. |                                                                                                    |                                                               |  |  |
|                    | La manij<br>risques j                                                                  | oulation de sol<br>pour la santé.                                                                                                    | vants et de réactifs toxiques et dangereux peut comporter des |  |  |
|                    | → Respe<br>qu'ell<br>partic                                                            | a de sécurité (lunettes, gants et vêtements de protection) telles<br>ls la fiche de sécurité fournie par le fournisseur du solvant,<br>s'agit de produits toxiques ou dangereux. |                                                               |  |  |
|                    |                                                                                        |                                                                                                    |                                                               |  |  |

1 Retirez le couvercle avant en appuyant sur les fermoirs des deux côtés.

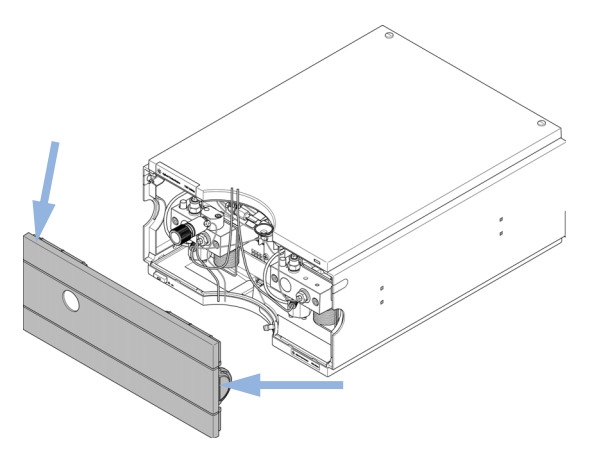

Figure 15 Retrait du capot avant

Raccordement des liquides sans vanne de sélection de solvant

- **2** Placez le compartiment à solvants au-dessus du module.
- **3** Placez les bouteilles dans le bac à solvant et placez un ensemble bouchon de dégazage et de pompage sur chaque bouteille.
- 4 Raccordez les tuyaux de solvant des ensembles bouchons de dégazage et de pompage aux adaptateurs d'entrée des vannes d'entrée actives. Introduisez les tuyaux dans les fixations du compartiment à solvants et de la pompe binaire.
- **5** Maintenez le tuyau d'évacuation avec un morceau de papier de verre et enfoncez-le dans la sortie de la vanne de purge. Placez l'extrémité dans votre système d'évacuation.
- **6** Si la pompe ne constitue pas une partie de la pile d'un système Agilent 1260 Infinity ou si elle n'est pas placée tout en bas de la pile, connectez le tube d'évacuation souple au tuyau de récupération des fuites du système.
- 7 Connectez le capillaire de sortie de la pompe/dispositif d'injection à la sortie du clapet de purge.

Raccordement des liquides sans vanne de sélection de solvant

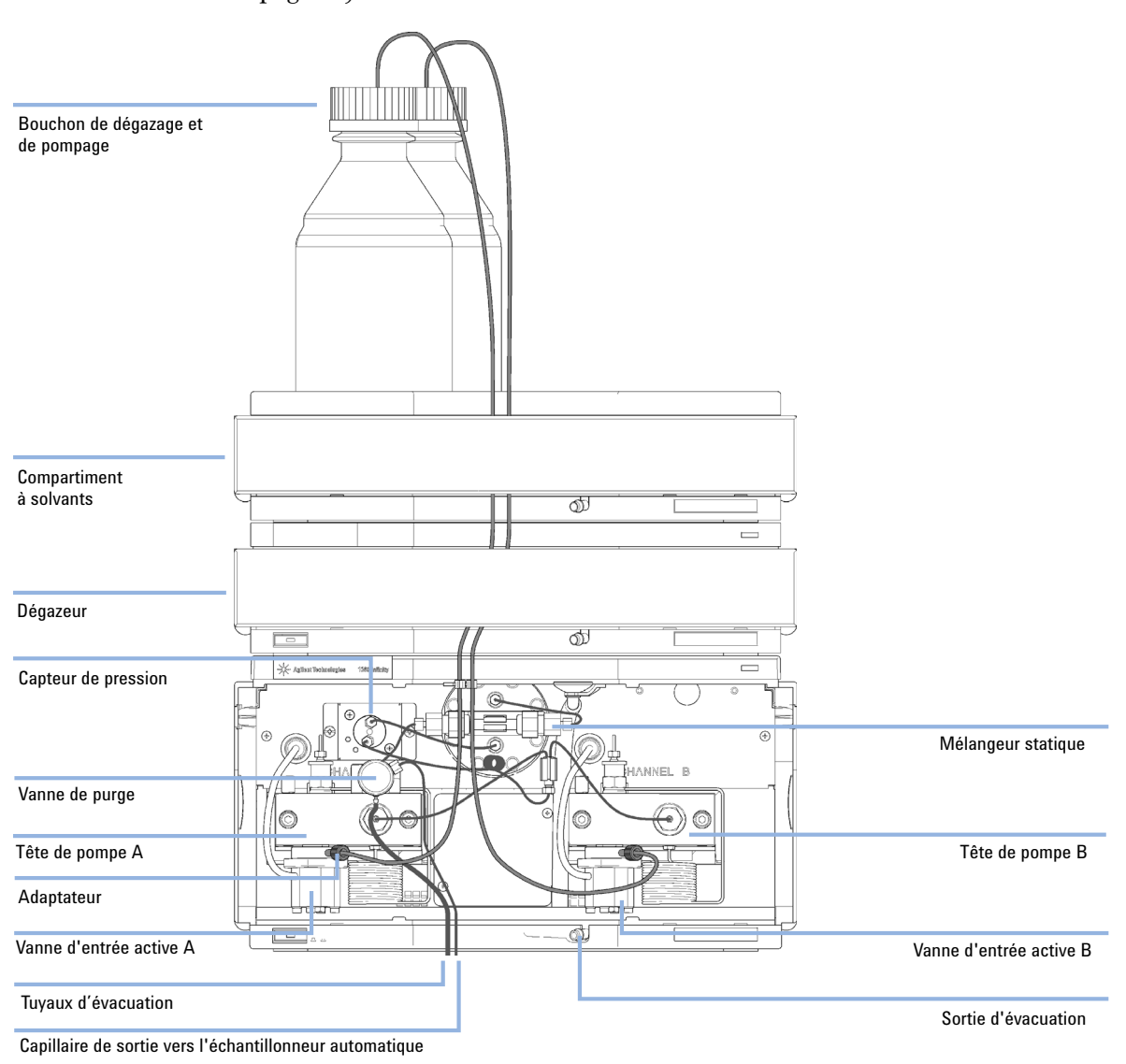

8 Purgez votre système avant la première utilisation (voir « Amorçage initial », page 52).

Figure 16 Raccordement des liquides de la pompe binaire sans vanne de sélection de

## Amorçage du système

## Amorçage initial

| Quand         Vous devez amorcer le système pour pouvoir utiliser de nouveaux tuyaux de solvant ou un n<br>dégazeur. L'isopropanol (IPA) est recommandé comme solvant d'amorçage du fait de sa mis<br>avec la quasi-totalité des solvants CLHP et de ses excellentes caractéristiques de mouillage |                                                                                                    |                                                                                                    |  |  |  |
|----------------------------------------------------------------------------------------------------|----------------------------------------------------------------------------------------------------|----------------------------------------------------------------------------------------------------|--|--|--|
| Pièces nécessaires                                                                                                    | Quantité                                                                                                    | Description                                                                                                    |  |  |  |
|                                                                                                    | 1                                                                                                    | Isopropanol                                                                                                    |  |  |  |
| Préparations                                                                                                    | Connectez to<br>respectifs.                                                                                   | ous les tuyaux des modules conformément aux instructions fournies dans leurs manuels                                                                                                    |  |  |  |
|                                                                                                    | Remplissez (                                                                                                  | chaque bouteille de solvant avec 100 ml d'isopropanol                                                                                                    |  |  |  |
|                                                                                                    | Mettez le sy                                                                                                  | système sous tension.                                                                                                    |  |  |  |
| AVERTISSEMENT                                                                                                    | Lors de l'ouverture des raccords de capillaire ou de tuyau, du solvant peut s'écouler.                        |                                                                                                    |  |  |  |
|                                                                                                    | La manipulation de solvants et de réactifs toxiques et dangereux peut comporter des<br>risques pour la santé. |                                                                                                    |  |  |  |
|                                                                                                    | → Respec<br>qu'elles<br>particul                                                                              | tez les règles de sécurité (lunettes, gants et vêtements de protection) telles<br>figurent dans la fiche de sécurité fournie par le fournisseur du solvant,<br>ièrement s'il s'agit de produits toxiques ou dangereux. |  |  |  |
| REMARQUE                                                                                                    | L'outil de p<br>la pompe a                                                                                    | urge de Lab Advisor ou de l'utilitaire de l'instrument peut être utilisé pour purger<br>utomatiquement.                                                                                                    |  |  |  |
| REMAROUE                                                                                                    | Si la pompe                                                                                                   | e ne parvient pas à aspirer le solvant contenu dans les bouteilles, vous pouvez                                                                                                    |  |  |  |

utiliser une seringue pour l'aspirer manuellement par les tuyaux et le dégazeur.

REMARQUE

#### REMARQUE

Lorsque vous amorcez le dégazeur à vide à l'aide d'une seringue, le solvant est aspiré très rapidement à travers les tuyaux du dégazeur. Le solvant, à la sortie du dégazeur, n'est par conséquent pas complètement dégazé. Pompez pendant 10 minutes environ au débit souhaité avant de lancer une analyse. Cela permet au dégazeur à vide de dégazer correctement le solvant présent dans ses tuyaux.

- 1 Ouvrez la vanne de purge de la pompe.
- 2 Réglez le débit sur 5 ml/min.
- **3** Sélectionnez la voie A1.
- 4 Rétablissez le débit.
- 5 Observez si le solvant dans le tuyau de la voie A1 coule vers la pompe. Si ce n'est pas le cas, débranchez le tuyau de la vanne de sélection de solvant, fixez une seringue à un adaptateur pour seringue et aspirez le liquide via le dégazeur. Replacez le tuyau sur la vanne de sélection de solvant.
- 6 Pompez 30 ml d'isopropanol pour supprimer les bulles d'air résiduelles.
- 7 Passez à l'autre voie de solvant et répétez les étapes 5 et 6 jusqu'à ce que toutes les voies aient été purgées.
- 8 Arrêtez le débit et fermez la vanne de purge.

## Amorçage régulier

| Quand        | Si le système de pompage est resté hors tension pendant un certain temps (par exemple, une nuit),<br>de l'air se rediffuse dans la voie de solvant entre le dégazeur à vide et la pompe. Si des solvants<br>comprenant des composants volatils sont laissés dans le dégazeur à vide sans être soumis à un<br>débit pendant une période de temps prolongée, une légère parte des composants volatils sera<br>constatée. |
|--------------|----------------------------------------------------------------------------------------------------|
| Préparations | Mettez le système sous tension.                                                                                                    |
| REMARQUE     | L'outil de purge de Lab Advisor ou de l'utilitaire de l'instrument peut être utilisé pour purger<br>la pompe automatiquement.                                                                                                    |
|              |                                                                                                    |

- 1 Ouvrez la vanne de purge de la pompe (en la tournant dans le sens inverse des aiguilles d'une montre) et réglez le débit sur 5 ml/min.
- **2** Rincez le dégazeur sous vide et tous les tuyaux avec au moins 10ml de solvant.
- **3** Répétez les étapes 1 et 2 pour les autres voies de la pompe binaire.
- **4** Réglez le débit et la composition pour l'application en question et fermez la vanne de purge.
- 5 Pompez pendant environ 10 minutes avant de lancer l'application.

## **Changement des solvants**

| Quand              | Si le solvant d'une voie doit être remplacé par un autre solvant non compatible (les solvants ne so<br>pas miscibles ou un solvant contient un tampon), il est nécessaire de suivre la procédure ci-desso<br>pour empêcher l'encrassement de la pompe dû à la précipitation de sel ou à la présence de<br>gouttelettes de liquides résiduelles dans certaines parties du système. |                                   |                                                                                                    |  |  |  |
|--------------------|----------------------------------------------------------------------------------------------------|-----------------------------------|----------------------------------------------------------------------------------------------------|--|--|--|
| Pièces nécessaires | Quantité                                                                                                    | Référence                         | Description                                                                                                    |  |  |  |
|                    | 1                                                                                                    |                                   | Solvant(s) de purge, voir Tableau 4, page 56                                                                       |  |  |  |
|                    | 1                                                                                                    | 5022-2184                         | Raccord union sans volume mort (ZDV)                                                                               |  |  |  |
| Préparations       | Enlevez la c                                                                                                    | olonne et rempla                  | acez-la par un raccord ZDV.                                                                                        |  |  |  |
|                    | Préparez les                                                                                                    | bouteilles avec                   | les solvants intermédiaires appropriés (voir Tableau 4, page 56).                                                  |  |  |  |
|                    | 1 Si la vo                                                                                                    | oie ne contie                     | nt pas de tampon, passez à l'étape 4.                                                                              |  |  |  |
|                    | 2 Placez                                                                                                    | le filtre d'as                    | piration de solvant dans une bouteille d'eau.                                                                      |  |  |  |
|                    | <ul> <li>Purgez la voie à un débit adapté aux tuyaux installés (en général, 3 – 5 mL/min) pendant 10 minutes.</li> </ul>                                                                                                    |                                   |                                                                                                    |  |  |  |
|                    | 4 Modifi<br>optimi<br>rapide                                                                                                    | ez le circuit (<br>ser le volume  | de votre système en fonction de votre application. Pour<br>e mort, reportez-vous au manuel du système à résolution |  |  |  |
| ATTENTION          | Le sel prés                                                                                                    | sent dans les t                   | tampons aqueux peut précipiter dans l'isopropanol résiduel.                                                        |  |  |  |
|                    | La précipit                                                                                                    | ation de sels                     | peut boucher les capillaires et le filtre.                                                                         |  |  |  |
|                    | → Purgez<br>avec de                                                                                                    | d'abord les vo<br>e l'eau avant d | oies de solvant contenant des concentrations élevées de sels<br>'introduire des solvants organiques.               |  |  |  |
|                    | → N'exéc<br>solvant                                                                                                    | utez pas les ét                   | tapes 5 à 7 pour des voies utilisant un tampon aqueux comme                                                        |  |  |  |
|                    |                                                                                                    |                                   |                                                                                                    |  |  |  |
|                    | 5 Rempl                                                                                                    | acez la boute                     | eille de solvant par une bouteille d'isopropanol.                                                                  |  |  |  |
|                    | 6 Purgez<br>5 mL/1                                                                                                    | : la voie à un<br>nin) pendan     | débit adapté aux tuyaux installés (en général, 3 –<br>t 5 minutes.                                                 |  |  |  |
|                    | 7 Rempl<br>votre a                                                                                                    | acez la boute<br>opplication.     | ille d'isopropanol par une bouteille de solvant destinée à                                                         |  |  |  |
|                    | 8 Répéte                                                                                                    | z les étapes                      | 1 à 7 pour les autres voies de la pompe binaire.                                                                   |  |  |  |

Amorçage du système

**9** Mettez la colonne souhaitée en place, réglez la composition et le débit requis pour votre application, puis équilibrez le système pendant 10 minutes environ avant de lancer une analyse.

#### Tableau 4 Choix de solvants d'amorçage pour divers usages

| Activité                                                                                            | Solvant                    | Commentaires                                                                                   |
|----------------------------------------------------------------------------------------------------|----------------------------|------------------------------------------------------------------------------------------------|
| Après installation<br>Lorsqu'on passe d'une phase<br>inverse à une phase normale<br>(et vice-versa) | lsopropanol<br>Isopropanol | Meilleur solvant pour éliminer<br>l'air du système<br>Miscible avec la plupart des<br>solvants |
| Après installation                                                                                  | Éthanol ou méthanol        | Solvant alternatif en l'absence<br>d'isopropanol (second choix)                                |
| Pour nettoyer le système<br>lorsqu'on utilise des tampons                                           | Eau de qualité CLHP        | Meilleur solvant pour<br>redissoudre les cristaux de<br>tampon                                 |
| Après le changement des<br>solvants aqueux                                                          | Eau de qualité CLHP        | Meilleur solvant pour<br>redissoudre les cristaux de<br>tampon                                 |
| Après l'installation de joints de<br>pompe (réf. 0905-1420)                                         | Hexane + 5 % d'isopropanol | Bonnes caractéristiques de<br>mouillage                                                        |

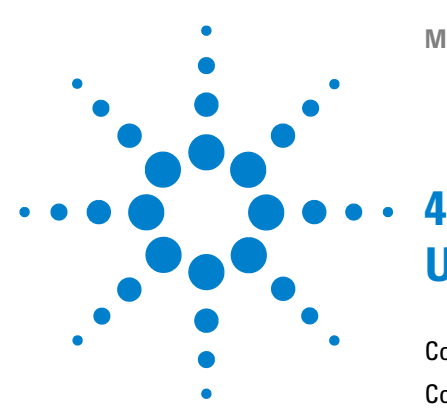

Conseils pour une bonne utilisation de la pompe binaire 58 Configuration de la pompe avec Instant Pilot G4208A 60 Configuration de la pompe avec ChemStation Agilent 61 Description générale 61 Configuration des paramètres de base de la pompe 61 Commande de la pompe 63 Paramètres auxiliaires de la pompe 65 Courbes de données 66 Remplissage de bouteille 68 Informations sur les solvants 70 Développement d'algues dans des systèmes HPLC 72 Comment empêcher ou réduire le développement des algues

Ce chapitre décrit les paramètres de fonctionnement de la pompe binaire.

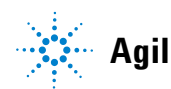

73

Conseils pour une bonne utilisation de la pompe binaire

## Conseils pour une bonne utilisation de la pompe binaire

- Placez toujours le compartiment à solvants avec les bouteilles de solvant sur la partie supérieure de la pompe binaire (ou à un niveau plus élevé).
- Si vous utilisez la pompe binaire sans dégazeur à vide, dégazez rapidement vos solvants en les plaçant dans un récipient approprié et en les soumettant à une pression de vide pendant un certain temps. Si possible, utilisez des conditions de solvant qui diminuent la solubilité des gaz au cours du temps (par exemple, en chauffant les solvants).
- L'utilisation d'un dégazeur à vide s'impose pour les débits inférieurs à 0,5 mL/min, ainsi que dans les configurations sans amortisseur ni mélangeur.
- Lorsque vous utilisez la pompe binaire avec le dégazeur à vide, rincez ce dernier avec au moins 5 mL par voie avant de faire fonctionner la pompe, surtout si le système de pompage a été à l'arrêt un certain temps (par exemple, pendant la nuit) et que des mélanges de solvants volatils sont utilisés dans les voies (voir « Amorçage régulier », page 54).
- Empêchez le colmatage des filtres d'entrée de solvant (n'utilisez jamais la pompe sans les filtres d'entrée de solvant). La prolifération d'algues doit être évitée (voir « Comment éviter le colmatage des filtres à solvant », page 76).
- Vérifiez, à intervalles réguliers, le fritté de la vanne de purge et celui de la colonne. Le fritté de vanne de purge peut être colmaté lorsque sa surface est recouverte d'une couche noirâtre, jaunâtre ou verdâtre, ou lorsque une pression de plus de 10 bar est observée avec la configuration faible volume mort ou de 20 bar avec la configuration standard en pompant de l'eau distillée à un débit de 5 mL/min avec la vanne de purge ouverte.
- Dans la mesure du possible, utilisez un débit minimal de 5  $\mu L/min$  par voie de solvant afin d'éviter la contamination de solvant à contre-courant dans la voie de pompe inutilisée.
- Changez le fritté de la vanne de purge chaque fois que vous changez les joints de la pompe.
- Lorsque vous utilisez des solutions tampons, rincez le système à l'eau avant de le mettre hors tension. L'accessoire de rinçage des joints doit être utilisé

Conseils pour une bonne utilisation de la pompe binaire

lorsque des solutions tampons à des concentrations d'au moins 0,1 M sont pompées sur de longues périodes.

- Vérifiez que les pistons ne présentent pas de rayures, de stries ou de traces de choc lorsque vous changez les joints. Des pistons endommagés provoquent des microfuites et réduisent la durée de vie des joints.
- Après avoir changé les joints des pistons, exécutez la procédure de rodage des joints. (voir « Procédure de rodage des joints », page 170).
- Placez le solvant aqueux sur la voie A et le solvant organique sur la voie B. Les paramètres de compressibilité par défaut sont appliqués en conséquence.

**Configuration de la pompe avec Instant Pilot G4208A** 

## **Configuration de la pompe avec Instant Pilot G4208A**

Le fonctionnement générique de G4208A Instant Pilot est décrit dans le Manuel de l'utilisateur Agilent Instant Pilot G4208A (référence: G4208-90006). Des précisions relatives à la configuration de paramètres spécifiques au module peuvent être consultées dans l'aide en ligne d'Instant Pilot.

Les paramètres de la pompe sont décrits en détail à la section « Description générale », page 61.

## **Configuration de la pompe avec ChemStation Agilent**

### **Description générale**

Il existe deux façons d'accéder à la plupart de ces panneaux : En déroulant le menu **Instrument** ou en cliquant sur l'icône de la pompe de l'interface utilisateur.

### Configuration des paramètres de base de la pompe

Les principaux paramètres de la pompe sont regroupés dans le panneau **Set up Pump**.

|                               | Set up Pump :                                                                                                    | ×                                                                                         |
|-------------------------------|----------------------------------------------------------------------------------------------------|-------------------------------------------------------------------------------------------|
|                               | Control<br>Flow: StopTime: PostTime:<br>0.800 mJ/min 500 m2 min 1.00 m2 min                                                                                                    | Pressure Limits<br>Max:<br>600 bar                                                        |
| Type de solvant               | Solvent A<br>97.0 % H20                                                                                                    | Min:<br>0 bar                                                                             |
| Commentaire<br>sur le solvant | Solver B         Image: Solver B           30 % -         H20           Timetable         Image: Solver B           1         000         30           2         4.80         80.0 | Insert<br>Append<br>Con<br>Copy<br>Page<br>Display<br>Timetable<br>Flow/Press<br>Solvents |

Figure 17 Panneau Set up Pump

Configuration de la pompe avec ChemStation Agilent

| Paramètre |                                     | Limites                                                                                    | Description                                                                                                    |
|-----------|-------------------------------------|--------------------------------------------------------------------------------------------|----------------------------------------------------------------------------------------------------|
| •         | Flow                                | 0,001 – 5 mL/min                                                                           | Débit total de la pompe. Reportez-vous à « Quand retirer l'amortisseur et le<br>mélangeur », page 82 pour connaître les modifications matérielles de la pompe<br>permettant d'atteindre le volume mort le plus faible.                                                                                                    |
| •         | Stop Time                           | 0,01 min - aucune<br>limite                                                                | En général, le temps d'arrêt de la pompe commande le temps d'analyse de<br>l'ensemble du système CPL. Utilisez <b>no limit</b> pour arrêter l'analyse manuellement<br>(technique utile pour le développement de méthodes).                                                                                                    |
| •         | Post Time                           | désactivé - 99999 min                                                                      | Temps séparant la fin d'une analyse du début de la suivante. Permet d'équilibrer<br>les colonnes après un gradient.                                                                                                    |
| •         | Pressure<br>Limits                  | Max: 0 – 600 bar<br>Min : 0 – 600 bar                                                      | <b>Max</b> doit être supérieure à la <b>Min</b> ! Réglez la pression maximale sur la pression maximale de fonctionnement de votre colonne. Si la pression minimale est réglée sur 10 bar, par exemple, la pompe est désactivée automatiquement lorsqu'il n'y a plus de solvant. Toutefois, il est plus judicieux d'utiliser la fonction de remplissage de bouteille (voir « Remplissage de bouteille », page 68).                            |
| •         | Solvent A                           | 0-100 %                                                                                    | Bien que la voie A soit réglable sur 0 %, elle ne peut pas être désactivée. Cette<br>voie doit servir à la phase aqueuse (eau).                                                                                                    |
| •         | Solvent B                           | désactivé - 100 %                                                                          | Le pourcentage de la voie B est complété automatiquement par la voie A de manière à atteindre 100 %.                                                                                                    |
| •         | (Type de<br>solvant)                | H <sub>2</sub> O, ACN, MeOH, IPA                                                           | Dans la liste déroulante, sélectionnez le solvant utilisé dans chaque voie. Si le<br>solvant n'apparaît pas dans la liste, procédez à l'étalonnage de la compressibilité<br>des solvants (voir « Déroulement de l'étalonnage de la compressibilité des<br>solvants », page 140).<br>Pour plus d'informations sur la compressibilité des solvants, voir « Étalonnage de<br>la compressibilité des solvants pour la pompe binaire », page 139. |
| •         | (Commentair<br>e sur le<br>solvant) |                                                                                            | Champ de saisie utilisé pour décrire le solvant. Cette description apparaît sur<br>l'impression des méthodes, etc.                                                                                                    |
| •         | Timetable                           | Le nombre maximal de<br>lignes dépend de<br>l'espace libre dans la<br>mémoire de la pompe. | Utilisez le tableau des événements pour élaborer des gradients de solvant, des<br>gradients de débit ou des combinaisons des deux. Les gradients sont toujours<br>linéaires. Utilisez plusieurs entrées du tableau des événements pour simuler des<br>gradients exponentiels ou paraboliques.                                                                                                    |
| •         | Display                             |                                                                                            | <ul> <li>Il y a trois façons d'afficher le tableau des événements :</li> <li>sous forme de tableau</li> <li>sous forme de graphique de débit/pression</li> <li>sous forme de tracé de pourcentage de solvant</li> <li>Les valeurs ne sont modifiables que dans la vue tableau.</li> </ul>                                                                                                    |

#### Tableau 5 Paramètres du panneau Configurer la pompe

## Commande de la pompe

Le panneau **Pump Control** permet de l'activer/la désactiver, de faire fonctionner la pompe de rinçage des joints en option et de définir une méthode d'erreur.

ATTENTION

Lors de l'initialisation, la pompe ignore la valeur **Maximum Flow Gradient** (voir Tableau 6, page 66).

Cela peut entraîner une augmentation rapide et incontrôlée de la pression.

→ Pour que la colonne reste intacte, ouvrez le clapet de purge jusqu'à la fin de l'initialisation.

Configuration de la pompe avec ChemStation Agilent

1 Ouvrez le menu **Instrument > Autres paramètres de pompe > Commande** ou cliquez sur l'icône de la pompe dans l'interface utilisateur.

| Pump Control :     | ×                             |
|--------------------|-------------------------------|
| Pump               | Error method                  |
| © Off<br>© Standby | Take current method           |
| - Seal Wash Pump-  |                               |
| 🖸 Off              |                               |
| C Single Wash [    | Duration 0.0 min              |
| C Periodic F       | Period 1.0 min ON for 0.1 min |
| -Automatic Turn On |                               |
| 🔽 Turn pump o      | n at:                         |
| Date: 1            | /9/2006 <m d="" yyyy=""></m>  |
| Time: 1            | 5:32:31 <hh:mm:ss></hh:mm:ss> |
| OK                 | Cancel Help                   |

Figure 18 Panneau Pump Control

Le groupe d'options relatives à la pompe vous permet de choisir parmi trois modes : **On**, **Off** ou **Standby**. En mode **Standby**, le moteur de la pompe est toujours alimenté. Lorsque vous réactivez la pompe, elle ne se réinitialise pas. Configuration de la pompe avec ChemStation Agilent

### Paramètres auxiliaires de la pompe

Les paramètres prédéfinis de ce panneau sont pré-réglés pour s'adapter à la plupart des applications. Vous ne devez les régler que si nécessaire. Vous pouvez accéder au panneau **Pump Auxiliary** via le menu **Instrument > Autres paramètres de pompe > Paramètres auxiliaires** ou en cliquant sur l'icône de la pompe de l'interface utilisateur.

| Pu | imp Auxiliary :       |            |                      | × |
|----|-----------------------|------------|----------------------|---|
|    | - Maximum Flow Gradie | ent        |                      |   |
|    | 100                   | ml/min per | minute               |   |
|    | - Minimum Stroke      |            |                      |   |
|    | Channel A:            | Auto 🗄     | μΙ                   |   |
|    | Channel B:            | Auto 🗄     | μΙ                   |   |
|    | - Compressibility     |            |                      |   |
|    | 🔽 Use enhance         | ed compres | sibility calibratio  | n |
|    | Channel A:            | -2 ×10     | ) <sup>-6</sup> /bar |   |
|    | Channel B:            | -2 *10     | ) <sup>-6</sup> /bar |   |
|    | ОК                    | Cancel     | Help                 |   |

Figure 19 Panneau Pump Auxiliary

**Configuration de la pompe avec ChemStation Agilent** 

| Paramètre                  | Limites Description                                                                                                    |                                                                                                    |  |
|----------------------------|----------------------------------------------------------------------------------------------------|----------------------------------------------------------------------------------------------------|--|
| • Maximum Flow<br>Gradient | de 0,1 à<br>100 ml/min <sup>2</sup><br>par défaut :<br>100 ml/min <sup>2</sup>                                                                                 | Grâce à ce paramètre, les variations du débit peuvent être augmentées ou<br>réduites lentement pour éviter les chocs de pression sur la colonne. La valeur<br>par défaut, 100 ml/min <sup>2</sup> , désactive la fonction.<br>Attention !<br>Le débit est immédiatement arrêté lorsque la pompe passe en mode En attente.<br>Lorsque la pompe passe de l'état <b>On</b> à l'état <b>Off</b> , le moteur de la pompe<br>s'initialise et, de ce fait, ignore la valeur définie pour le paramètre Gradient de<br>débit maximal. Selon la restriction du débit et le volume mort du système, la<br>pression du système peut atteindre très rapidement une valeur élevée. Pour<br>éviter l'endommagement de votre colonne, il est conseillé d'ouvrir la vanne de<br>purge lors de l'initialisation. |  |
| • Minimum Stroko           | e 20 μL à 100 μL<br>par défaut : Auto                                                                                                    | Volume délivré par un piston de la pompe par course. En général, un volume de<br>course inférieur entraîne de moindres fluctuations de la pompe. Le paramètre<br><b>Auto</b> ajuste les courses de façon dynamique sur la valeur la plus faible possible.<br>Les courses peuvent être réglées une à une pour les têtes A et B de la pompe.                                                                                                    |  |
| • Compressibility          | de 0 à 150 E10 <sup>-6</sup><br>bar ou étalonnage<br>de compressibilité<br>amélioré<br>par défaut : utiliser<br>l'étalonnage de<br>compressibilité<br>amélioré | Il est vivement recommandé de cocher la case <b>Use enhanced compressibility</b><br><b>calibration</b> . La pompe doit alors utiliser les données de compressibilité de<br>solvant enregistrées ou les paramètres de compressibilité générés par<br>l'utilisateur à partir des étalonnages de compressibilité de solvant.<br>À des fins de compatibilité avec les versions antérieures, vous pouvez toujours<br>régler manuellement la compressibilité de solvant pour chaque voie lorsque<br>cette case est désélectionnée.                                                                                                    |  |

 Tableau 6
 Paramètres du panneau
 Pump Auxiliary

### **Courbes de données**

La pompe binaire offre la possibilité de stocker des données de fonctionnement dans le fichier de données du système de données Agilent.

Le pourcentage de solvant de chaque voie, le débit et la pression de la pompe sont stockés lorsque les cases correspondantes sont cochées.

Accédez au panneau **Pump Data Curves** à partir du menu **Instrument > Autres paramètres de pompe > Courbes de données** ou en cliquant sur l'icône de la pompe dans l'interface utilisateur.

Configuration de la pompe avec ChemStation Agilent

| Pump Data Curves : |      |  |  |
|--------------------|------|--|--|
| Store              |      |  |  |
| 🔽 %A 🔽 %B          |      |  |  |
| Flow               |      |  |  |
| Pressure           |      |  |  |
|                    |      |  |  |
| OK Cancel          | Help |  |  |

Figure 20 Panneau Courbes de données

REMARQUE

La courbe de données de pression est *générée* à partir des mesures du capteur de pression, alors que % A, % B et le débit sont *calculés* à partir des paramètres de méthode de la pompe.

**Configuration de la pompe avec ChemStation Agilent** 

#### Remplissage de bouteille

La pompe offre une fonction très avantageuse de surveillance du niveau de liquide dans les bouteilles de solvant. Une fois le volume total de la bouteille et le volume de remplissage initial définis correctement, la pompe déduit constamment le volume déplacé de la valeur initiale et réagit avant que le système fonctionne à sec ou qu'une analyse soit endommagée.

#### ATTENTION

L'exécution de la fonction Remplissage de bouteille échoue si le contenu d'une même bouteille de solvant sert à remplir plusieurs voies.

- → Dans ce cas, appliquez une limite de pression minimale (voir Tableau 5, page 62) pour éviter que la pompe fonctionne à sec lorsque les solvants sont vides.
- 1 Ouvrez le menu Instrument > Autres paramètres de pompe > Remplissage de bouteille ou cliquez sur les bouteilles de solvant sous l'icône de la pompe dans l'interface utilisateur.

| So | Solvent Bottles Filling : 🛛 🔀 |                  |                  |          |             |  |
|----|-------------------------------|------------------|------------------|----------|-------------|--|
|    |                               |                  |                  |          |             |  |
|    |                               |                  |                  |          |             |  |
|    |                               | Actual Volun     | ne: To           | tal Volu | ume:        |  |
|    | A:                            | 0.80 lite        | r <u>1.</u>      | 00       | liter       |  |
|    | В:                            | 0.63 lite        | r <u>1</u> .     | 00       | liter       |  |
|    |                               |                  |                  |          |             |  |
|    | Pre                           | event analysis   | if level falls b | below    | 0.100 liter |  |
|    | 🗹 Tu                          | im pump off if i | running out c    | of solve | ent         |  |
|    |                               | )К               | Cancel           |          | Help        |  |

Figure 21 Panneau Remplissage de la bouteille

Configuration de la pompe avec ChemStation Agilent

| Paramètre Limites |                     | Limites                        | Description                                                                                                    |  |
|-------------------|---------------------|--------------------------------|----------------------------------------------------------------------------------------------------|--|
| •                 | Total Volume        | 0 – 1000 L<br>par défaut : 0 L | Entrez la capacité totale du récipient de solvant dans cette zone. Vous devez<br>l'exprimer en litres.                                                                                                    |  |
| •                 | Actual<br>Volume    | 0 – 1000 L<br>par défaut : 0 L | Une fois les bouteilles de solvant remplies, saisissez les volumes réels dans ces<br>zones. Le <b>Actual Volume</b> ne doit pas être supérieur au <b>Total Volume</b> de la<br>bouteille.                                                                                                    |  |
| •                 | Prevent<br>analysis | par défaut : désactivé         | Lorsque ce paramètre est coché, la pompe ne lance pas de nouvelle analyse si le<br>niveau de solvant d'une ou plusieurs bouteilles est inférieur à la valeur fournie.<br>Lorsque vous définissez ce paramètre, tenez compte de la taille et de la forme du<br>récipient de solvant, et vérifiez que la pompe n'aspire pas d'air lorsqu'elle<br>approche de la limite. |  |
| •                 | Turn pump<br>off    | par défaut : désactivé         | Lorsque ce paramètre est coché, la pompe se désactive avant d'aspirer de l'air.<br>Toutefois, le volume de solvant résiduel est calculé pour des bouteilles de<br>solvant de 1 L et risque d'être trop faible pour des bouteilles ou autres récipients<br>plus volumineux.                                                                                            |  |

 Tableau 7
 Paramètres du panneau Remplissage de bouteille

## Informations sur les solvants

Observez les recommandations suivantes lors de l'utilisation de solvants.

- Observez les recommandations afin d'éviter le développement d'algues, voir « Développement d'algues dans des systèmes HPLC », page 72
- Les petites particules peuvent obstruer les capillaires et les vannes de manière irréversible. Il faut donc toujours filtrer les solvants avec des filtres de 0,4  $\mu m.$
- L'utilisation de solvants qui pourrait avoir un effet corrosif sur les pièces du circuit est à éviter ou à minimiser. Consultez les spécifications relatives à la plage de pH fournies pour les différentes pièces comme les cuves à circulation, les matériaux des vannes etc. ainsi que les recommandations fournies dans les prochains chapitres.

# Compatibilité des solvants avec l'acier inoxydable dans des systèmes CPL standard

L'acier inoxydable ne réagit pas avec de nombreux solvants communs. Ce matériau est stable en présence d'acides et de bases dans la plage de pH indiquée pour les analyses HPLC standard (pH 1 – 12,5 ). Toutefois, il peut être corrodé par des acides dont le pH est en dessous de 2,3 . En général, les solvants suivants peuvent entraîner une corrosion et devraient être évités avec de l'acier inoxydable :

- Des solutions d'halogénures alcalins, leurs acides respectifs (par exemple, l'iodure de lithium, le chlorure de potassium, etc.) et des solutions aqueuses d'halogènes.
- Des concentrations élevées d'acides inorganiques, tels que l'acide sulfurique ou nitrique, et des solvants organiques en particulier aux températures élevées (si votre méthode chromatographique le permet, remplacez ces acides par de l'acide phosphorique ou un tampon phosphate, moins corrosifs pour l'acier inoxydable).
- Des solvants ou mélanges halogénés qui forment des radicaux et/ou des acides, comme :

 $2 \operatorname{CHCl}_3 \operatorname{+} \operatorname{O}_2 \rightarrow 2 \operatorname{COCl}_2 \operatorname{+} 2 \operatorname{HCl}$ 

Cette réaction, dans laquelle l'acier inoxydable joue sans doute le rôle de catalyseur, se produit rapidement avec le chloroforme sec si le processus de séchage élimine l'alcool stabilisant.

- Des éthers de qualité chromatographique, qui peuvent contenir des peroxydes (par exemple, le THF, le dioxane, le di-isopropyléther). De tels éthers doivent être filtrés avec de l'oxyde d'aluminium sec qui adsorbe les peroxydes.
- Des solutions d'acides organiques (acide acétique, acide formique, etc.) dans des solvants organiques. Par exemple, une solution d'acide acétique à 1 % dans le méthanol peut attaquer l'acier.
- Des solutions contenant des agents complexants forts, par exemple l'acide éthylènediaminotétraacétique (EDTA).
- · Des mélanges de tétrachlorure de carbone avec l'isopropanol ou le THF.

Développement d'algues dans des systèmes HPLC

## Développement d'algues dans des systèmes HPLC

La présence d'algues dans les systèmes HPLC peut causer un certain nombre de problèmes pouvant être attribués par erreur à l'instrument ou à l'application. Les algues se développent en milieu aqueux, de préférence à un pH compris entre 4 et 8. Leur développement est accéléré par la présence de tampons, par exemple de phosphate ou d'acétate. Le développement des algues s'effectue par photosynthèse, aussi la lumière stimule leur développement. Même dans de l'eau distillée, des algues de petite taille peuvent se développer après un certain temps.

#### Problèmes d'instrument associés aux algues

Les algues se développent et se déposent partout dans le système HPLC et sont à l'origine de :

- Une obstruction des filtres à solvant ou des dépôts sur les vannes d'entrée ou de sortie, occasionnant un débit instable, des problèmes de composition ou de gradient, voire une défaillance totale de la pompe.
- Une obstruction des pores des filtres à solvant haute pression, placés généralement avant l'injecteur, entraînant une pression élevée dans le circuit.
- Une obstruction des frittés PTFE se traduisant par une augmentation de la pression dans le circuit.
- Une obstruction des filtres de colonne conduisant à une augmentation de la pression dans le circuit.
- Un encrassement des fenêtres de la cuve à circulation des détecteurs se traduisant par une augmentation des niveaux de bruit (le détecteur est le dernier module sur le circuit, ce problème est donc moins courant).
# Comment empêcher ou réduire le développement des algues

- Utilisez toujours des solvants fraîchement préparés, en particulier de l'eau déminéralisée filtrée à travers des filtres d'environ  $0,2 \ \mu$ m.
- Ne laissez jamais stagner la phase mobile dans l'instrument plusieurs jours sans circulation.
- · Jetez toujours les « vieilles » phases mobiles.
- Utilisez la bouteille de solvant ambrée (Bouteille de solvant, ambrée (référence: 9301-1450)) fournie avec l'instrument pour la phase mobile aqueuse.
- Si possible, ajoutez quelques mg/l d'azoture de sodium ou d'un solvant organique à la phase mobile aqueuse.

### 4 Utilisation de la pompe

Développement d'algues dans des systèmes HPLC

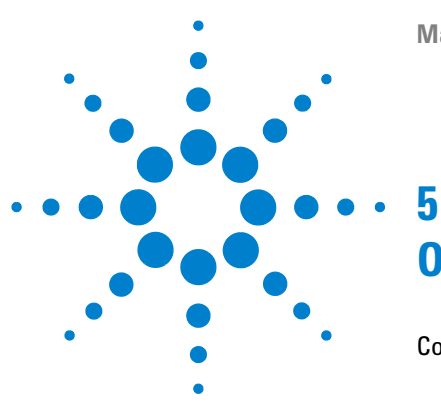

# **Optimisation des performances**

Comment éviter le colmatage des filtres à solvant 76 Vérification des filtres à solvant 76 Nettoyage des filtres à solvant 77 Quand utiliser un dégazeur à vide ? 78 Conseils pour l'utilisation du dégazeur à vide 78 Cas d'utilisation de l'accessoire de rinçage actif de joints 79 Utilisation de joints spéciaux 80 Cas d'utilisation du mélangeur de petit volume 81 Quand retirer l'amortisseur et le mélangeur 82 Activation du mode faible volume mort de la pompe binaire 83 Comment optimiser le réglage de compensation de la compressibilité 85 Étalonnage de la compressibilité des solvants 85 Optimisation des anciens paramètres de compressibilité 86

Ce chapitre fournit des informations sur la manière d'optimiser les performances de la pompe binaire dans des conditions de fonctionnement particulières.

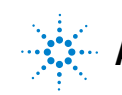

Comment éviter le colmatage des filtres à solvant

# Comment éviter le colmatage des filtres à solvant

Les solvants contaminés ou le développement d'algues dans la bouteille de solvant réduisent la durée de vie du filtre à solvant et affectent les performances du module. Ceci est particulièrement vrai pour les solvants aqueux ou les tampons phosphate (pH compris entre 4 et 7). Les suggestions suivantes prolongeront la durée de vie du filtre à solvant et permettront de préserver les performances du module.

- Utilisez des bouteilles à solvant stériles, si possible ambrées, pour ralentir la prolifération d'algues.
- Filtrez les solvants à l'aide de filtres ou de membranes qui éliminent les algues.
- Renouvelez les solvants tous les deux jours ou refiltrez-les.
- Si l'application le permet, ajoutez de l'azoture de sodium au solvant (concentration molaire de 0,0001 0,001 M).
- Recouvrez le solvant d'une couche d'argon.
- Évitez d'exposer les bouteilles de solvant au rayonnement direct du soleil.

#### REMARQUE

N'utilisez jamais le système sans filtre à solvant.

### Vérification des filtres à solvant

Les filtres à solvant sont situés du côté basse pression de la pompe binaire. C'est pourquoi le colmatage du filtre n'affecte pas nécessairement les mesures de haute pression de la pompe. Ces mesures ne sont pas utiles pour vérifier si les filtres sont colmatés. À supposer que le compartiment à solvants soit placé sur la pompe binaire, le filtre peut être examiné de la façon suivante :

Retirez le tuyau d'admission du solvant du port d'entrée de la vanne de sélection du solvant ou de l'adaptateur de la vanne d'injection active. Si le filtre est en bon état, le solvant doit s'écouler librement du tuyau de solvant (grâce à la pression hydrostatique). Si le filtre est partiellement obstrué, seule une très petite quantité de solvant gouttera du tube.

### **AVERTISSEMENT**

REMARQUE

Lors de l'ouverture des raccords de capillaire ou de tuyau, du solvant peut s'écouler. La manipulation de solvants et de réactifs toxiques et dangereux peut comporter des risques pour la santé.

→ Respectez les règles de sécurité (lunettes, gants et vêtements de protection) telles qu'elles figurent dans la fiche de sécurité fournie par le fournisseur du solvant, particulièrement s'il s'agit de produits toxiques ou dangereux.

# Nettoyage des filtres à solvant

- Retirez le filtre à solvant colmaté de l'ensemble bouchon de dégazage et de pompage et placez-le dans un becher avec de l'acide nitrique concentré (35 %) pendant une heure.
- Rincez soigneusement le filtre avec de l'eau de qualité CLHP (retirer tout l'acide nitrique, susceptible d'endommager certaines colonnes capillaires).
- Remettez le filtre en place.

N'utilisez jamais le système sans filtre à solvant.

# Quand utiliser un dégazeur à vide ?

La pompe binaire n'a pas nécessairement besoin d'un dégazage. Toutefois, dans les cas suivants, un dégazeur à vide est obligatoire :

- Votre détecteur est utilisé avec sa sensibilité maximale aux longueurs d'ondes situées dans la région basse de l'ultraviolet.
- · Votre application nécessite une précision d'injection maximale.
- Votre application nécessite une reproductibilité des temps de rétention maximale (débits inférieurs à 0,5 mL/min).
- La pompe binaire est utilisée avec un amortisseur et un mélangeur déconnectés.

# Conseils pour l'utilisation du dégazeur à vide

Lorsque vous utilisez le dégazeur à vide pour la première fois, si le dégazeur a été mis hors tension pendant un certain temps (par exemple, pendant la nuit) ou si ses chambres sont vides, amorcez-le avant d'effectuer une analyse. L'amorçage est effectué classiquement en faisant fonctionner la pompe à débit élevé (3 – 5 mL/min). Une autre méthode consiste à utiliser une seringue pour aspirer le solvant à travers le dégazeur (vide) si la pompe seule n'arrive pas à l'aspirer. Pour plus d'informations, reportez-vous à « Amorçage initial », page 52.

Pour plus d'informations, voir le Manuel d'entretien du dégazeur standard Agilent 1260 Infinity (référence: G1322-90012).

# Cas d'utilisation de l'accessoire de rinçage actif de joints

Les solutions tampons concentrées réduisent la durée de vie des joints et des pistons de votre pompe binaire. L'accessoire de rinçage actif de joints vous permet de maintenir la durée de vie des joints en rinçant le côté basse pression des joints avec un solvant de rinçage.

L'accessoire de rinçage de joints est fortement recommandé si des concentrations de tampon de 0,1 M ou plus sont utilisées régulièrement avec la pompe binaire.

Le kit facultatif de rinçage actif des joints peut être commandé sous la référence Kit d'accessoire de rinçage actif de joint (référence: G1312-68721).

L'accessoire de rinçage des joints se compose d'une pompe péristaltique, de joints secondaires, de joints statiques, de porte-joints et de tuyaux pour les têtes de la pompe. Une bouteille d'eau/isopropanol prémélangés (90 /10 vol%) est placée dans le compartiment à solvants, puis reliée à la pompe péristaltique comme l'indique la note technique fournie avec le kit de rinçage actif de joints.

Utilisez toujours un mélange d'eau de qualité HPLC (90 %) et d'isopropanol (10 %) comme solvant de rinçage. Ce mélange empêche la prolifération bactérienne dans la bouteille de rinçage et réduit la tension superficielle de l'eau.

Le fonctionnement de la pompe péristaltique peut être commandé à partir du système de données ou depuis Instant Pilot.

Pour rajouter l'accessoire de rinçage des joints à votre système, veuillez contacter votre technicien Agilent Technologies.

5 Optimisation des performances Utilisation de joints spéciaux

# Utilisation de joints spéciaux

Les joints standard de la pompe binaire peuvent être utilisés pour la plupart des applications. Toutefois, les applications en phase normale (par exemple, l'hexane) ne sont pas compatibles avec les joints standard. Elles provoquent une très forte abrasion et réduisent considérablement la durée de vie des joints.

Pour les applications en phase normale des joints à piston spéciaux en polyéthylène (de couleur jaune, Joints en PE (pqt de 2) (référence: 0905-1420)) sont disponibles. Ces joints ont un effet abrasif moindre par rapport aux joints classiques.

# AVERTISSEMENT La procédure de rodage de joint entraîne des problèmes au niveau des joints de phase normale (jaunes).

Ils sont détruits par cette procédure.

- N'appliquez PAS la procédure de rodage de joint destinée aux joints de phase normale.
- 1 Retirez les joints standard de la tête de la pompe (« Maintenance de la tête de pompe sans accessoire de rinçage de joint », page 160).
- 2 Mettez les joints de phase normale en place.

REMARQUE

Les joints en polyéthylène ont une plage de pression d'utilisation limitée de 0 à 200 bars. Leur durée de vie est considérablement réduite s'ils sont utilisés au-dessus de 200 bars.

# Cas d'utilisation du mélangeur de petit volume

Le Mélangeur à faible volume (200  $\mu$ L) (référence: 5067-1565) est conçu pour une utilisation avec le système de résolution rapide LC en mode faible volume mort. Cette configuration est généralement utilisée pour des colonnes de diam. int. de 2,1 mm et de granulométrie de 1,8  $\mu$ m, où l'accent est mis sur le rapport signal/bruit. Le mélangeur de petit volume permet le mélange de gradients en commençant par une concentration faible de solvant organique pouvant entraîner un bruit au départ. Le mélangeur offre le maximum d'avantages s'il est utilisé avec la version de microprogramme A.06.06 ou supérieure.

# Quand retirer l'amortisseur et le mélangeur

La pompe binaire est équipée d'un amortisseur de pulsations de pression et d'un mélangeur statique. Le volume mort total de la pompe varie de 600 – 800  $\mu$ L (en fonction de la pression du système). Le volume du mélangeur est de 400  $\mu$ L.

Pour les applications qui nécessitent un volume mort minime (par exemple, les méthodes avec des gradients rapides ou les applications de gradient avec des débits faibles), il est possible de déconnecter l'amortisseur et le mélangeur.

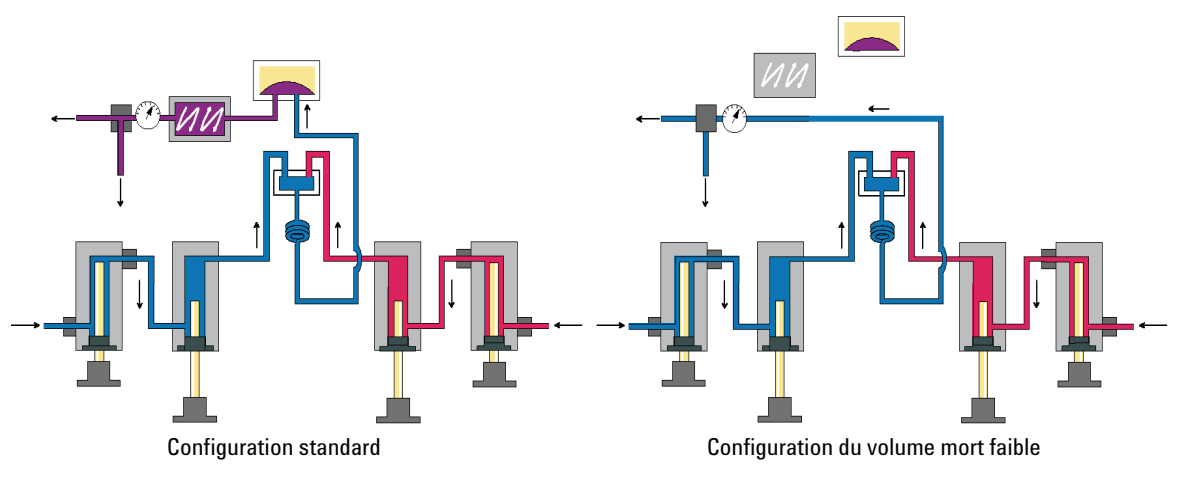

Figure 22 Modifications apportées au circuit de la pompe binaire

# Activation du mode faible volume mort de la pompe binaire

La pompe binaire est fournie en configuration standard (amortisseur et mélangeur connectés). Cette section explique comment déconnecter l'amortisseur et le mélangeur, et comment faire passer la pompe en mode faible volume mort.

Les configurations où un seul élément (amortisseur ou mélangeur) est déconnecté alors que l'autre est toujours en ligne ne sont pas prises en charge par Agilent Technologies.

| Outils nécessaires | Référence | Description                        |
|--------------------|-----------|------------------------------------|
|                    | 8710-0510 | Clé, 6,4 mm - 8 mm, ouverte        |
|                    |           | Clé, 14 mm                         |
|                    |           | Tournevis hexagonal ouvert, 6,4 mm |
|                    |           |                                    |

 Préparations
 Rincez le système (avec de l'eau si des tampons ont été utilisés, sinon avec de l'isopropanol).

 Arrêtez le débit.
 Arrêtez le débit.

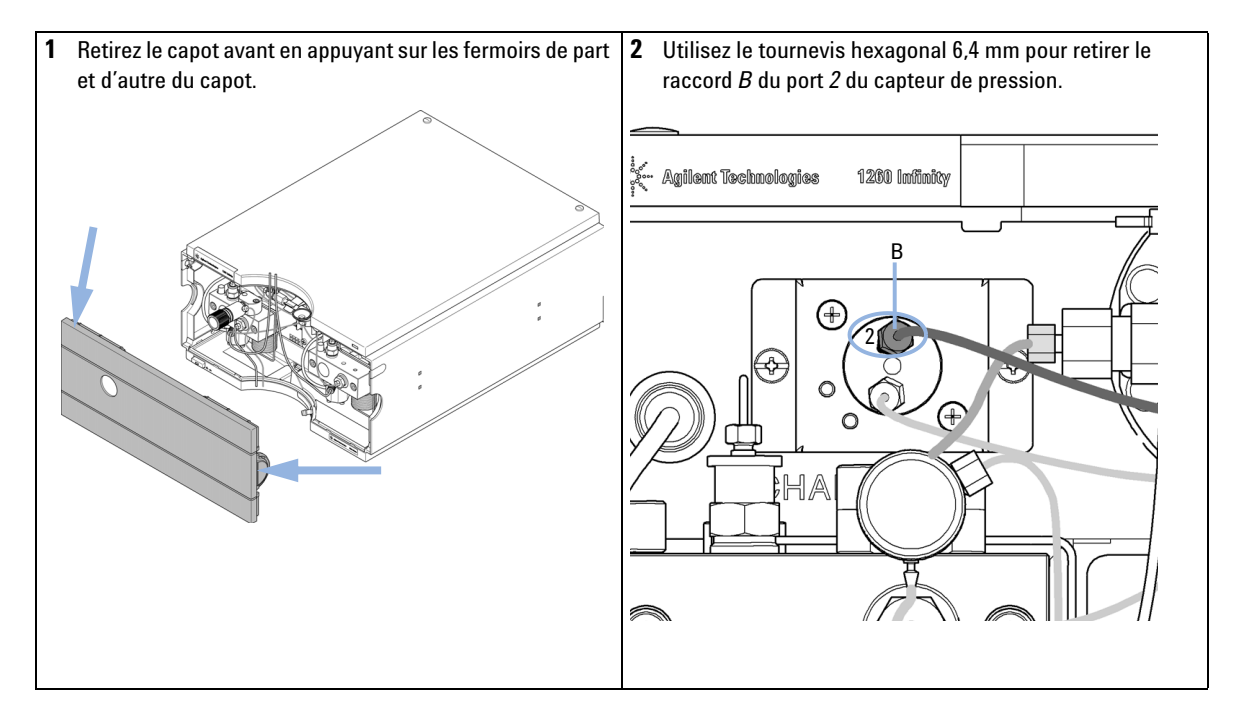

### **5** Optimisation des performances

Quand retirer l'amortisseur et le mélangeur

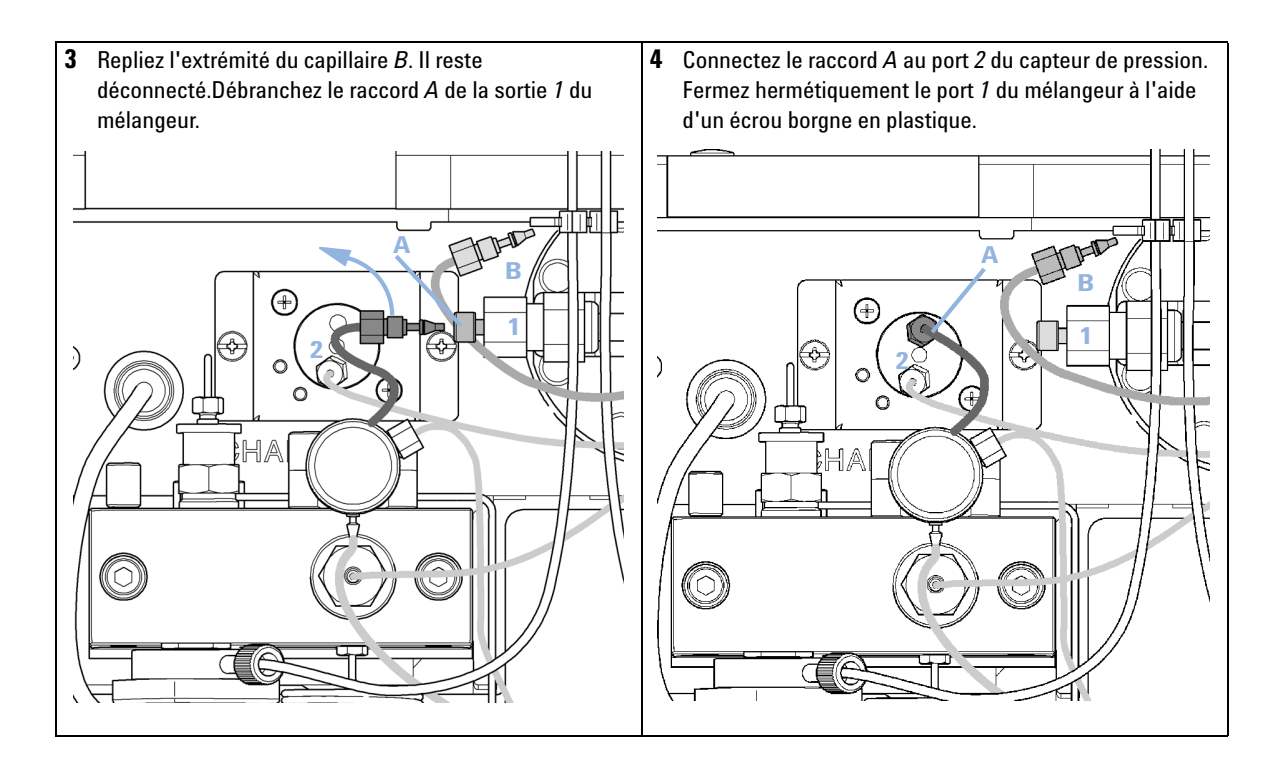

# Comment optimiser le réglage de compensation de la compressibilité

Lorsqu'un solvant est mesuré à la pression ambiante et compressé suivant une pression plus élevée, le volume diminue en fonction de sa compressibilité. La compressibilité des solvants dépend de manière non linéaire de la pression et de la température. Elle est spécifique à chaque solvant.

Pour délivrer précisément le débit souhaité quelle que soit la pression, les pompes Agilent proposent une fonction de compensation de la compressibilité. Pour les applications CPL standard, c'est-à-dire utilisant une pompe binaire de 400 bar, une valeur moyenne de la compressibilité du solvant est suffisant.

Pour la pompe binaire Agilent 1260 Infinity de 600 bar, il est nécessaire de prendre en compte la compressibilité d'un solvant en fonction de la pression. Celle-ci est donc déterminée à différentes pressions entre 0 – 600 bar. La pompe utilise la fonction non linéaire obtenue pour sélectionner la valeur de compressibilité des solvants les plus courants sont facilement accessibles dans le microprogramme de la pompe.

L'algorithme de compensation est si puissant que l'amortisseur et le mélangeur peuvent être retirés du circuit de la pompe, à faible débit, alors que les fluctuations de pression et de composition restent faibles.

Pour des raisons de compatibilité de méthodes, l'ancienne fonction de compensation de compressibilité est toujours disponible.

# Étalonnage de la compressibilité des solvants

Les solvants non répertoriés ou prémélangés peuvent être étalonnés via la fonction d'étalonnage de la compressibilité des solvants. Pour en obtenir une description détaillée, voir « Étalonnage de la compressibilité des solvants pour la pompe binaire », page 139.

5

Comment optimiser le réglage de compensation de la compressibilité

### Optimisation des anciens paramètres de compressibilité

Les paramètres de compressibilité par défaut sont  $50 \times 10^{-6}$  /bar (optimal pour la plupart des solutions aqueuses) pour la tête de pompe A et  $115 \times 10^{-6}$  /bar (pour les solvants organiques) pour la tête de pompe B. Les paramètres sont des valeurs movennes pour les solvants aqueux (côté A) et les solvants organiques (côté B). Par conséquent, il est toujours recommandé d'utiliser le solvant aqueux sur le côté A de la pompe et le solvant organique sur le côté B. Dans des conditions normales, les paramètres par défaut réduisent la pulsation de pression à des valeurs inférieures à 2 % de la pression du système, compatibles avec la plupart des applications. Si les valeurs de compressibilité pour les solvants utilisés diffèrent des paramètres par défaut, il est recommandé de modifier les valeurs de compressibilité en conséquence. Les paramètres de compressibilité peuvent être optimisés en utilisant les valeurs pour différents solvants présentées dans le Tableau 8, page 87. Si le solvant utilisé ne figure pas dans le tableau de compressibilité, par exemple pour l'utilisation de solvants prémélangés, et que les valeurs par défaut ne conviennent pas, la procédure suivante peut être utilisée pour optimiser le réglage de la compressibilité :

- 1 Démarrez la voie A de la pompe binaire avec le débit requis.
- **2** Avant de lancer la procédure d'optimisation, assurez-vous que le débit est stable. Utilisez exclusivement du solvant dégazé. Vérifiez l'étanchéité du système à l'aide du test de pression (voir « Test de pression », page 132).
- **3** Votre pompe doit être reliée à un système de données Agilent ou à un module Instant Pilot. À l'aide de ces instruments, vous pouvez contrôler la pression et les fluctuations de pression (en %). Sinon, reliez la sortie du signal de pression de la pompe isocratique à un enregistreur (par exemple, un intégrateur Agilent 339X) à l'aide d'un câble et définissez les paramètres suivants :

Zéro 50 % Att 2^3 Vitesse de défilement de graphique 10 cm/min

- 4 Mettez en marche l'enregistreur en mode tracé.
- **5** Avec un réglage de compressibilité initial de  $10 \times 10^{-6}$ /bar, augmentez la valeur par incréments de 10. Réinitialisez l'intégrateur si nécessaire. Le réglage de compensation de la compressibilité qui génère la plus petite fluctuation de pression est la valeur optimale pour votre mélange de solvants.
- 6 Répétez les étapes 1 à 5 pour la voie B de votre pompe binaire.

### Optimisation des performances 5

Comment optimiser le réglage de compensation de la compressibilité

| Solvant (pur)            | Compressibilité (10 <sup>-6</sup> /bar) |
|--------------------------|-----------------------------------------|
| Acétone                  | 126                                     |
| Acétonitrile             | 115                                     |
| Benzène                  | 95                                      |
| Tétrachlorure de carbone | 110                                     |
| Chloroforme              | 100                                     |
| Cyclohexane              | 118                                     |
| Éthanol                  | 114                                     |
| Acétate d'éthyle         | 104                                     |
| Heptane                  | 120                                     |
| Hexane                   | 150                                     |
| lsobutanol               | 100                                     |
| lsopropanol              | 100                                     |
| Méthanol                 | 120                                     |
| 1-Propanol               | 100                                     |
| Toluène                  | 87                                      |
| Eau                      | 46                                      |

| Tableau | 8 | Com | pressibilité | des | solvants |
|---------|---|-----|--------------|-----|----------|
|         |   |     |              |     |          |

### **5** Optimisation des performances

Comment optimiser le réglage de compensation de la compressibilité

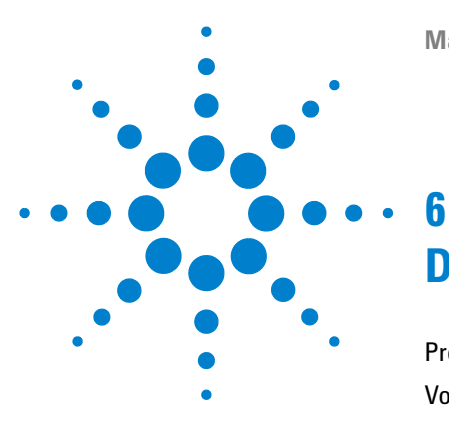

# Dépannage et diagnostic

Présentation des voyants d'état et des fonctions de test du module 90
Voyants d'état de l'instrument 92
Voyant d'alimentation électrique 92
Voyant d'état du module 93
Interfaces utilisateur 94
Logiciel Agilent Lab Advisor 95

Présentation des fonctions de diagnostic et de dépannage.

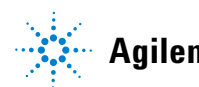

Présentation des voyants d'état et des fonctions de test du module

# Présentation des voyants d'état et des fonctions de test du module

# Voyants d'état

Le module est équipé de deux voyants qui indiquent l'état opérationnel (préanalyse, analyse et erreur) du module. Ces voyants d'état permettent un contrôle visuel rapide du fonctionnement du module.

# Messages d'erreur

En cas de défaillance électronique, mécanique ou hydraulique, le module génère un message d'erreur au niveau de l'interface utilisateur. Pour chaque message, vous trouverez une description succincte de la défaillance, la liste des causes probables du problème et la liste des actions correctives pour y remédier (consulter le chapitre Informations sur les erreurs).

# Fonctions de test

Une suite de fonctions de test est disponible pour la détection des anomalies/pannes et la vérification opérationnelle après le remplacement d'éléments internes (consultez le chapitre Fonctions de tests et étalonnages).

# Étalonnage de la compressibilité des solvants

La compressibilité des solvants dépend du type de solvant et de la pression. Pour optimiser la précision du débit et les fluctuations de pression, il faut tenir compte de la compressibilité du solvant. Le microprogramme de la pompe binaire contient des paramètres de compressibilité pour la plupart des solvants couramment utilisés. Une fonction d'étalonnage de la compressibilité permet de générer des données de compressibilité pour des solvants ne figurant pas sur les listes (voir « Étalonnage de la compressibilité des solvants pour la pompe binaire », page 139). Les données de compressibilité sont enregistrées dans un fichier XML et peuvent être transférées à d'autres pompes G1312B.

# Étalonnage de l'élasticité de la pompe

L'élasticité des différentes pièces du circuit de la pompe binaire doit être compensée afin d'obtenir les fluctuations les plus basses possibles en termes de composition, de pression et de débit. Pour cela, un étalonnage de l'élasticité est effectué après les opérations de maintenance ou les réparations majeures. Pour plus d'informations, reportez-vous à la section « Étalonnage de l'élasticité de la pompe », page 141.

# Signaux de diagnostic

La pompe dispose de différents signaux (pression, tension et mouvement des pistons) permettant de diagnostiquer des problèmes de stabilité de pression, de composition et de débit (voir le chapitre Signaux de diagnostic).

6

# Voyants d'état de l'instrument

Deux voyants d'état de l'instrument sont situés à l'avant du module. Le voyant d'état situé en bas à gauche indique l'état de l'alimentation électrique, et celui en haut à droite indique l'état du module.

| Voyant d'état               |                                            |
|-----------------------------|--------------------------------------------|
|                             | 128% xigitian luestralogines 1128% million |
|                             |                                            |
|                             |                                            |
|                             |                                            |
|                             |                                            |
|                             |                                            |
|                             |                                            |
|                             |                                            |
|                             |                                            |
|                             |                                            |
|                             |                                            |
| Interrunteur d'alimentation |                                            |
| interrupteur d'annentation  |                                            |

Numéro de série

**Figure 23** Emplacement des voyants d'état de l'instrument

# Voyant d'alimentation électrique

Le voyant d'état de l'alimentation électrique est intégré dans l'interrupteur d'alimentation principal. Si le voyant est allumé (*en vert*) l'appareil est *sous tension*.

# Voyant d'état du module

Le voyant d'état du module indique l'un des six états possibles :

- Lorsque le voyant d'état est *ÉTEINT* (et si le témoin de l'interrupteur est allumé), le module est en état de *préanalyse*, c'est-à-dire prêt à commencer une analyse.
- Un voyant d'état *vert* indique que le module est en train d'effectuer une analyse (mode *analyse*).
- La couleur *jaune* indique un état *non prêt*. Le module attend alors qu'un état spécifique soit atteint ou achevé (par exemple, aussitôt après la modification d'un point de consigne) ou pendant une procédure d'autotest.
- Un voyant d'état *rouge* signale une *erreur*. Une situation d'erreur indique que le module a détecté un problème interne qui l'empêche de fonctionner correctement. Généralement, une situation d'erreur nécessite une intervention (par exemple, fuite, éléments internes défectueux). Une situation d'erreur interrompt toujours l'analyse.

Si l'erreur se produit au cours d'une analyse, il se propage au sein du système CPL, c.-à-d. qu'une DEL rouge peut correspondre à un problème sur un autre module. Utilisez l'affichage des états de l'interface utilisateur pour déterminer l'origine (raison/module) de l'erreur.

- Si le voyant *clignote*, le module est en mode résident (p. ex., pendant la mise à jour du microprogramme principal).
- Un voyant *clignotant rapidement* indique que le module est en mode charge de démarrage (par exemple, pendant la mise à jour du microprogramme principal). Dans ce cas, essayez un redémarrage du module ou un démarrage à froid.

# Interfaces utilisateur

| Les tests disponibles dépendent de l'interface utilisateur. Certaines descrip- |
|--------------------------------------------------------------------------------|
| tions ne sont fournies que dans le manuel d'entretien.                         |

| Test                                             | ChemStation | Instant Pilot<br>G4208A | Agilent Lab Advisor |
|--------------------------------------------------|-------------|-------------------------|---------------------|
| Pressure Test                                    | Non         | Oui                     | Oui                 |
| Pump Test                                        | Non         | Non                     | Oui                 |
| Étalonnage de la<br>compressibilité des solvants | Non         | Non                     | Oui                 |
| Étalonnage de l'élasticité de<br>la pompe        | Non         | Non                     | Oui                 |

# **Logiciel Agilent Lab Advisor**

Le logiciel Agilent Lab Advisor est un produit autonome qui peut être utilisé avec ou sans système de gestion de données. Le logiciel Agilent Lab Advisor facilite la gestion du laboratoire, permet d'obtenir des résultats chromatographiques de haute qualité et peut surveiller en temps réel un seul système CPL Agilent ou tous les systèmes CPG et CPL configurés sur l'intranet du laboratoire.

Le logiciel Agilent Lab Advisor comporte des fonctions de diagnostic pour tous les modules Agilent 1200 Infinity. Celles-ci comprennent des capacités de diagnostic, des procédures d'étalonnage et des opérations de maintenance pour effectuer toute la maintenance de routine.

Le logiciel Agilent Lab Advisor permet également aux utilisateurs de surveiller l'état de leurs instruments CPL. Une fonction de maintenance préventive (EMF) est également disponible. L'utilisateur peut, en outre, créer un rapport d'état pour chaque appareil CPL. Les fonctions de test et de diagnostic du logiciel Agilent Lab Advisor peuvent différer des descriptions du manuel. Pour plus d'informations, consultez les fichiers d'aide du logiciel Agilent Lab Advisor.

L'utilitaire de l'instrument correspond à une version basique de Lab Advisor avec fonctionnalités de base nécessaires à l'installation, l'utilisation et la maintenance. Il comporte aucune fonction avancée de réparation, de diagnostic ou de surveillance.

### 6 Dépannage et diagnostic

Logiciel Agilent Lab Advisor

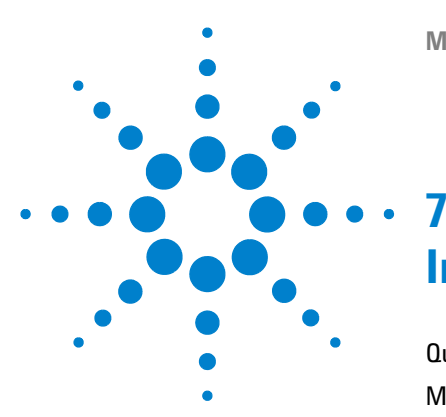

# Informations sur les erreurs

Qu'est-ce qu'un message d'erreur ? 99 Messages d'erreur généraux 100 Timeout 100 Shutdown 101 Remote Timeout 102 Lost CAN Partner 103 Leak 104 Leak Sensor Open 105 Leak Sensor Short 106 **Compensation Sensor Open** 106 **Compensation Sensor Short** 107 Fan Failed 108 Open Cover 109 Messages d'erreur du module 110 Solvent Zero Counter 110 Pressure Above Upper Limit 111 Pressure Below Lower Limit 112 Pressure Signal Missing 113 Valve Failed 114 Missing Pressure Reading 115 Wrong Pump Configuration 115 Electronic Fuse of SSV Open 116 AIV Fuse 117 Temperature Out of Range 118 Temperature Limit Exceeded 119 Motor-Drive Power 120 Encoder Missing 121 Inlet-Valve Missing 122

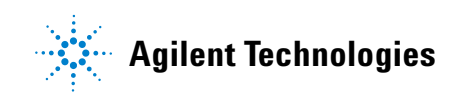

### 7 Informations sur les erreurs

**Logiciel Agilent Lab Advisor** 

Servo Restart Failed 123 Pump Head Missing 124 Index Limit 125 Index Adjustment 126 Index Missing 127 Stroke Length 128 Initialization Failed 129

Le chapitre suivant explique la signification des messages d'erreur et fournit des informations sur les causes probables et les actions recommandées pour revenir à un état normal.

# Qu'est-ce qu'un message d'erreur ?

Les messages d'erreur s'affichent dans l'interface utilisateur en cas de défaillance électronique, mécanique ou hydraulique (circuit CLHP) qui nécessite une intervention avant de poursuivre l'analyse (réparation, échange de fournitures consommables, par exemple). Lorsqu'une défaillance de ce type se produit, le voyant d'état rouge situé à l'avant du module s'allume, et une entrée d'erreur est consignée dans le journal du module.

# Messages d'erreur généraux

# Timeout

Error ID: 0062

### Dépassement du délai d'attente

Le temps imparti a été dépassé.

#### **Cause probable**

- L'analyse s'est terminée correctement et la fonction timeout (dépassement du délai d'attente) a arrêté le module comme demandé.
- 2 Un état « non prêt » existait pendant une séquence ou une analyse à injections multiples pendant une durée supérieure au seuil prévu.

#### Actions suggérées

Recherchez dans le journal la présence et l'origine d'un état non prêt. Relancez l'analyse si nécessaire.

Recherchez dans le journal la présence et l'origine d'un état non prêt. Relancez l'analyse si nécessaire.

# Shutdown

### Error ID: 0063

### Arrêt du système

Un instrument externe a émis un signal d'arrêt du système sur la ligne de commande à distance.

Le module surveille en permanence les signaux d'état sur les connecteurs de commande à distance. Ce message d'erreur est généré par une valeur de signal BASSE sur la broche 4 du connecteur d'entrée de commande à distance.

| Cause probable |                                                                                        | Actions suggérées                                                                                                    |  |
|----------------|----------------------------------------------------------------------------------------|----------------------------------------------------------------------------------------------------|--|
| 1              | Détection d'une fuite au niveau d'un autre<br>module relié au système par un bus CAN.  | Corrigez la fuite au niveau de l'instrument<br>externe avant de redémarrer le module.                                                                                                    |  |
| 2              | Détection d'une fuite au niveau d'un<br>instrument extérieur relié au système.         | Corrigez la fuite au niveau de l'instrument<br>externe avant de redémarrer le module.                                                                                                    |  |
| 3              | Arrêt d'un instrument extérieur relié au système.                                      | Inspectez les instruments externes à la recherche d'une condition d'arrêt.                                                                                                    |  |
| 4              | Le dégazeur n'est pas parvenu à obtenir un vide suffisant pour le dégazage du solvant. | Vérifiez si une situation d'erreur s'est produite<br>au niveau du dégazeur à vide. Consultez le<br><i>Manuel d'entretien</i> du dégazeur, ou celui de la<br>pompe 1260 avec dégazeur intégré. |  |

# **Remote Timeout**

Error ID: 0070

Cauca probable

### Dépassement de délai sur la commande à distance

Il subsiste un état non-prêt sur le connecteur de commande à distance. Lorsqu'une analyse est lancée, le système s'attend à voir disparaître tous les états non prêt (comme celui qui correspond à la mise à zéro du détecteur) dans un délai d'une minute. Si au bout d'une minute, il subsiste un état non prêt sur la ligne de commande à distance, le message d'erreur est émis.

Actions suggérées

| cause pronable |                                                                                                | Actions suggerees                                                                                                    |  |
|----------------|------------------------------------------------------------------------------------------------|----------------------------------------------------------------------------------------------------|--|
| 1              | État « non prêt » dans l'un des instruments<br>connectés à la ligne de commande à<br>distance. | Vérifiez que l'instrument qui présente l'état «<br>non prêt » est correctement installé et configuré<br>pour l'analyse. |  |
| 2              | Câble de commande à distance défectueux.                                                       | Remplacez le câble de commande à distance.                                                                              |  |
| 3              | Composants défectueux dans l'instrument<br>montrant un état non prêt.                          | Vérifiez que l'instrument n'est pas défectueux<br>(voir la documentation de l'instrument).                              |  |

# **Lost CAN Partner**

### Error ID: 0071

### Perte de communication CAN

Durant une analyse, un défaut de synchronisation ou de communication interne entre des modules du système s'est produit.

Les processeurs du système surveillent continuellement sa configuration. Si un ou plusieurs des modules ne sont plus reconnus comme connectés au système, ce message d'erreur est généré.

| Cause probable |                                              | Actions suggérées                                                                                           |  |
|----------------|----------------------------------------------|----------------------------------------------------------------------------------------------------|--|
| 1              | Câble CAN déconnecté.                        | <ul> <li>Vérifiez que tous les câbles CAN sont<br/>correctement connectés.</li> </ul>                       |  |
|                |                                              | <ul> <li>Vérifiez que tous les câbles CAN sont<br/>correctement installés.</li> </ul>                       |  |
| 2              | Câble CAN défectueux.                        | Remplacez le câble CAN.                                                                                     |  |
| 3              | Carte mère défectueuse dans un autre module. | Mettez le système hors tension. Redémarrez-le<br>et recherchez le ou les modules qu'il ne<br>reconnaît pas. |  |

### 7 Informations sur les erreurs

Messages d'erreur généraux

### Leak

### Error ID: 0064

#### Fuite

Une fuite a été détectée dans le module.

Les signaux émis par les deux capteurs de température (capteur de fuites et capteur de compensation de température ambiante monté sur carte) sont utilisés par l'algorithme de détection de fuite pour déterminer si une fuite est présente. En cas de fuite, le capteur de fuites est refroidi par le solvant. La résistance du capteur de fuites varie alors et est détectée par les circuits de capteur de fuites sur la carte mère.

| Ca | ause probable                                                                                         | Actions suggérées                                                                                                    |  |
|----|----------------------------------------------------------------------------------------------------|----------------------------------------------------------------------------------------------------|--|
| 1  | Raccords desserrés,                                                                                   | Vérifiez que tous les raccords sont bien serrés.                                                                                                    |  |
| 2  | Capillaire cassé.                                                                                     | Remplacez les capillaires défectueux.                                                                                                    |  |
| 3  | Desserrage ou fuite de la vanne de purge, de<br>la vanne d'entrée active ou de la vanne de<br>sortie. | Assurez-vous que les éléments de la pompe<br>sont correctement installés. S'il subsiste des<br>signes de fuite, remplacez le joint défectueux<br>(vanne de purge, vanne d'entrée, vanne de<br>sortie). |  |
| 4  | Joints de pompe défectueux.                                                                           | Remplacez les joints de la pompe.                                                                                                    |  |

### Leak Sensor Open

Error ID: 0083

#### Capteur de fuites ouvert

Le capteur de fuites du module est défectueux (circuit ouvert).

Le courant qui passe au travers du capteur de fuites dépend de la température. Une fuite est détectée quand le solvant refroidit le capteur de fuites, entraînant le changement, dans des limites définies, du courant du capteur de fuites. Si le courant tombe en deçà de la limite inférieure, ce message d'erreur est émis.

| Ca | use probable                                                                               | Actions suggérées                   |
|----|--------------------------------------------------------------------------------------------|-------------------------------------|
| 1  | Capteur de fuite non connecté à la carte<br>mère.                                          | Contactez votre technicien Agilent. |
| 2  | Capteur de fuites défectueux.                                                              | Contactez votre technicien Agilent. |
| 3  | Le capteur de fuite n'est pas câblé<br>correctement ou pincé par un élément<br>métallique. | Contactez votre technicien Agilent. |

# **Leak Sensor Short**

Error ID: 0082

### Court-circuit du capteur de fuites

Le capteur de fuite du module est défectueux (court-circuit).

Le courant qui passe au travers du capteur de fuites dépend de la température. Une fuite est détectée quand le solvant refroidit le capteur de fuites, entraînant le changement, dans des limites définies, du courant du capteur de fuites. Si le courant dépasse la limite supérieure, le message d'erreur est émis.

| Ca | use probable                                                                               | Actions suggérées                   |  |
|----|--------------------------------------------------------------------------------------------|-------------------------------------|--|
| 1  | Capteur de fuites défectueux.                                                              | Contactez votre technicien Agilent. |  |
| 2  | Le capteur de fuite n'est pas câblé<br>correctement ou pincé par un élément<br>métallique. | Contactez votre technicien Agilent. |  |

# **Compensation Sensor Open**

### Error ID: 0081

#### Capteur de compensation ouvert

Le capteur de compensation de température (résistance CTN) situé sur la carte mère du module est défectueux (circuit ouvert).

La résistance du capteur de compensation de température de la carte mère dépend de la température ambiante. La variation de la résistance est utilisée pour compenser les variations de la température ambiante. Si la résistance aux bornes du capteur dépasse la limite supérieure, ce message d'erreur est émis.

#### Cause probable

#### Actions suggérées

**1** Carte mère défectueuse.

Contactez votre technicien Agilent.

# **Compensation Sensor Short**

Error ID: 0080

### Court-circuit du capteur de compensation

Le capteur de compensation de température (résistance CTN) situé sur la carte mère du module est défectueux (court-circuit).

La résistance du capteur de compensation de température de la carte mère dépend de la température ambiante. La variation de la résistance est utilisée pour compenser les variations de la température ambiante. Si la résistance aux bornes du capteur descend au-dessous de la limite inférieure, le message d'erreur est émis.

#### Cause probable

#### Actions suggérées

1 Carte mère défectueuse.

Contactez votre technicien Agilent.

# Fan Failed

Error ID: 0068

### Ventilateur défaillant

Le ventilateur de refroidissement du module est défaillant.

Le capteur placé sur l'axe du ventilateur permet à la carte mère de surveiller la vitesse du ventilateur. Si la vitesse tombe au-dessous d'une certaine limite pendant un certain laps de temps, ce message d'erreur est émis.

Cette limite est définie par 2 révolutions/seconde pendant plus de 5 secondes.

Selon le module, certains ensembles (p. ex., la lampe du détecteur) sont éteints afin d'éviter toute surchauffe à l'intérieur du module.

| Cause probable |                                                                                    | Actions suggérées                   |
|----------------|------------------------------------------------------------------------------------|-------------------------------------|
| 1              | Câble du ventilateur débranché.                                                    | Contactez votre technicien Agilent. |
| 2              | Ventilateur défectueux.                                                            | Contactez votre technicien Agilent. |
| 3              | Carte mère défectueuse.                                                            | Contactez votre technicien Agilent. |
| 4              | Des câbles ou des fils ne sont pas en place<br>et gênent les pales du ventilateur. | Contactez votre technicien Agilent. |
# **Open Cover**

### Error ID: 0205

### Capot ouvert

La mousse supérieure a été enlevée.

Le capteur de la carte mère détecte la présence du profilé en mousse au-dessus de l'appareil. Si la mousse est enlevée, le ventilateur s'arrête, et le message d'erreur est généré.

| Cause probable |                                                                    | Actions suggérées                                                                                  |
|----------------|--------------------------------------------------------------------|----------------------------------------------------------------------------------------------------|
| 1              | La mousse supérieure a été retirée pendant<br>le fonctionnement.   | Contactez votre technicien Agilent.                                                                |
| 2              | La mousse n'agit pas sur le capteur.                               | Contactez votre technicien Agilent.                                                                |
| 3              | Capteur sale ou défectueux.                                        | Contactez votre technicien Agilent.                                                                |
| 4              | L'arrière du module est exposé au<br>rayonnement direct du soleil. | Vérifiez que l'arrière du module n'est pas<br>exposé directement à un fort rayonnement<br>solaire. |

# Messages d'erreur du module

# **Solvent Zero Counter**

Error ID: 2055

### Compteur de solvant au niveau zéro

Ce message d'erreur est généré si le volume restant dans une bouteille de solvant est au-dessous de la limite définie.

| Cause probable |                                                                | Actions suggérées                                                                                                    |
|----------------|----------------------------------------------------------------|----------------------------------------------------------------------------------------------------|
| 1              | Volume restant dans la bouteille inférieur au volume spécifié. | Remplissez les bouteilles et réinitialisez les compteurs de solvant.                                                                                                    |
| 2              | Seuil hors spécifications.                                     | Assurez-vous que le volume de solvant indiqué<br>correspond au volume réel de la bouteille et<br>réglez le seuil sur une valeur raisonnable (p. ex.<br>100 mL pour des bouteilles de 1 L). |

# **Pressure Above Upper Limit**

# Error ID: 2014, 2500

# pression au-dessus de la limite supérieure

La pression du système a dépassé la limite de pression supérieure.

| Cause probable |                                                       | Actions suggérées                                                                                                    |
|----------------|-------------------------------------------------------|----------------------------------------------------------------------------------------------------|
| 1              | Limite de pression supérieure réglée trop<br>bas.     | Vérifiez que la limite de pression supérieure est<br>réglée à une valeur appropriée.                                                                                                    |
| 2              | Obstruction du circuit (en aval de<br>l'amortisseur). | Recherchez des colmatages éventuels sur le<br>circuit. Les composants suivants sont<br>particulièrement sujets au colmatage : fritté du<br>filtre d'entrée, aiguille (échantillonneur<br>automatique), siège du capillaire<br>(échantillonneur automatique), boucle<br>d'échantillonnage (échantillonneur<br>automatique), frittés de colonne et capillaires de<br>petit diamètre intérieur (par exemple 50 µm). |
| 3              | Amortisseur défectueux.                               | Contactez votre technicien Agilent.                                                                                                    |
| 4              | Carte mère défectueuse.                               | Contactez votre technicien Agilent.                                                                                                    |

# **Pressure Below Lower Limit**

Error ID: 2015, 2501

### pression au-dessous de la limite inférieure

La pression du système est tombée au-dessous de la limite de pression inférieure.

# Cause probable Actions suggérées Limite de pression inférieure réglée trop haut. Bulles d'air dans la phase mobile. Vérifiez que les solvants sont dégazés. Purgez le module. Vérifiez que les filtres d'entrée de solvant ne sont pas colmatés.

3 Fuite.
 Recherchez les fuites au niveau de la tête de pompe, des capillaires et des raccords.
 Purgez le module. Effectuez un test de pression pour déterminer si les joints ou d'autres composants du module sont

défectueux.

- **4** Amortisseur défectueux. Contactez votre technicien Agilent.
- 5 Carte mère défectueuse. Contactez votre technicien Agilent.

# **Pressure Signal Missing**

Error ID: 2016

### Absence de signal de pression

L'amortisseur ne délivre pas de signal de pression.

Le signal de pression de l'amortisseur doit se situer dans une plage de tension spécifique. Si le signal de pression est absent, le processeur détecte une tension d'environ -120 mV aux bornes du connecteur de l'amortisseur.

### **Cause probable**

### Actions suggérées

- 1 Amortisseur déconnecté. Contactez votre technicien Agilent.
- 2 Amortisseur défectueux. Contactez votre technicien Agilent.

# Valve Failed

Error ID: 2040

### Panne de la vanne

Vanne 0 non opérationnelle : vanne A1 Vanne 1 non opérationnelle : vanne A2 Vanne 2 non opérationnelle : vanne B2 Vanne 3 non opérationnelle : vanne B1

Une des vannes de sélection de solvant du module n'a pas fonctionné correctement.

Le processeur surveille la tension des vannes avant et après chaque cycle de commutation. Si les tensions sont en dehors des limites attendues, ce message d'erreur est généré.

| Cause probable |                                          | Actions suggérées                           |
|----------------|------------------------------------------|---------------------------------------------|
| 1              | Distributeur de solvant déconnecté.      | Contactez votre technicien Agilent.         |
| 2              | Câble de liaison (interne) non connecté. | Contactez votre technicien Agilent.         |
| 3              | Câble de liaison (interne) défectueux.   | Contactez votre technicien Agilent.         |
| 4              | Distributeur de solvant défectueux.      | Remplacez la vanne de sélection de solvant. |

# **Missing Pressure Reading**

### Error ID: 2054

### Absence de mesure de pression

Les mesures de pression relevées par le convertisseur analogique-numérique (CAN) de la pompe sont absentes.

Le CAN lit les mesures de pression de l'amortisseur à intervalles de 1 ms. Si les mesures sont absentes pendant plus de 10 s, le message d'erreur est émis.

| Cause probable |                         | Actions suggérées                   |
|----------------|-------------------------|-------------------------------------|
| 1              | Amortisseur déconnecté. | Contactez votre technicien Agilent. |
| 2              | Amortisseur défectueux. | Contactez votre technicien Agilent. |
| 3              | Carte mère défectueuse. | Contactez votre technicien Agilent. |

# Wrong Pump Configuration

### Error ID: 2060

### Configuration de pompe incorrecte

À la mise sous tension, la pompe a identifié une nouvelle configuration.

La configuration de la pompe binaire est établie en usine. Si la vanne d'entrée active et le codeur de pompe de la voie B sont déconnectés, et que la pompe binaire est redémarrée, ce message d'erreur est généré.

# Cause probable Actions suggérées 1 La vanne d'entrée active et le codeur de la voie B sont déconnectés. Contactez votre technicien Agilent.

# **Electronic Fuse of SSV Open**

### Error ID: 2049

# Fusible électronique de la vanne de sélection de solvant ouvert

Fusible de vanne 0 : Voies A1 et A2

Fusible de vanne 1 : Voies B1 et B2

Une des vannes de sélection de solvant du module a consommé un courant excessif, ce qui a provoqué l'ouverture de son fusible électronique.

| Cause probable |                                                                             | Actions suggérées                                                                                          |  |
|----------------|-----------------------------------------------------------------------------|----------------------------------------------------------------------------------------------------|--|
| 1              | Distributeur de solvant défectueux.                                         | Redémarrez la pompe. Si le message d'erreur<br>réapparaît, remplacez la vanne de sélection de<br>solvant . |  |
| 2              | Câble de connexion défectueux (entre le<br>panneau avant et la carte mère). | Contactez votre technicien Agilent.                                                                        |  |
| 3              | Carte mère défectueuse.                                                     | Contactez votre technicien Agilent.                                                                        |  |

# **AIV Fuse**

### Error ID: 2044

### Fusible de la VEA

Fusible de la vanne d'entrée 0 : voie A de la pompe

Fusible de la vanne d'entrée 1 : voie B de la pompe

Une des vannes d'entrée actives du module a consommé un courant excessif, ce qui a provoqué l'ouverture de son fusible électronique.

| Cause probable |                                                                          | Actions suggérées                                                                               |
|----------------|--------------------------------------------------------------------------|-------------------------------------------------------------------------------------------------|
| 1              | Vanne d'entrée active défectueuse.                                       | Redémarrez le module. Si le message d'erreur<br>réapparaît, remplacez la vanne d'entrée active. |
| 2              | Câble de connexion défectueux (entre le panneau avant et la carte mère). | Contactez votre technicien Agilent.                                                             |
| 3              | Carte mère défectueuse.                                                  | Contactez votre technicien Agilent.                                                             |

# **Temperature Out of Range**

Error ID: 2517

### Température hors limites

Température hors limites 0 : voie A de la pompe

Température hors limites 1 : voie B de la pompe

L'un des capteurs de température du circuit de commande du moteur indique une température hors limite.

Les valeurs communiquées au CAN par les capteurs hybrides doivent être comprises entre 0,5 V et 4,3 V. Si les valeurs sont en dehors de cet intervalle, le message d'erreur est émis.

### Cause probable

### Actions suggérées

**1** Carte mère défectueuse.

Contactez votre technicien Agilent.

# **Temperature Limit Exceeded**

### Error ID: 2517

### Dépassement de limite de température

Dépassement de limite de température 0 : voie A de la pompe

Dépassement de limite de température 1 : voie B de la pompe

La température de l'un des circuits de commande du moteur est trop élevée.

Le processeur surveille en permanence la température des circuits de commande de la carte mère. Si la consommation de courant est excessive pendant une période prolongée, la température des circuits augmente. Si la température dépasse la limite supérieure, le message d'erreur est émis.

| Cause probable |                                                                       | Actions suggérées                                                                                                    |
|----------------|-----------------------------------------------------------------------|----------------------------------------------------------------------------------------------------|
| 1              | Blocage mécanique partiel dans l'ensemble<br>de commande de la pompe. | Déposez l'ensemble tête de pompe. Vérifiez<br>l'absence de blocage mécanique dans la tête de<br>pompe ou dans le moteur de la pompe. |
| 2              | Colmatage partiel du circuit en amont de<br>l'amortisseur.            | Vérifiez que la vanne de sortie à bille n'est pas<br>colmatée.                                                                       |
| 3              | Ensemble de commande de pompe<br>défectueux.                          | Contactez votre technicien Agilent.                                                                                                  |
| 4              | Carte mère défectueuse.                                               | Contactez votre technicien Agilent.                                                                                                  |

# **Motor-Drive Power**

Error ID: 2041, 2042

### Défaut d'alimentation du moteur

Défaut d'alimentation du moteur : voie A de la pompe

B : Défaut d'alimentation du moteur : voie B de la pompe

Le courant consommé par le moteur de la pompe a dépassé la limite maximale.

Les obstructions dans le circuit sont généralement détectées par le capteur de pression de l'amortisseur et ont pour effet de couper l'alimentation de la pompe quand la limite de pression supérieure est dépassée. Si une obstruction se produit en amont de l'amortisseur, le capteur de pression ne peut pas détecter l'augmentation de pression et le module continue de fonctionner. Plus la pression augmente, plus le courant consommé par le moteur de la pompe augmente. Lorsque le courant atteint sa limite maximale, le module est mis hors tension et ce message d'erreur est généré.

| Cause probable |                                                                       | Actions suggérées                                                                                                    |
|----------------|-----------------------------------------------------------------------|----------------------------------------------------------------------------------------------------|
| 1              | Colmatage en amont de l'amortisseur.                                  | Vérifiez que les capillaires et les frittés entre la<br>tête de pompe et l'entrée de l'amortisseur ne<br>sont pas colmatés.          |
| 2              | Vanne d'entrée active colmaté.                                        | Remplacez la vanne d'entrée active.                                                                                                  |
| 3              | Colmatage de la vanne à bille de sortie.                              | Remplacez la vanne de sortie à bille.                                                                                                |
| 4              | Blocage mécanique partiel dans l'ensemble<br>de commande de la pompe. | Déposez l'ensemble tête de pompe. Vérifiez<br>l'absence de blocage mécanique dans la tête de<br>pompe ou dans le moteur de la pompe. |
| 5              | Ensemble de commande de pompe<br>défectueux.                          | Contactez votre technicien Agilent.                                                                                                  |
| 6              | Carte mère défectueuse.                                               | Contactez votre technicien Agilent.                                                                                                  |
| 7              | Capillaire restricteur obstrué au raccord de prémélange.              | Remplacez le capillaire réducteur.                                                                                                   |

# **Encoder Missing**

Error ID: 2046, 2050, 2510

### Absence du codeur

Absence du codeur : voie A de la pompe

B: Absence du codeur : voie B de la pompe

Le codeur optique du moteur de la pompe est absent ou défectueux.

Le processeur vérifie la présence du connecteur du codeur optique toutes les 2 s. Si le connecteur n'est pas détecté par le processeur, ce message d'erreur est généré.

| Cause probable |                                                   | Actions suggérées                   |
|----------------|---------------------------------------------------|-------------------------------------|
| 1              | Connecteur de codeur défectueux ou<br>déconnecté. | Contactez votre technicien Agilent. |
| 2              | Ensemble de commande de pompe<br>défectueux.      | Contactez votre technicien Agilent. |

7 Informations sur les erreurs Messages d'erreur du module

# **Inlet-Valve Missing**

Error ID: 2048, 2052

### Absence de la vanne d'entrée

Absence de la vanne d'entrée : voie A de la pompe

B : Absence de la vanne d'entrée : voie B de la pompe

La vanne d'entrée active du module est absente ou défectueuse.

Le processeur vérifie la présence du connecteur de la vanne d'entrée active toutes les 2 s. Si le connecteur n'est pas détecté par le processeur, ce message d'erreur est généré.

| Cause probable |                                                                                              | Actions suggérées                                                                                                    |
|----------------|----------------------------------------------------------------------------------------------|----------------------------------------------------------------------------------------------------|
| 1              | Câble déconnecté ou défectueux.                                                              | Vérifiez que les broches du connecteur de la<br>vanne d'entrée active ne sont pas<br>endommagées. Vérifiez que le connecteur est<br>solidement en place. |
| 2              | Câble de connexion déconnecté ou<br>défectueux (entre le panneau avant et la<br>carte mère). | Contactez votre technicien Agilent.                                                                                                    |
| 3              | Vanne d'entrée active défectueuse.                                                           | Remplacez la vanne d'entrée active.                                                                                                    |

# **Servo Restart Failed**

Error ID: 2201, 2211

### Échec de l'asservissement au redémarrage

Échec de l'asservissement au redémarrage : Voie A de la pompe

B : Échec de l'asservissement au redémarrage : Voie B de la pompe

Le moteur de la pompe du module n'a pas pu atteindre la position de redémarrage.

Lorsque le module est mis sous tension, la première étape consiste à activer la phase C du moteur à réluctance variable. Le rotor doit alors se placer sur une des positions C du moteur. La position C est nécessaire car elle permet au système d'asservissement de contrôler la synchronisation des phases avec le collecteur. Si le rotor ne peut pas se déplacer ou ne peut pas atteindre la position C, ce message d'erreur est généré.

| Cause probable |                                              | Actions suggérées                                                                                                    |
|----------------|----------------------------------------------|----------------------------------------------------------------------------------------------------|
| 1              | Câble déconnecté ou défectueux.              | Contactez votre technicien Agilent.                                                                                                  |
| 2              | Vanne d'entrée active colmaté.               | Remplacez la vanne d'entrée active.                                                                                                  |
| 3              | Blocage mécanique du module.                 | Déposez l'ensemble tête de pompe. Vérifiez<br>l'absence de blocage mécanique dans la tête de<br>pompe ou dans le moteur de la pompe. |
| 4              | Ensemble de commande de pompe<br>défectueux. | Contactez votre technicien Agilent.                                                                                                  |
| 5              | Carte mère défectueuse.                      | Contactez votre technicien Agilent.                                                                                                  |

# **Pump Head Missing**

Error ID: 2202, 2212

### Absence de la tête de pompe

Absence de la tête de pompe : Voie A de la pompe

B : Absence de la tête de pompe : Voie B de la pompe

La butée de la tête de la pompe n'a pas été trouvée.

Lorsque la pompe redémarre, le dispositif doseur avance jusqu'à la butée mécanique. Cette butée est normalement atteinte en 20 s, tel qu'indiqué par une augmentation du courant de moteur. Si le point de butée n'est pas trouvé dans les 20 s, ce message d'erreur est généré.

| Cause probable |                                                                                                    | Actions suggérées                                                                                                    |  |
|----------------|----------------------------------------------------------------------------------------------------|----------------------------------------------------------------------------------------------------|--|
| 1              | Tête de pompe mal montée (les vis ne sont<br>pas serrées ou la tête de pompe n'est pas<br>bien en place). | Installez la tête de pompe correctement.<br>Assurez-vous qu'aucun objet (un capillaire, par<br>exemple) ne reste coincé entre la tête et le<br>corps de la pompe. |  |
| 2              | Piston cassé.                                                                                             | Remplacez le piston.                                                                                                    |  |

# **Index Limit**

Error ID: 2203, 2213

### Limite d'indexage

Limite d'indexage : Voie A de la pompe

B : Limite d'indexage : Voie B de la pompe

Le piston a rejoint la position d'index du codeur dans un temps trop court (pompe).

Lors de l'initialisation, le premier piston se déplace vers la butée mécanique. Après avoir atteint la butée mécanique, le piston repart en sens inverse pour atteindre la position d'index du codeur. Si la position d'index est atteinte trop rapidement, ce message d'erreur est généré.

| Cause probable |                                              | Actions suggérées                                                                                                    |  |
|----------------|----------------------------------------------|----------------------------------------------------------------------------------------------------|--|
| 1              | Mouvement irrégulier ou points durs.         | Démontez la tête de pompe et recherchez les<br>signes d'usure, de contamination ou de<br>détérioration sur les joints, les pistons et les<br>composants internes. Effectuez les<br>remplacements nécessaires. |  |
| 2              | Ensemble de commande de pompe<br>défectueux. | Contactez votre technicien Agilent.                                                                                                    |  |

# **Index Adjustment**

Error ID: 2204, 2214

### Réglage de position d'indexage

Réglage de position d'indexage : Voie A de la pompe

B : Réglage de position d'indexage : Voie B de la pompe

La position d'indexage du codeur du module est déréglée.

Lors de l'initialisation, le premier piston se déplace vers la butée mécanique. Après avoir atteint la butée mécanique, le piston repart en sens inverse pour atteindre la position d'index du codeur. Si le temps nécessaire pour atteindre la position d'index est trop long, ce message d'erreur est généré.

| Cause probable |                                              | Actions suggérées                                                                                                    |  |
|----------------|----------------------------------------------|----------------------------------------------------------------------------------------------------|--|
| 1              | Mouvement irrégulier ou points durs.         | Démontez la tête de pompe et recherchez les<br>signes d'usure, de contamination ou de<br>détérioration sur les joints, les pistons et les<br>composants internes. Effectuez les<br>remplacements nécessaires. |  |
| 2              | Ensemble de commande de pompe<br>défectueux. | Contactez votre technicien Agilent.                                                                                                    |  |

# **Index Missing**

Error ID: 2205, 2215, 2505

### Absence de position d'indexage

Absence de position d'indexage : Voie A de la pompe

B : Absence de position d'indexage : Voie B de la pompe

La position d'indexage du codeur du module n'a pas été trouvée lors de l'initialisation.

Lors de l'initialisation, le premier piston se déplace vers la butée mécanique. Après avoir atteint la butée mécanique, le piston repart en sens inverse pour atteindre la position d'index du codeur. Si la position d'index n'est pas reconnue dans un laps de temps défini, ce message d'erreur est généré.

| Cause probable |                                              | Actions suggérées                   |  |
|----------------|----------------------------------------------|-------------------------------------|--|
| 1              | Câble de codeur déconnecté ou défectueux.    | Contactez votre technicien Agilent. |  |
| 2              | Ensemble de commande de pompe<br>défectueux. | Contactez votre technicien Agilent. |  |

# **Stroke Length**

Error ID: 2206, 2216

### Longueur de course

Longueur de course : Voie A de la pompe

B : Longueur de course : Voie B de la pompe

La distance entre la position inférieure du piston et la butée mécanique supérieure est hors limites (pompe).

Lors de l'initialisation, le module contrôle le courant du moteur. Si le piston atteint prématurément la butée mécanique supérieure, le courant du moteur augmente tandis que le module tente d'entraîner le piston au-delà de la butée mécanique. Le message d'erreur est généré par cette augmentation de courant.

| Cause probable |                                              | Actions suggérées                   |
|----------------|----------------------------------------------|-------------------------------------|
| 1              | Ensemble de commande de pompe<br>défectueux. | Contactez votre technicien Agilent. |

# **Initialization Failed**

Error ID: 2207, 2217

### Échec de l'initialisation

Échec de l'initialisation : Voie A de la pompe

B : Échec de l'initialisation : Voie B de la pompe

Le module ne s'est pas initialisé correctement dans le délai maximal imparti.

Un délai maximal est affecté au cycle d'initialisation complet de la pompe. Si ce délai est dépassé avant la fin de l'initialisation, ce message d'erreur est généré.

| Cause probable |                                              | Actions suggérées                   |
|----------------|----------------------------------------------|-------------------------------------|
| 1              | Vanne d'entrée active colmaté.               | Remplacez la vanne d'entrée active. |
| 2              | Ensemble de commande de pompe<br>défectueux. | Contactez votre technicien Agilent. |
| 3              | Carte mère défectueuse.                      | Contactez votre technicien Agilent. |

# 7 Informations sur les erreurs

Messages d'erreur du module

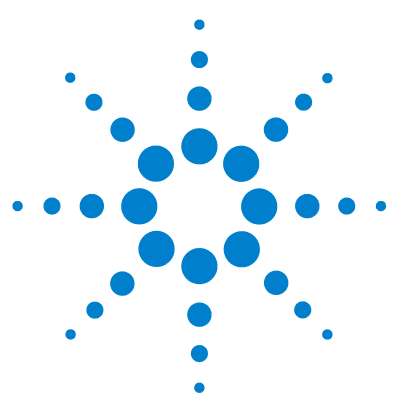

8

# Fonctions de test et étalonnage

Test de pression 132 Position de l'écrou borgne 133 Déroulement du test de pression 134 Évaluation des résultats 135 Test de la pompe 137 Déroulement du test de la pompe 138 Évaluation des résultats 138 Étalonnage de la compressibilité des solvants pour la pompe binaire 139 Déroulement de l'étalonnage de la compressibilité des solvants 140 Étalonnage de l'élasticité de la pompe 141 Déroulement de l'étalonnage de l'élasticité de la pompe 142

Ce chapitre revient sur toutes les fonctions de test disponibles pour la pompe binaire.

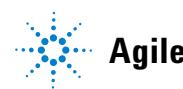

# Test de pression

# Description

Le test de pression est un test intégré rapide qui a pour but de vérifier l'étanchéité du système. Ce test est basé sur la surveillance du profil de circulation alors que la pompe fonctionne avec un écrou borgne. Le résultat représente le débit de fuite du module et fournit des informations sur l'étanchéité du système entre les vannes de sortie à bille de la pompe et l'écrou borgne.

### REMARQUE

L'écrou borgne peut être positionné n'importe où entre la vanne de purge de la pompe et l'entrée du détecteur, pour tester la pression du composant système de votre choix.

### ATTENTION

Ne placez pas l'écrou borgne à la sortie de la cuve à circulation.

La pression appliquée pourrait générer des fuites permanentes ou l'explosion de la cuve à circulation.

→ N'effectuez jamais le test de pression sur la cuve à circulation.

# Étape 1

Le test commence par l'initialisation des deux têtes de pompe. Après l'initialisation, la pompe démarre la phase de compression, et le débit requis est constamment surveillé et ajusté. La pompe continue de pomper jusqu'à ce que la pression du système atteigne environ 600 bar.

# Étape 2

Lorsque la pression du système atteint 600 bar, la pompe continue de pomper à un débit qui maintient une pression constante. Le débit nécessaire pour maintenir la pression constante est directement converti en débit de fuite.

# Position de l'écrou borgne

Pour vérifier l'étanchéité de l'ensemble du système, vous devez positionner l'écrou borgne à la sortie du compartiment à colonnes (ou à la sortie du dernier module avant le détecteur).

Si vous suspectez un composant spécifique d'être à l'origine d'une fuite, placez l'écrou borgne immédiatement avant ce composant, puis exécutez à nouveau le **Pressure Test**. Si le test réussit, c'est que le composant défectueux se situe après l'écrou borgne. Confirmez ce diagnostic en plaçant l'écrou borgne immédiatement après le composant suspect. Le diagnostic est confirmé si le test échoue.

# Déroulement du test de pression

Exécution du test avec le logiciel Agilent Lab Advisor

| Quand              | Ce test doit être utilisé lorsque de petites fuites sont pressenties ou après une intervention sur des<br>composants du circuit (par exemple, le joint de pompe ou le joint d'injection), pour vérifier<br>l'étanchéité jusqu'à 600 bars.                  |                                                                                                    |
|--------------------|----------------------------------------------------------------------------------------------------|----------------------------------------------------------------------------------------------------|
| Outils nécessaires | Référence                                                                                                    | Description                                                                                                    |
|                    | 8710-0510                                                                                                    | Clé, 6,4 mm - 8 mm, ouverte                                                                                                    |
|                    |                                                                                                    | Écrou borgne, 1,6 mm                                                                                                    |
| Préparations       | Placez deux bouteilles d'eau de qualité CLHP dans les voies A et B (A1 et B1 si la pompe est équipée<br>d'une vanne de sélection de solvant)                                                                                                    |                                                                                                    |
| REMARQUE           | Avant de mettre le système sous pression, assurez-vous que toutes les pièces du circuit intervenant dans le test ont été abondamment rincées à l'eau. Toute trace d'un autre solvant ou la plus petit bulle d'air dans le circuit ferait échouer le test ! |                                                                                                    |
|                    | 1 Sélectio<br>2 Lancez 1                                                                                                    | nnez le test de pression dans le menu prévu à cet effet.<br>le test et suivez les instructions.                                         |
| REMARQUE           | Une fois le to<br>purge. Sinon                                                                                                    | est terminé, veillez à faire redescendre la pression en ouvrant la vanne de<br>n, la pompe risque de générer une erreur de surpression. |

# Évaluation des résultats

La somme de toutes les fuites entre la pompe et l'écrou borgne représente la fuite totale. Notez que de petites fuites peuvent faire échouer le test sans que la fuite de solvant soit visible.

### REMARQUE

Notez la différence entre une *erreur* survenant lors du test et l'*échec* du test. Une *erreur* est due à la fin anormale d'un test alors que l'*échec* d'un test indique que ses résultats ne correspondent pas aux limites spécifiées.

### Si le test de pression échoue :

• Vérifiez que tous les raccords entre la pompe et l'écrou borgne sont étanches. Recommencez le test de pression.

REMARQUE à l'origine de l'échec du test. Avant de rechercher les autres causes possibles de l'échec, vérifiez que l'écrou borgne utilisé est en bon état et est correctement serré !

- Si le test échoue à nouveau, installez l'écrou borgne à la sortie du module précédent de la pile (par exemple, pour le passeur automatique d'échantillons, au port 6 de la vanne d'injection) et effectuez à nouveau le test de pression. Éliminez chaque module l'un après l'autre pour déterminer d'où provient la fuite.
- Si la pompe est l'origine de la fuite, effectuez le test de la pompe pour identifier le composant défectueux.

### Causes probables de l'échec du test de pression

Après avoir déterminé le module en cause et remédié à la fuite, faites à nouveau un test de pression pour confirmer l'étanchéité du système à la pression.

| Causes probables (pompe)          | Action corrective                             |
|-----------------------------------|-----------------------------------------------|
| Vanne de purge ouverte.           | Fermez la vanne de purge.                     |
| Raccord mal serré ou non étanche. | Serrez le raccord ou remplacez le capillaire. |

Tableau 9 Causes probables (pompe)

# 8 Fonctions de test et étalonnage

Test de pression

# Tableau 9 Causes probables (pompe)

| Causes probables (pompe)               | Action corrective                                                         |
|----------------------------------------|---------------------------------------------------------------------------|
| Pistons ou joints de pompe endommagés. | Effectuez le test de la pompe pour identifier le<br>composant défectueux. |
| Vanne de purge mal serrée.             | Serrez l'écrou de la vanne de purge (clé de<br>14 mm).                    |

# Tableau 10 Causes probables (échantillonneur automatique)

| Causes probables (échantillonneur<br>automatique) | Action corrective                                                                                              |
|---------------------------------------------------|----------------------------------------------------------------------------------------------------|
| Raccord mal serré ou non étanche.                 | Serrez ou remplacez le raccord ou le capillaire.                                                               |
| Joint de rotor (vanne d'injection).               | Remplacez le joint de rotor.                                                                                   |
| Piston ou joint du dispositif doseur endommagé.   | Remplacez le joint du dispositif doseur. Vérifiez<br>que le piston n'est pas rayé. Au besoin,<br>remplacez-le. |
| Siège d'aiguille.                                 | Remplacez le siège d'aiguille.                                                                                 |

# Tableau 11 Causes probables (compartiment à colonne)

| Causes probables (compartiment à colonne)         | Action corrective                             |
|---------------------------------------------------|-----------------------------------------------|
| Raccord mal serré ou non étanche.                 | Serrez le raccord ou remplacez le capillaire. |
| Joint de rotor (vanne de commutation de colonne). | Remplacez le joint de rotor.                  |

# Test de la pompe

# Description

Le test de la pompe permet de vérifier rapidement et précisément le fonctionnement hydraulique adéquat de la pompe binaire. Les problèmes liés à des vannes, joints ou pistons défectueux peuvent être diagnostiqués, la pièce défectueuse étant généralement identifiée.

# Étape 1

Les deux voies du système sont remplies d'eau et un capillaire réducteur est fixé à la sortie de la pompe. La tête de pompe A délivre un débit de 1 mL/min. Le signal de pression est suivi et comparé au graphique de mouvement du piston. La répartition de la pression et la pente du signal de pression sont évaluées pour les courses des deux pistons.

# Étape 2

La procédure de l'étape 1 est répétée avec la tête de pompe B.

# Étape 3

Les données des étapes 1 et 2 sont évaluées. Si le test échoue, la pièce défectueuse est indiquée.

# Déroulement du test de la pompe

Exécution du test avec le logiciel Agilent Lab Advisor

| Quand                                                                                                    | Ce test doit être utilisé pour démontrer que la pompe binaire fonctionne correctement après des réparations ou lorsque le test de pression (voir « Test de pression », page 132) a signalé un problème avec la pompe. |                                                                                                    |  |
|----------------------------------------------------------------------------------------------------|----------------------------------------------------------------------------------------------------|----------------------------------------------------------------------------------------------------|--|
| Outils nécessaires                                                                                                    | Référence                                                                                                    | Description                                                                                                    |  |
|                                                                                                    | 8710-0510                                                                                                    | Clé, 6,4 mm - 8 mm, ouverte                                                                                                    |  |
| Pièces nécessaires                                                                                                    | Référence                                                                                                    | Description                                                                                                    |  |
|                                                                                                    | G1312-67500                                                                                                    | Capillaire d'étalonnage complet                                                                                                    |  |
| Préparations                                                                                                    | Placez deux bouteilles d'eau de qualité CLHP dans les voies A et B (A1 et B1 si la pompe est équipée<br>d'une vanne de sélection de solvant)                                                                          |                                                                                                    |  |
| <b>REMARQUE</b> Avant de démarrer le test, assurez-vous que la pompe a été abondammen<br>l'eau. Toute trace d'un autre solvant ou la plus petit bulle d'air dans le cir<br>immanquablement des résultats incorrects. |                                                                                                    | arrer le test, assurez-vous que la pompe a été abondamment rincée avec de<br>race d'un autre solvant ou la plus petit bulle d'air dans le circuit générerait<br>ment des résultats incorrects. |  |
|                                                                                                    | <ol> <li>Sélection</li> <li>Lancez le</li> </ol>                                                                                                    | nez le test de la pompe dans le menu prévu à cet effet.<br>e test et suivez les instructions.                                                                                                  |  |
| REMARQUE Une fois le test terminé, veillez à faire redescendre la pression en ouvr<br>purge. Sinon, la pompe risque de générer une erreur de surpression.                                                            |                                                                                                    | st terminé, veillez à faire redescendre la pression en ouvrant la vanne de<br>la pompe risque de générer une erreur de surpression.                                                            |  |

# Évaluation des résultats

Pour plus d'informations, reportez-vous au fichier d'aide du logiciel Agilent Lab Advisor.

# Étalonnage de la compressibilité des solvants pour la pompe binaire

# Description

Chaque solvant ou mélange de solvants est caractérisé par une compressibilité distincte à différentes pressions. Pour obtenir un débit précis avec des fluctuations de pression et de composition minimales dans la plage des pressions de fonctionnement, la pompe doit compenser précisément la compressibilité des solvants utilisés.

La pompe binaire est fournie avec des paramètres de compressibilité pour les solvants et mélanges de solvants HPLC les plus courants. Si un solvant ne figure pas dans la liste des solvants préétalonnés, l'étalonnage de la compressibilité des solvants permet de générer des données de compressibilité appropriées.

# **Données techniques**

L'étalonnage de la compressibilité des solvants repose sur l'étalonnage précis de l'élasticité de la pompe. Lorsque l'étalonnage de l'élasticité est correct, la pompe passe en mode de contrôle de la pression. Un capillaire réducteur est connecté à la sortie de la vanne de purge. En faisant varier le débit, la pompe maintient une pression donnée. La pompe optimise la valeur de compressibilité du solvant jusqu'à atteindre les fluctuations les plus basses possibles de la pompe. La pompe augmente le débit et ajuste la pression en fonction de l'étape d'étalonnage suivante au cours de laquelle les fluctuations de la pompe sont encore réduites. Ce processus se répète jusqu'à ce que les données de compressibilité du solvant soient disponibles pour la plage complète de pression de fonctionnement de la pompe.

Les données de compressibilité définies pour ce solvant sont enregistrées dans un fichier XML sous C:\Documents and Settings\<username>\Application Data\Agilent Technologies\Agilent Lab Advisor\2.02.0.0\data\. Elles peuvent être partagées avec d'autres pompes G1312B via le système de contrôle des données.

8

# 8 Fonctions de test et étalonnage

Étalonnage de la compressibilité des solvants pour la pompe binaire

# Déroulement de l'étalonnage de la compressibilité des solvants

Exécution de l'étalonnage de la compressibilité des solvants avec le logiciel Agilent Lab Advisor

| Quand              | Si un solvant ne figure pas dans la liste des solvants préétalonnés, l'étalonnage de la compressibilité des solvants permet de générer des données de compressibilité appropriées.                                                           |                                                |
|--------------------|----------------------------------------------------------------------------------------------------|------------------------------------------------|
| Outils nécessaires | Référence                                                                                                    | Description                                    |
|                    | 8710-0510                                                                                                    | Clé, 6,4 mm - 8 mm, ouverte                    |
| Pièces nécessaires | Référence                                                                                                    | Description                                    |
|                    | G1312-67500                                                                                                    | Capillaire d'étalonnage complet                |
| Préparations       | Alimentez la voie A avec une bouteille contenant le solvant à étalonner (A1 si une vanne de<br>sélection de solvant est installée).                                                                                                    |                                                |
| ATTENTION          | Veillez à étalonner précisément l'élasticité de la pompe.<br>Un étalonnage imprécis générerait des données de compressibilité de solvant non<br>valides et impossibles à transférer.                                                         |                                                |
|                    |                                                                                                    |                                                |
|                    | → Veillez à ce qu'un étalonnage précis de l'élasticité de la pompe soit effectué.                                                                                                    |                                                |
|                    |                                                                                                    |                                                |
| REMARQUE           | Avant de lancer la procédure, assurez-vous que la pompe a été abondamment rincée avec<br>le solvant à étalonner. Toute trace d'un autre solvant ou la plus petit bulle d'air dans le<br>circuit ferait immanquablement échouer l'étalonnage. |                                                |
|                    | 1 Sélectionr                                                                                                    | nez le solvant dans le menu prévu à cet effet. |

**2** Lancez le test et suivez les instructions.

**REMARQUE** Une fois le test terminé, veillez à faire redescendre la pression en ouvrant la vanne de purge. Sinon, la pompe risque de générer une erreur de surpression.

# Étalonnage de l'élasticité de la pompe

# Description

Tous les composants du circuit de la pompe binaire disposent d'une élasticité qui dépend de la pression et du modèle de pompe. Lorsque cette fonction élasticité/pression est connue, un algorithme de correction peut être appliqué. Les performances de la pompe sont ainsi considérablement améliorées en mode faible volume mort (amortisseur et mélangeur déconnectés).

Pour l'étalonnage de l'élasticité de la pompe, un solvant dont les propriétés sont reconnues (eau de qualité HPLC) est utilisé pour déterminer l'élasticité de la pompe sur la plage complète de pression de fonctionnement. Les valeurs d'étalonnage sont stockées dans la mémoire rémanente de la carte-mère de la pompe.

L'étalonnage initial est effectué en usine. Il doit être répété uniquement après le remplacement des principales pièces de la pompe (carte mère, moteur de la pompe). Ce test permet de définir la tête de pompe qui sera étalonnée.

### REMARQUE

Les résultats de l'étalonnage de l'élasticité de la pompe reposent sur des paramètres de compressibilité connus avec utilisation d'eau pure. Si l'eau n'est pas de qualité HPLC ou est mal dégazée, ou si la pompe et le dégazeur ne sont pas correctement rincés, l'étalonnage de l'élasticité de la pompe échoue. L'étalonnage de l'élasticité de la pompe doit être effectué séparément pour chaque tête de pompe.

### ATTENTION

Étalonnage incorrect de l'élasticité de la pompe

Des étalonnages de compressibilité de solvants effectués avec une pompe mal étalonnée fonctionneront, mais ils ne pourront pas être transférés à d'autres pompes. Un étalonnage correct de l'élasticité de la pompe est essentiel pour réussir l'étalonnage de la compressibilité des solvants.

→ Étalonnez l'élasticité de la pompe correctement.

Étalonnage de l'élasticité de la pompe

# Déroulement de l'étalonnage de l'élasticité de la pompe

Exécution de l'étalonnage de l'élasticité de la pompe à partir du logiciel Agilent Lab Advisor

| Quand              | L'étalonnage initial est effectué en usine. Il doit être uniquement répété après le remplacement des<br>principales pièces de la pompe (carte mère, commande de pompe).                                                                |                                 |  |
|--------------------|----------------------------------------------------------------------------------------------------|---------------------------------|--|
| Outils nécessaires | Référence                                                                                                    | Description                     |  |
|                    | 8710-0510                                                                                                    | Clé, 6,4 mm - 8 mm, ouverte     |  |
| Pièces nécessaires | Référence                                                                                                    | Description                     |  |
|                    | G1312-67500                                                                                                    | Capillaire d'étalonnage complet |  |
| Préparations       | Placez tous les bouchons de dégazage et de pompage sur une bouteille d'eau de qualité CLHP.                                                                                                    |                                 |  |
| REMARQUE           | Avant de lancer la procédure, assurez-vous que la pompe a été abondamment rincée avec le solvant à étalonner. Toute trace d'un autre solvant ou la plus petit bulle d'air dans le circuit ferait immanquablement échouer l'étalonnage. |                                 |  |
| REMARQUE           | Si une vanne de sélection de solvant est installée, rincez les quatre voies de solvant pour<br>éviter que de l'air issu d'un tuyau d'entrée de solvant sec pénètre dans le circuit lors de<br>l'initialisation.                        |                                 |  |
|                    | <ol> <li>Sélectionnez l'étalonnage de l'élasticité de la pompe dans le menu prévu à cet effet.</li> <li>Lancez le test et suivez les instructions.</li> </ol>                                                                          |                                 |  |
| REMARQUE           | Une fois le test terminé, veillez à faire redescendre la pression en ouvrant la vanne de<br>purge. Sinon, la pompe risque de générer une erreur de surpression.                                                                        |                                 |  |

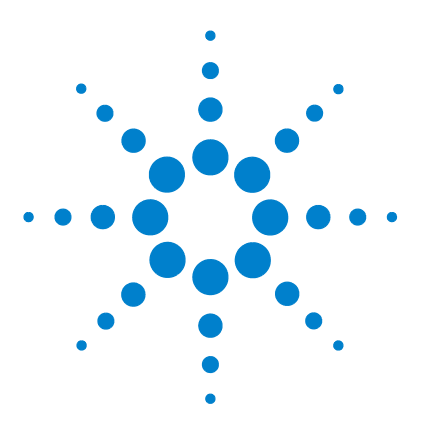

# Signaux de diagnostic

9

Sortie analogique du signal de pression 144 Signaux de diagnostic du logiciel ChemStation 145 Signaux directement accessibles 145 Signaux masqués 145

Ce chapitre décrit tous les signaux de diagnostic et compteurs de la pompe binaire.

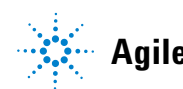

# Sortie analogique du signal de pression

Un connecteur BNC situé à l'arrière de la pompe binaire communique les données du capteur de pression sous la forme d'une valeur analogique avec une résolution de 1,33 mV/bar. La valeur maximale détectée 660 bar équivaut à 800 mV. Disponible en temps réel, le signal peut être transmis à un support d'enregistrement approprié (comme un intégrateur ou un enregistreur à bande de papier) à des fins de dépannage.

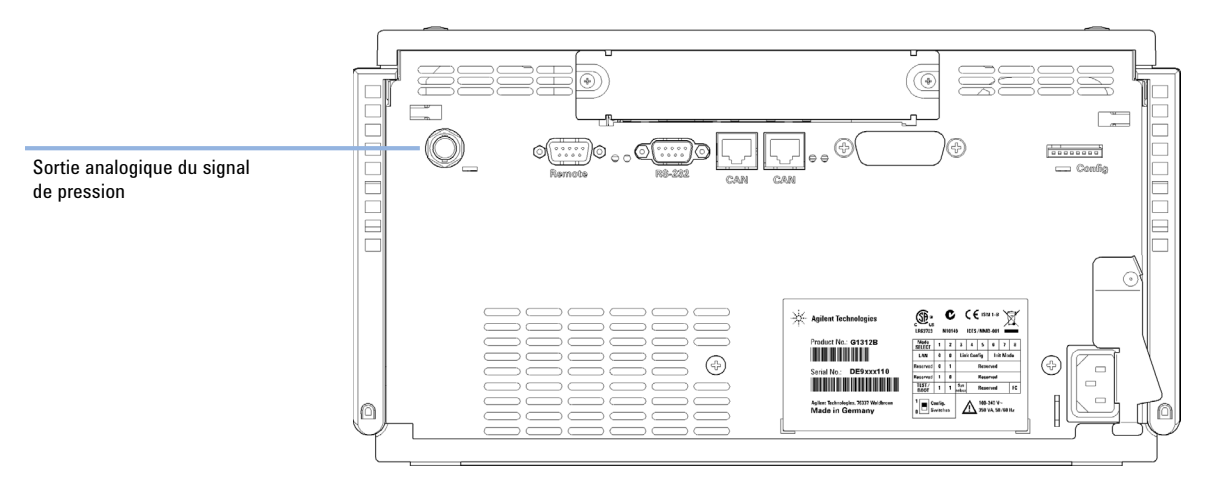

Figure 24Emplacement du connecteur de sortie analogique
# Signaux de diagnostic du logiciel ChemStation

# Signaux directement accessibles

Dans ChemStation, les paramètres d'instruments suivants sont accessibles durant l'acquisition de données et peuvent être stockés dans le fichier de données :

- pression réelle de la pompe
- mélange de solvants (gradient)

# Signaux masqués

## Mouvement du piston

Superposée au signal de pression de la pompe, cette fonction permet de diagnostiquer des problèmes avec des vannes. Nous recommandons toutefois d'utiliser le test de pompe (voir « Test de la pompe », page 137) plutôt que cette fonction, puisqu'il a été optimisé pour être utilisé avec la pompe binaire.

Vous devez activer le signal du mouvement du piston en saisissant la commande suivante sur la ligne de commande de ChemStation :

#### 1pmpdiagmode 1

ChemStation réinitialise cette fonction au démarrage. Il est nécessaire de la réactiver à chaque démarrage de ChemStation. Au besoin, vous pouvez désactiver manuellement cette fonction en saisissant la commande ci-dessous sur la ligne de commande de ChemStation :

#### lpmpdiagmode 0

# 9 Signaux de diagnostic

Signaux de diagnostic du logiciel ChemStation

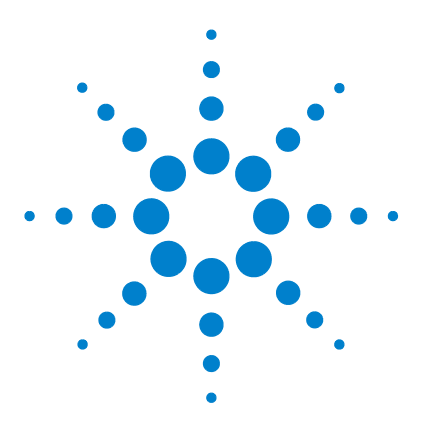

Maintenance et réparation - Introduction 148 Avertissements et précautions 149 Nettoyage du module 151 Maintenance et réparations simples - Présentation générale 152 Opérations de maintenance 154 Remplacement de la vanne de purge ou du fritté de la vanne de purge 155 Dépose de la tête de pompe 158 Maintenance de la tête de pompe sans accessoire de rinçage de ioint 160 Maintenance de la tête de pompe avec accessoire de rincage de joint 164 Remontage de la tête de pompe 168 Procédure de rodage des joints 170 Remplacement de la vanne d'entrée active (VEA) ou de sa cartouche 171 Remplacement de la vanne de sortie à bille 174 Installation du kit de mise à niveau de la vanne de sélection de solvant 176 Remplacement de la vanne de sélection de solvant 179 Installation de l'accessoire de rinçage de joint en continu 182 Remplacement de la carte d'interface optionnelle 189 Remplacement du microprogramme du module 191

Ce chapitre décrit la maintenance du module.

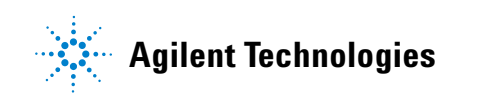

**Maintenance et réparation - Introduction** 

# Maintenance et réparation - Introduction

La pompe a été conçue de manière à être facile à réparer. Les réparations les plus courantes, comme le remplacement d'un joint de piston ou d'un fritté de la vanne de purge, peuvent s'effectuer par l'avant sans retirer la pompe des modules du système. Ces réparations sont décrites dans la section « Maintenance et réparations simples - Présentation générale », page 152.

# Avertissements et précautions

## **AVERTISSEMENT**

Le module est partiellement activé lorsqu'il est éteint, tant que le cordon d'alimentation est branché.

Risque de choc électrique et d'autres blessures personnelles. Les travaux de réparation sur le module peuvent conduire à des blessures personnelles, par exemple, un choc électrique, lorsque le capot du module est ouvert et que l'instrument est branché au secteur.

- → N'effectuez jamais de réglage, maintenance ou réparation du module lorsque le le capot supérieur est enlevé et le câble d'alimentation branché.
- → Le levier de sécurité situé près de la prise d'entrée d'alimentation empêche le retrait du capot de la pompe tant que l'alimentation secteur est branchée. Ne rebranchez jamais le module au secteur tant que le capot est enlevé.

#### **AVERTISSEMENT**

#### Arêtes métalliques tranchantes

Les composants de l'instrument dotées d'arêtes tranchantes peuvent occasionner des blessures.

→ Afin d'éviter de vous blesser, prenez garde aux arêtes métalliques tranchantes.

#### **AVERTISSEMENT**

#### Solvants, échantillons et réactifs toxiques, inflammables et dangereux

La manipulation de solvants, d'échantillons et de réactifs peuvent comporter des risques pour la santé et la sécurité.

- → Lors de la manipulation de ces produits, respectez les règles de sécurité (lunettes, gants et vêtements de protection) telles qu'elles figurent dans la fiche de sécurité fournie par le fournisseur, et respectez les bonnes pratiques de laboratoire.
- → Le volume des substances doit être réduit au minimum requis pour l'analyse.
- → L'instrument ne doit pas fonctionner dans une atmosphère explosive.

**Avertissements et précautions** 

| ATTENTION | Les cartes et composants électroniques sont sensibles aux décharges<br>électrostatiques.                                                                                                    |
|-----------|----------------------------------------------------------------------------------------------------|
|           | Les décharges électrostatiques peuvent endommager les cartes et composants<br>électroniques.                                                                                                    |
|           | → Veillez à tenir la carte par les bords et ne touchez pas aux composants<br>électroniques. Utilisez toujours une protection contre les décharges<br>électrostatiques (par exemple, un bracelet antistatique) lorsque vous manipulez les<br>cartes et composants électroniques. |
| ΔΤΤΕΝΤΙΩΝ | Normes de sécurité pour les équipements externes                                                                                                    |
| ATTENTION | → Si un équipement externe est connecté à l'instrument, assurez-vous que seuls des accessoires testés et approuvés sont utilisés, conformément aux normes de sécurité appropriées au type d'équipement externe.                                                                 |
| ATTENTION | L'utilisation des têtes de pompe Agilent 1260 Infinity a été abandonnée pour les<br>pompes binaires Agilent 1260 Infinity                                                                                                    |

Un certain nombre de pompes binaires Agilent 1260 Infinity ont été livrées avec des têtes de pompe étiquetées 1260 Infinity et des vannes d'entrée passives. Bien que ces pièces soient considérées comme aussi performantes, elles ne sont plus prises en charge pour les pompes binaires Agilent 1260 Infinity. Les pièces citées dans ce manuel ne sont pas compatibles avec les têtes de pompe 1260 Infinity et pourraient subir une détérioration.

→ Contactez votre technicien Agilent.

# Nettoyage du module

Pour nettoyer le boîtier du module, utilisez un chiffon doux légèrement humecté avec de l'eau, ou une solution d'eau et de détergent doux.

### AVERTISSEMENT

## La pénétration de liquide dans le compartiment électronique du module peut entraîner des risques d'électrocution et endommager le module.

- → N'utilisez pas un chiffon excessivement imbibé au cours du nettoyage.
- → Videz toutes les voies de solvant avant d'ouvrir une connexion dans le circuit.

Maintenance et réparations simples - Présentation générale

# Maintenance et réparations simples - Présentation générale

La Figure 25, page 152 indique les principaux composants de la pompe binaire accessibles à l'utilisateur. Les têtes de pompe et leurs éléments relèvent d'une maintenance normale (par exemple, remplacement des joints) et sont accessibles par l'avant (réparations simples). Pour remplacer les filtres ou les cartouches pour vanne, il n'est pas nécessaire de retirer la pompe des modules du système.

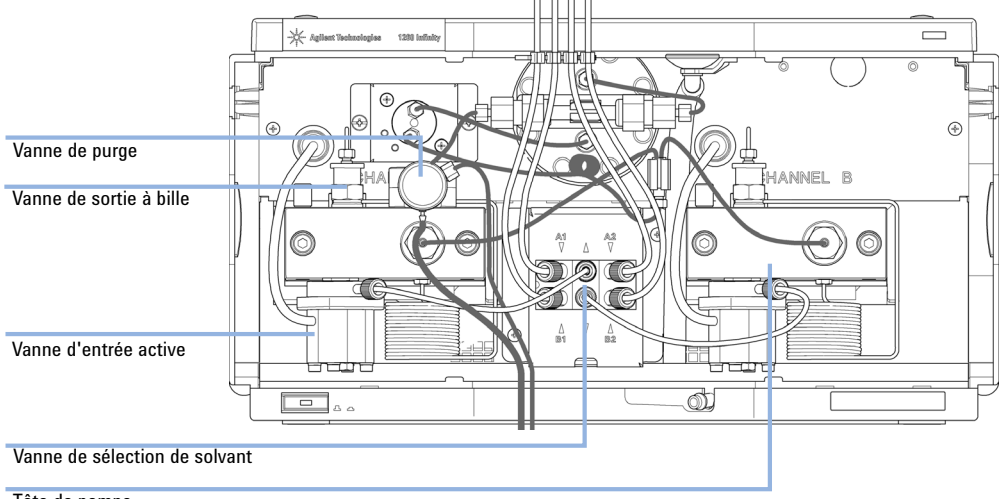

Tête de pompe

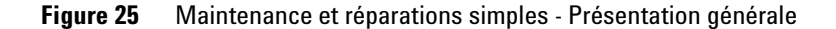

| 1 | Vanne de purge, voir « Remplacement de la vanne de purge ou du fritté de la vanne de<br>purge », page 155   |
|---|----------------------------------------------------------------------------------------------------|
| 2 | Vanne de sortie, à bille voir « Remplacement de la vanne de sortie à bille », page 174                      |
| 3 | Vanne d'entrée active, voir « Remplacement de la vanne d'entrée active (VEA) ou de sa cartouche », page 171 |

Maintenance et réparations simples - Présentation générale

| 4 | Tête de pompe, voir « Dépose de la tête de pompe », page 158                                                                  |
|---|----------------------------------------------------------------------------------------------------|
| 5 | Vanne de sélection de solvant, voir « Installation du kit de mise à niveau de la vanne de<br>sélection de solvant », page 176 |

**Opérations de maintenance** 

# **Opérations de maintenance**

Les réparations simples décrites ici peuvent être effectuées sans retirer la pompe binaire de la pile.

Tableau 12 Opérations de maintenance

| Procédure                                                                                 | Fréquence normale                                                                                                 | Notes                                                                                                    |
|-------------------------------------------------------------------------------------------|----------------------------------------------------------------------------------------------------|----------------------------------------------------------------------------------------------------|
| « Remplacement de la vanne de purge ou du<br>fritté de la vanne de purge », page 155      | Annuelle ou si le fritté<br>présente des signes de<br>contamination ou de<br>colmatage<br>En cas de fuite interne | Une chute de pression > 10 bar sur le fritté<br>(5 mL/min H <sub>2</sub> O avec la vanne de purge ouverte)<br>indique un colmatage.<br>Du solvant s'écoule de la sortie d'évacuation<br>quand la vanne est fermée                                                             |
| « Dépose de la tête de pompe », page 158                                                  | Lors de la maintenance<br>annuelle                                                                                | ll est nécessaire d'accéder aux joints et pistons<br>de pompe                                                                                                    |
| « Maintenance de la tête de pompe sans<br>accessoire de rinçage de joint », page 160      | Annuelle ou si le<br>fonctionnement de la<br>pompe indique une usure<br>des joints                                | Fuites de la partie inférieure de la tête de pompe,<br>instabilité des temps de rétention, fluctuations<br>de pression : effectuez un <b>Pump Test</b><br>La durée de vie des joints est plus courte que<br>prévue : vérifiez les pistons lors du<br>remplacement des joints. |
| « Maintenance de la tête de pompe avec<br>accessoire de rinçage de joint », page 164      | Annuelle ou si le<br>fonctionnement de la<br>pompe indique une usure<br>des joints                                | Uniquement nécessaire lorsque l'accessoire de<br>rinçage de joints est installé. Fuites de la partie<br>inférieure de la tête de pompe, perte de solvant<br>de rinçage                                                                                                    |
| « Remplacement de la vanne d'entrée active<br>(VEA) ou de sa cartouche », page 171        | En cas de fuite externe<br>En cas de défaillance de<br>l'électrovanne                                             | Messages d'erreur « Fusible de la vanne<br>d'entrée » ou « Absence de la vanne d'entrée »                                                                                                    |
| « Remplacement de la vanne de sortie à<br>bille », page 174                               | En cas de fuite interne                                                                                           | Fluctuations de pression ; effectuez un test<br>d'étanchéité                                                                                                    |
| « Remplacement de la vanne de sélection de solvant », page 179                            | En cas de fuite interne<br>En cas de défaillance de<br>l'électrovanne                                             | Fuite entre les voies<br>Message d'erreur « Vanne défectueuse »                                                                                                    |
| Installation de l'accessoire de rinçage des joints ( <i>voir le manuel d'entretien</i> ). | Lors de la mise à niveau<br>vers l'accessoire de<br>rinçage des joints                                            | Recommandé si des tampons > 0,1 M sont<br>utilisés régulièrement                                                                                                    |

Remplacement de la vanne de purge ou du fritté de la vanne de purge

# Remplacement de la vanne de purge ou du fritté de la vanne de purge

| Quand              | <ul> <li>Fritté : lors du remplacement des joints de piston ou lorsque le fritté est contaminé ou obstrué (chute de pression &gt; 10 bar au travers du fritté pour un débit de 5 mL/min de H<sub>2</sub>O, la vanne de purge étant ouverte).</li> <li>Vanne de purge : s'il est impossible de la fermer de manière étanche</li> </ul> |             |                            |  |  |  |
|--------------------|----------------------------------------------------------------------------------------------------|-------------|----------------------------|--|--|--|
| Outils nécessaires | Description                                                                                                    |             |                            |  |  |  |
|                    | Clé de 6,4 mm                                                                                                    |             |                            |  |  |  |
|                    | Clé, 14 mm                                                                                                    |             |                            |  |  |  |
|                    | Brucelles                                                                                                    |             |                            |  |  |  |
| ou                 | Cure-de                                                                                                    | nt          |                            |  |  |  |
| Pièces nécessaires | Quant.                                                                                                    | Référence   | Description                |  |  |  |
|                    | 1                                                                                                    | 01018-22707 | Frittés en PTFE (lot de 5) |  |  |  |
|                    | 1                                                                                                    | G1312-60061 | Vanne de purge 1260        |  |  |  |
|                    | 1                                                                                                    | 5067-4728   | Capuchon d'étanchéité      |  |  |  |
|                    |                                                                                                    |             |                            |  |  |  |

Remplacement de la vanne de purge ou du fritté de la vanne de purge

**1** A l'aide de la clé de 6,4 mm, déconnectez le capillaire de sortie de la pompe au niveau de la vanne de purge. Déconnectez le tuyau d'évacuation. Attention aux fuites de solvant dues à la pression hydrostatique.

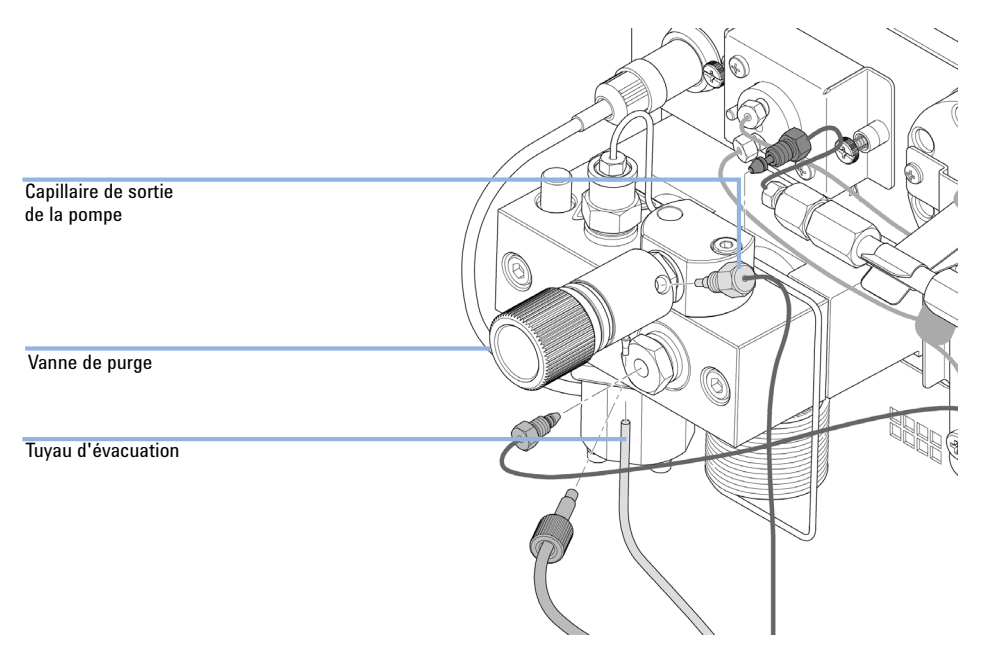

- 2 À l'aide de la clé de 14 mm, dévissez la vanne de purge et retirez-la de l'adaptateur.
- 3 Retirez la bague en plastique et le joint doré de la vanne de purge.

Remplacement de la vanne de purge ou du fritté de la vanne de purge

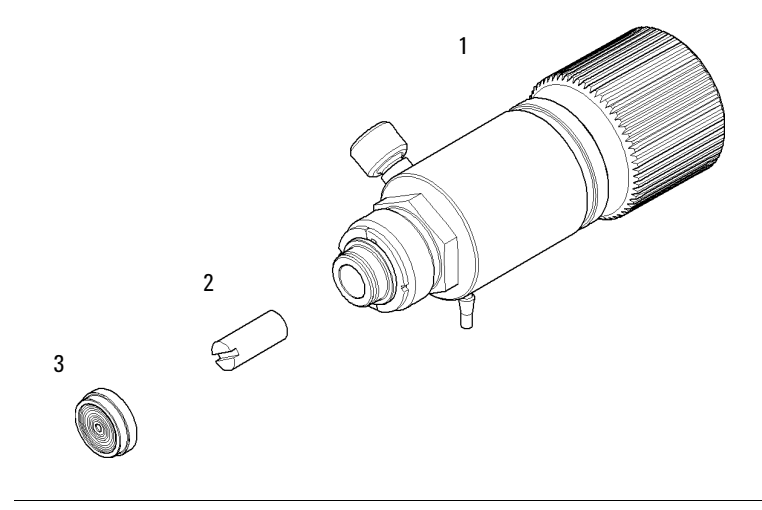

4 Retirez le fritté à l'aide de brucelles ou d'un cure-dent.

- 1 Corps de vanne (Vanne de purge 1260 (référence: G1312-60061))
- 2 Frittés en PTFE (lot de 5) (référence: 01018-22707)
- 3 Capuchon d'étanchéité (référence: 5067-4728)
- **5** Placez un fritté de rechange dans la vanne de purge, la fente faisant face au capuchon d'étanchéité.
- 6 Remplacez le capuchon d'étanchéité.
- 7 Introduisez la vanne de purge dans son support en orientant la buse d'évacuation vers le bas.
- 8 Serrez la vanne de purge et reconnectez le capillaire de sortie et le tuyau d'évacuation.

Dépose de la tête de pompe

# Dépose de la tête de pompe

| Quand              | <ul><li>Remplace</li><li>Remplace</li><li>Remplace</li></ul>                                         | ment des joints de la pompe<br>ment des pistons<br>ment des joints de l'accessoire de rinçage de joint |  |
|--------------------|----------------------------------------------------------------------------------------------------|----------------------------------------------------------------------------------------------------|--|
| Outils nécessaires | Référence                                                                                            | Description                                                                                            |  |
|                    | 8710-0510                                                                                            | Clé plate de 1/4 - 5/16 de pouce                                                                       |  |
|                    | 8710-2411                                                                                            | Clé six pans mâle de 3 mm12 cm de long                                                                 |  |
|                    | 8710-2392                                                                                            | Clé six pans mâle de 4 mm15 cm de long poignée en T                                                    |  |
|                    | 5023-0240                                                                                            | Tournevis hexagonal, ¼", fendu                                                                         |  |
| Préparations       | Mettez la pon                                                                                        | npe hors tension au niveau de l'interrupteur d'alimentation.                                           |  |
| ATTENTION          | Détérioratio                                                                                         | on du moteur de la pompe                                                                               |  |
|                    | Si vous démarrez la pompe sans la tête de la pompe, vous risquez d'endommager le moteur de la pompe. |                                                                                                    |  |
|                    | → Ne jamais démarrer la pompe alors que la tête de pompe est retirée.                                |                                                                                                    |  |
|                    |                                                                                                    |                                                                                                    |  |

#### **REMARQUE** Les deux têtes de pompe utilisent les mêmes composants internes. En outre, la tête de pompe A est équipée de la vanne de purge. Les opérations suivantes concernent la dépose et le démontage de la tête de pompe A (gauche). Dans le cas de la tête de pompe B (droite), procédez de la même facon en omettant les opérations concernant la vanne de purge.

- 1 Retirez le capot avant.
- 2 Déconnectez les capillaires à l'arrière du support de la vanne de purge, de l'adaptateur de la tête de pompe et le tuyau de la vanne d'entrée active. Attention aux fuites de solvant.

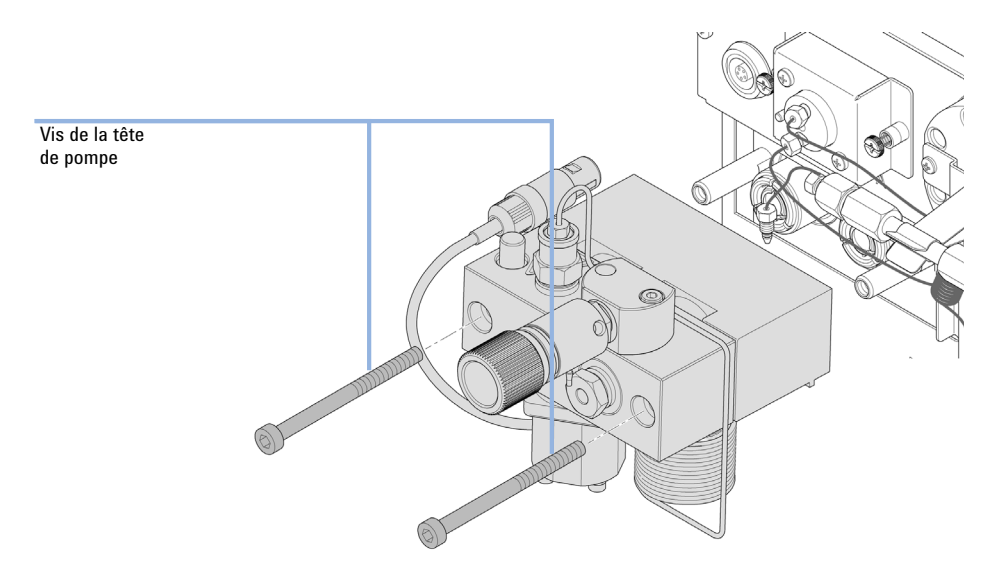

**3** À l'aide d'une clé à six pans mâle de 4 mm, desserrez et enlevez les deux vis de tête de pompe.

Maintenance de la tête de pompe sans accessoire de rinçage de joint

| Quand              | Dans le cas d'opérations de maintenance ou de fuites internes de la tête de pompe |                                                                                                    |  |
|--------------------|-----------------------------------------------------------------------------------|----------------------------------------------------------------------------------------------------|--|
| Outils nécessaires | Référence                                                                         | Description                                                                                                    |  |
|                    | 8710-0510                                                                         | Clé plate de 1/4 - 5/16 de pouce                                                                                                    |  |
|                    | 8710-2411                                                                         | Clé six pans mâle de 3 mm12 cm de long                                                                                                    |  |
|                    | 8710-2392                                                                         | Clé six pans mâle de 4 mm15 cm de long poignée en T                                                                                                    |  |
|                    |                                                                                   | Outil d'extraction de joint de pompe                                                                                                    |  |
| Pièces nécessaires | Référence                                                                         | Description                                                                                                    |  |
|                    | 5063-6589                                                                         | Joint de piston en PTFE, remplissage en carbone, noir (lot de 2), par défaut                                                                                                    |  |
|                    | 0905-1420                                                                         | Joints en PE (pqt de 2)                                                                                                    |  |
|                    | 5022-2159                                                                         | Capillaire réducteur                                                                                                    |  |
|                    | 5063-6586                                                                         | Piston                                                                                                    |  |
| Préparations       | <ul> <li>Mettez la</li> <li>Retirez le</li> <li>« Dépose</li> </ul>               | pompe hors tension au niveau de l'interrupteur d'alimentation.<br>capot avant pour accéder aux éléments mécaniques de la pompe.<br>de la tête de pompe », page 158                                                                                                    |  |
| REMARQUE           | Les deux têt<br>pompe A est<br>et le démont<br>procédez de                        | es de pompe utilisent les mêmes composants internes. En outre, la tête de<br>t équipée de la vanne de purge. Les opérations suivantes concernent la dépose<br>tage de la tête de pompe A (gauche). Dans le cas de la tête de pompe B (droite),<br>la même façon en omettant les opérations concernant la vanne de purge. |  |

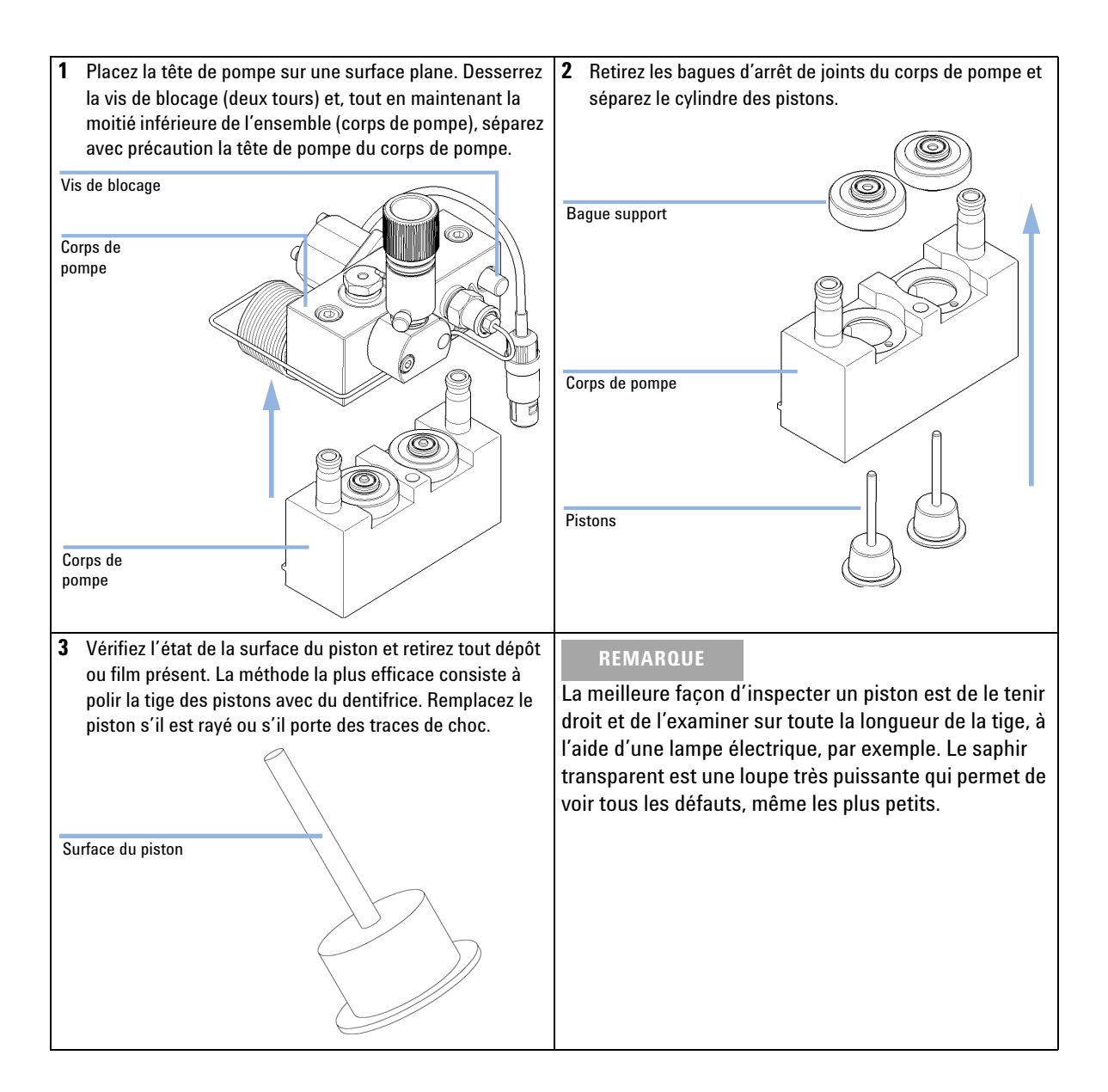

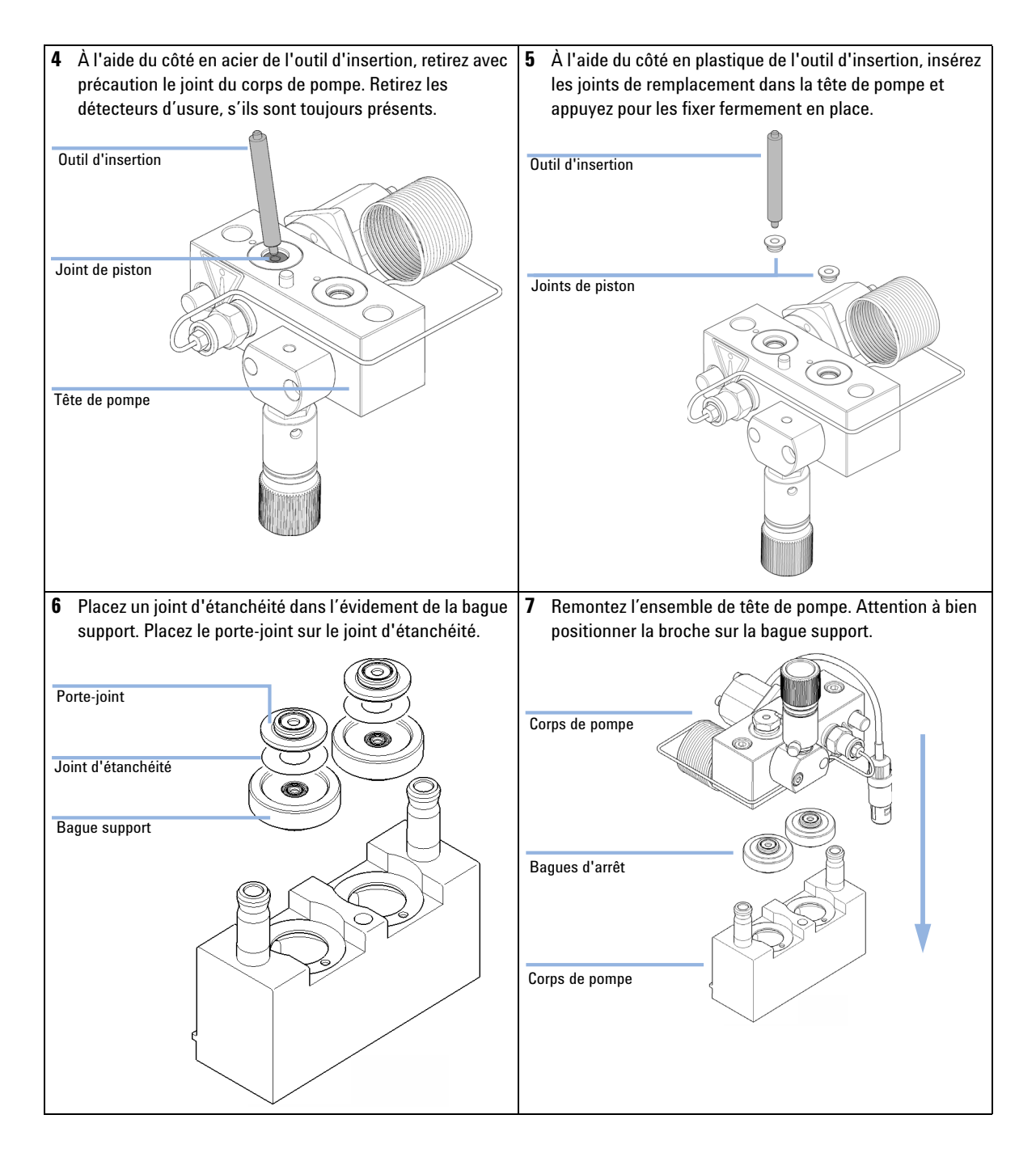

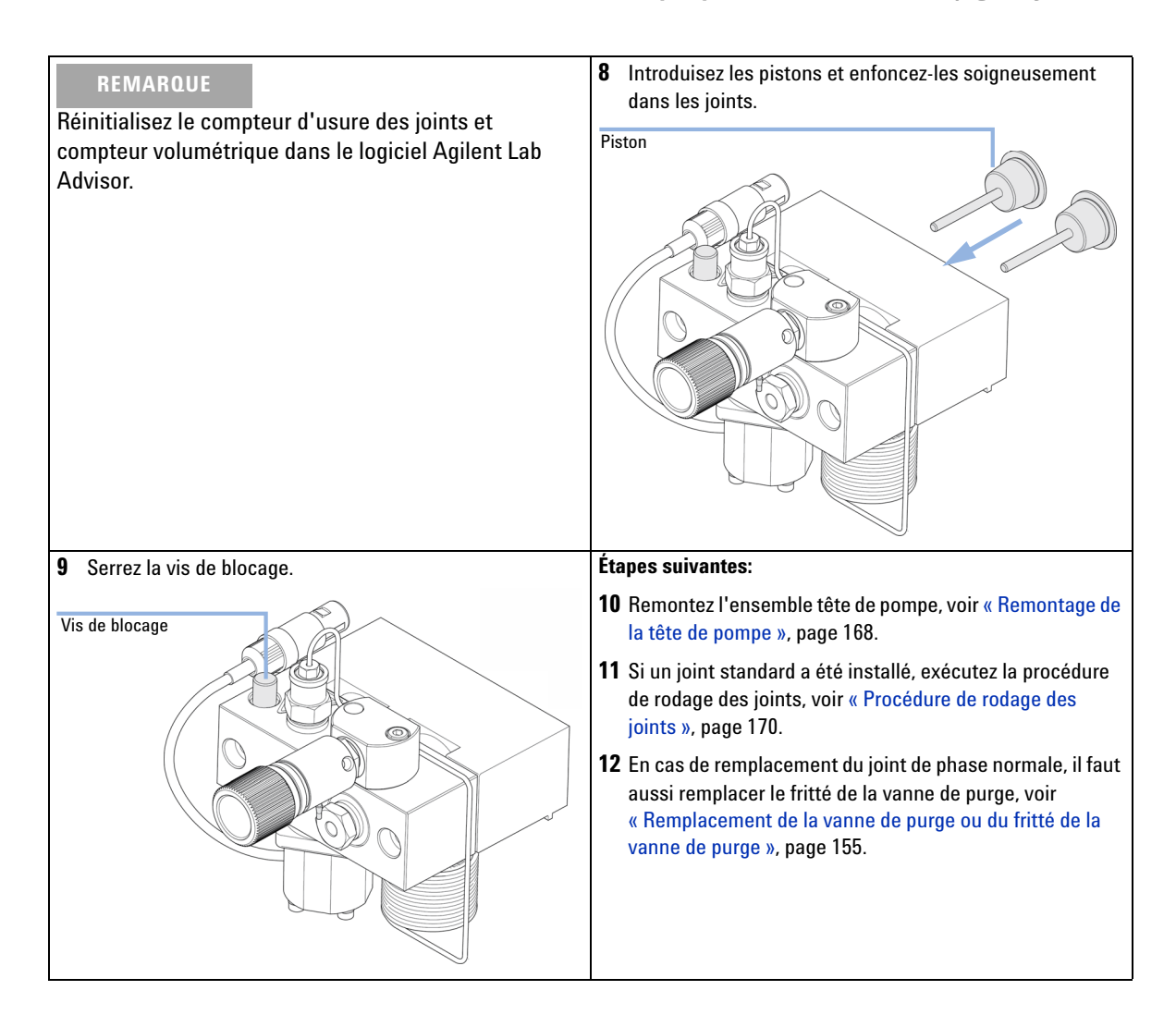

Maintenance de la tête de pompe avec accessoire de rinçage de joint

| Quand              | Dans le cas d'opérations de maintenance ou de fuites internes de la tête de pompe                                                                                                    |                                                                                                    |  |
|--------------------|----------------------------------------------------------------------------------------------------|----------------------------------------------------------------------------------------------------|--|
| Outils nécessaires | Référence                                                                                                    | Description                                                                                                    |  |
|                    | 8710-2411                                                                                                    | Clé six pans mâle de 3 mm12 cm de long                                                                                                    |  |
|                    | 8710-2392                                                                                                    | Clé six pans mâle de 4 mm15 cm de long poignée en T                                                                                                    |  |
|                    |                                                                                                    | Outil d'extraction de joint de pompe                                                                                                    |  |
|                    |                                                                                                    | Tournevis, à tête plate, petite                                                                                                    |  |
| Pièces nécessaires | Référence                                                                                                    | Description                                                                                                    |  |
|                    | 0905-1175                                                                                                    | Joint de rinçage (PTFE)                                                                                                    |  |
|                    | 01018-07102                                                                                                    | Joint plat (rinçage des joints)                                                                                                    |  |
|                    | 5063-6586                                                                                                    | Piston                                                                                                    |  |
| Préparations       | <ul> <li>Mettez la pompe hors tension au niveau de l'interrupteur d'alimentation.</li> <li>Retirez le capot avant pour accéder aux éléments mécaniques de la pompe.</li> <li>« Dépose de la tête de pompe », page 158</li> </ul> |                                                                                                    |  |
| REMARQUE           | Les deux tête<br>pompe A est o<br>et le démonta<br>procédez de la                                                                                                    | s de pompe utilisent les mêmes composants internes. En outre, la tête de<br>équipée de la vanne de purge. Les opérations suivantes concernent la dépose<br>ge de la tête de pompe A (gauche). Dans le cas de la tête de pompe B (droite),<br>a même façon en omettant les opérations concernant la vanne de purge. |  |

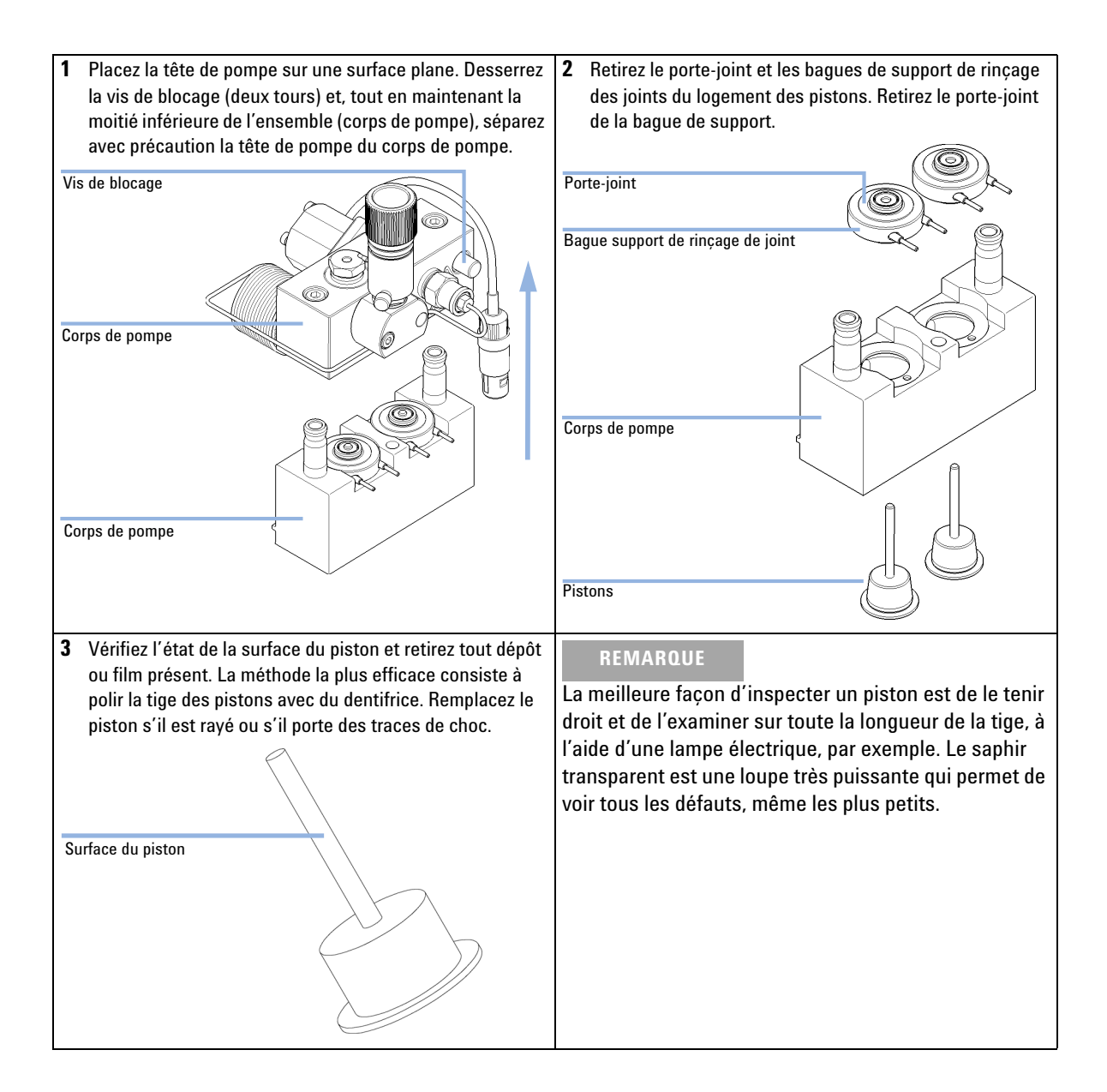

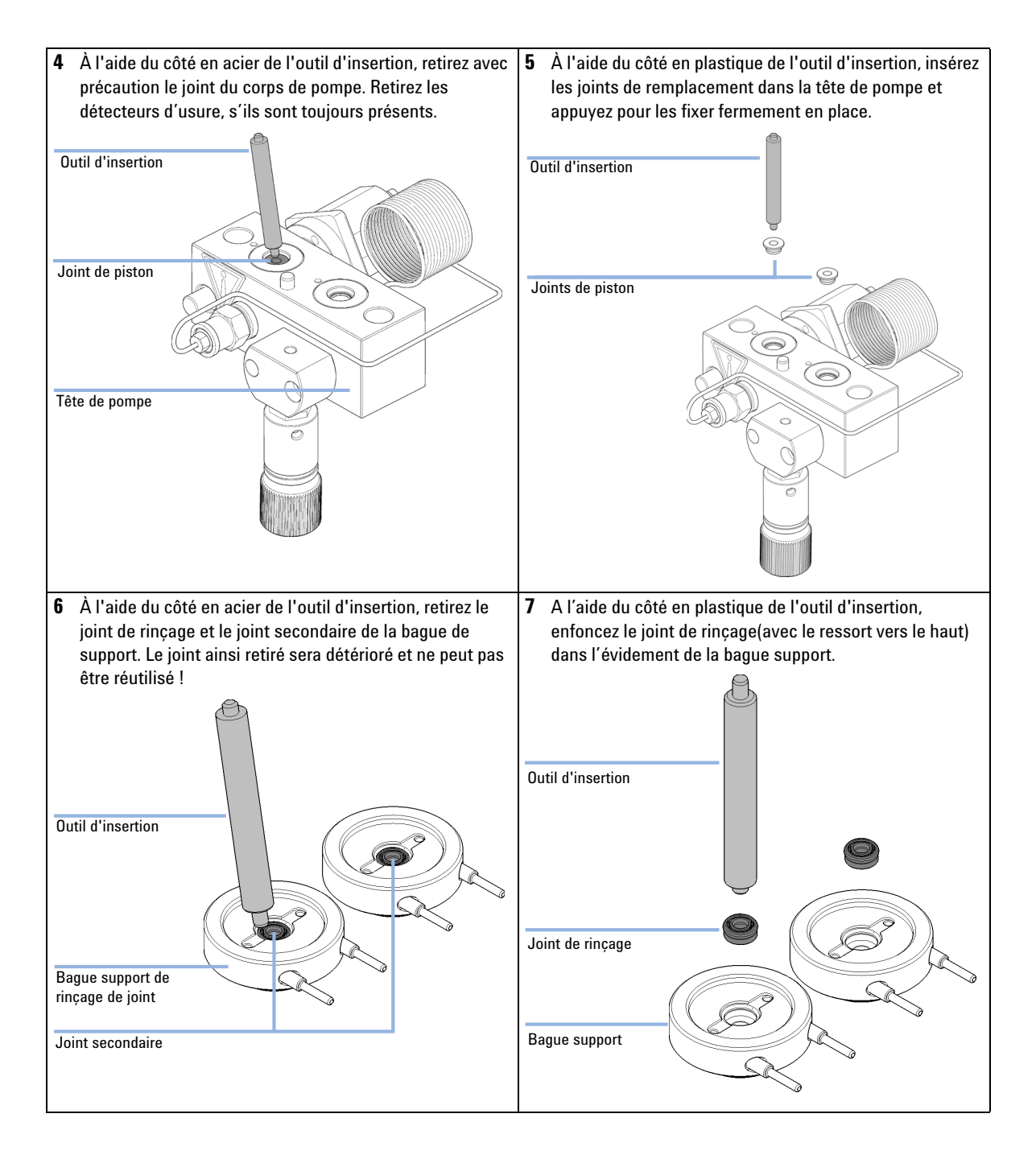

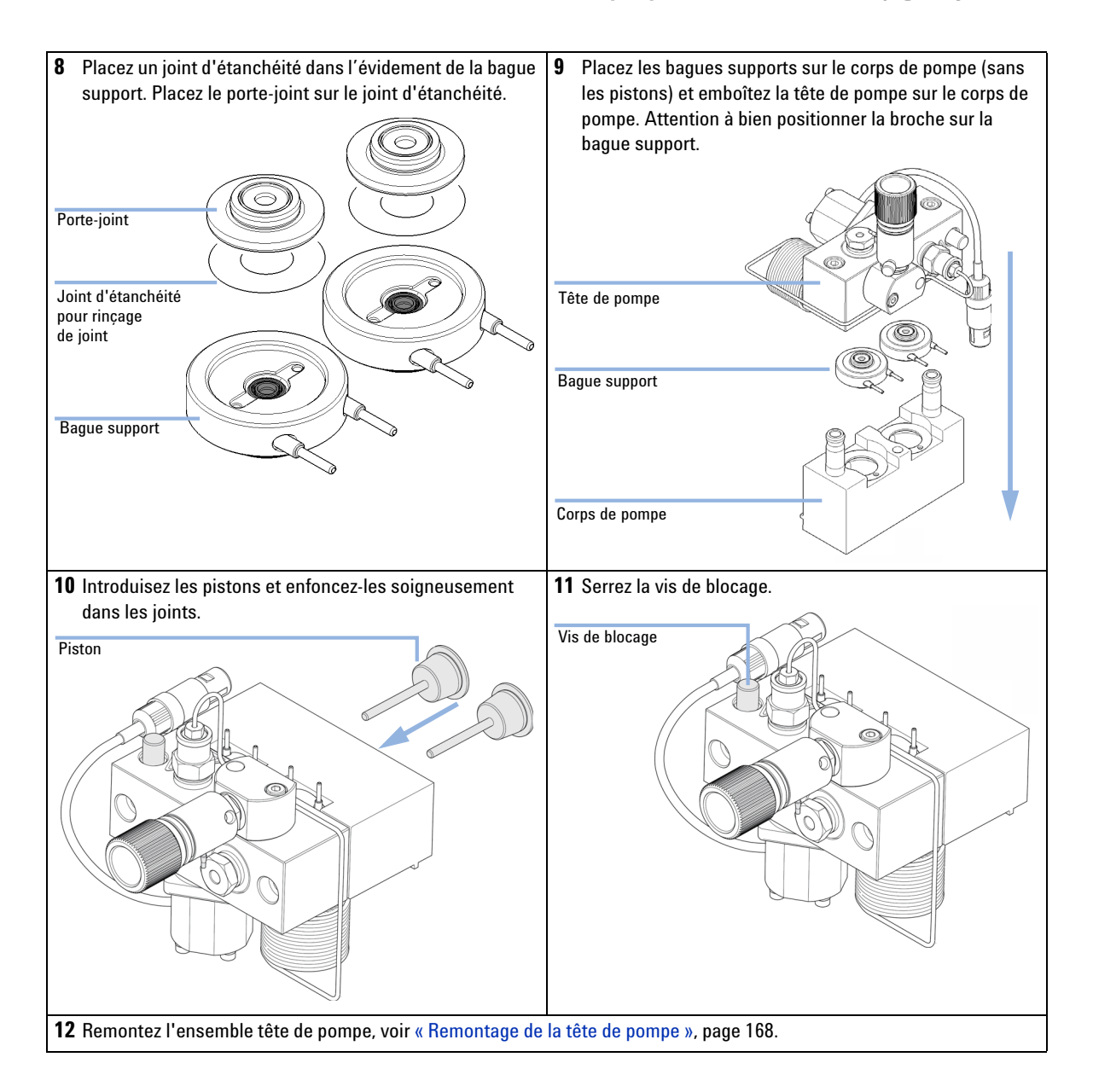

Remontage de la tête de pompe

# Remontage de la tête de pompe

| Quand                    | Au remontage de la pompe    |                                        |                                                     |
|--------------------------|-----------------------------|----------------------------------------|-----------------------------------------------------|
| Outils nécessaires       | <b>Référenc</b><br>8710-241 | e Descript<br>1 Clé six p<br>Clé six p | <b>ion</b><br>ans mâle, 3 mm<br>ans mâle, 4 mm      |
| Pièces nécessaires       | <b>Quant.</b><br>1          | <b>Référence</b><br>79846-65501        | <b>Description</b><br>Lubrifiant pour tête de pompe |
|                          | 1 Posi                      | tionnez la têt                         | e de pompe sur le moteur de la pompe.               |
| Support de vanne de purg | e                           |                                        |                                                     |

2 À l'aide d'une clé mâle 6 pans de 4 mm, serrez progressivement les vis de la tête de pompe.

Remontage de la tête de pompe

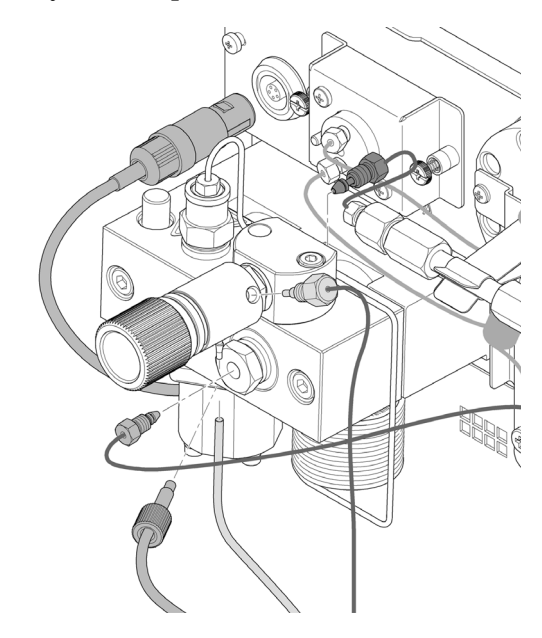

**3** Reconnectez les tuyaux et capillaires au connecteur.

Procédure de rodage des joints

# Procédure de rodage des joints

#### ATTENTION

Endommagement des joints

- → Cette procédure est nécessaire pour les Joint (pqt de 2) (référence: 5063-6589), mais détériore les Joints en PE (pqt de 2) (référence: 0905-1420).
- **1** Placez une bouteille de 100 ml d'isopropanol dans le bac à solvant et placez dans la bouteille le filtre d'aspiration de la tête de pompe à roder.
- 2 Vissez l'Adaptateur entre clapet actif d'entrée et tuyaux d'entrée de solvant (référence: 0100-1847) sur la vanne d'entrée active et y branchez directement le tuyau d'entrée de la tête de bouteille.
- **3** Branchez le Capillaire réducteur (référence: 5022-2159) sur la vanne de purge. Introduisez son autre extrémité dans un récipient à déchets.
- **4** Ouvrez la vanne de purge et purgez le système pendant 5 min avec de l'isopropanol à un débit de 2 mL/min.
- 5 Fermez la vanne de purge, fixez un débit suffisamment élevé pour atteindre une pression de 350 bar. Pompez pendant 15 min à cette pression pour roder les joints. La pression peut être contrôlée sur le connecteur de sortie analogique, à l'aide de l'Instant Pilot, du système de données chromatographiques ou de n'importe quel autre dispositif de pilotage relié à votre pompe.
- 6 Mettez la pompe hors tension, ouvrez lentement la vanne de purge pour faire baisser la pression du système, déconnectez le capillaire réducteur et reconnectez le capillaire de sortie à la vanne de purge. Reconnectez le tuyau d'entrée à la vanne de sélection de solvant, et le tuyau de raccordement de la vanne de sélection (s'il est installé) à la vanne d'entrée active (VEA).
- 7 Purgez votre système avec le solvant utilisé pour l'application suivante.

# Remplacement de la vanne d'entrée active (VEA) ou de sa cartouche

| Quand              | En cas de fuite interne (débit en retour)                                                                                                    |                                                                                                    |  |  |
|--------------------|----------------------------------------------------------------------------------------------------|----------------------------------------------------------------------------------------------------|--|--|
| Outils nécessaires | <b>Description</b><br>Clé, 14 mm                                                                                                    |                                                                                                    |  |  |
| Pièces nécessaires | <b>Référence</b><br>G1312-60025<br>G1312-60020                                                                                                    | <b>Description</b><br>Corps de la vanne d'entrée active, sans cartouche<br>Cartouche de rechange pour vanne d'entrée active 600 bar                                                                        |  |  |
| Préparations       | Mettez la pomp                                                                                                    | e hors tension au niveau de l'interrupteur d'alimentation.                                                                                                    |  |  |
| ATTENTION          | Vérifiez le bon ajustement du clapet actif d'entrée.<br>Un serrage excessif aurait pour effet d'endommager la cartouche du clapet actif<br>d'entrée. |                                                                                                    |  |  |
|                    |                                                                                                    |                                                                                                    |  |  |
|                    | → Serrez cor                                                                                                    | ez correctement le clapet actif d'entrée.                                                                                                    |  |  |
|                    | 1 Retirez le                                                                                                    | e capot avant.                                                                                                    |  |  |
|                    | 2 Déconnectez le câble du clapet actif d'entrée.                                                                                                    |                                                                                                    |  |  |
|                    | 3 Déconne<br>aux fuite                                                                                                    | ctez le tuyau d'entrée de solvant de la vanne d'entrée (attention<br>s de solvant).                                                                                                    |  |  |
| REMARQUE           | Les pompes b<br>placé entre la<br>de solvant de                                                                                                    | inaires sans vanne de sélection de solvant (VSS) possèdent un adaptateur<br>ligne de solvants et la vanne d'entrée active (VEA). Déconnectez les tuyaux<br>l'adaptateur et déposez l'adaptateur de la VEA. |  |  |

10

Remplacement de la vanne d'entrée active (VEA) ou de sa cartouche

4 À l'aide d'une clé de 14 mm, desserrez la vanne d'entrée active et déposez la vanne de la tête de pompe.

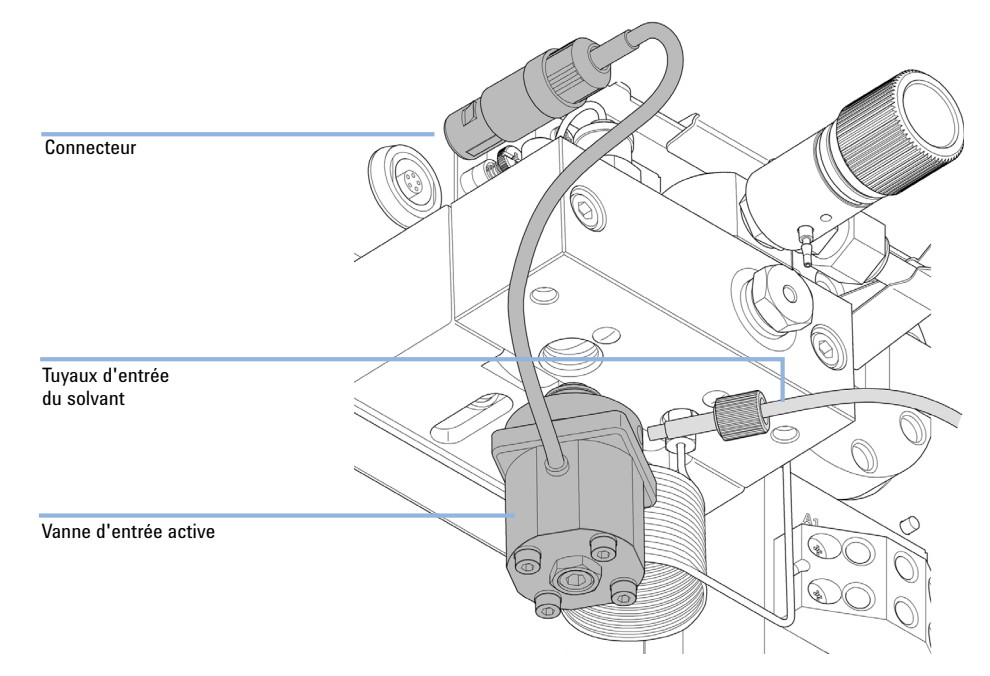

5 Utilisez des brucelles pour retirer la cartouche du clapet actif d'entrée défectueux.

Remplacement de la vanne d'entrée active (VEA) ou de sa cartouche

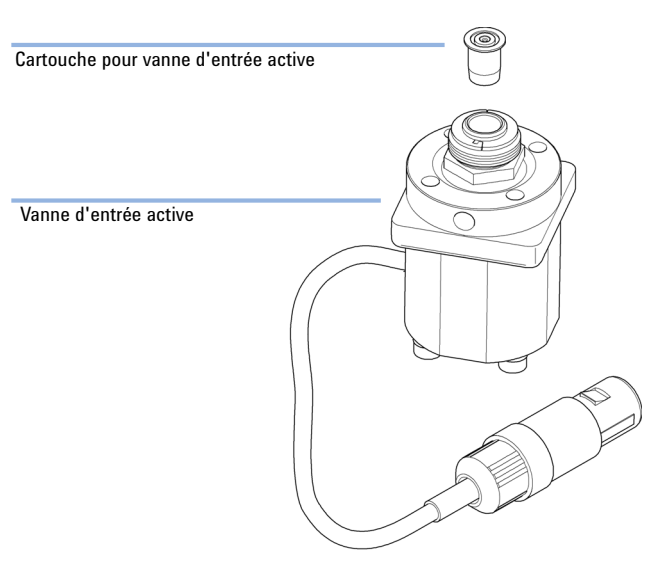

#### 6 Placez la cartouche dans la nouvelle vanne d'entrée active.

- 7 Introduisez la nouvelle vanne dans la tête de pompe. À l'aide d'une clé de 14 mm, serrez l'écrou à la main.
- 8 Positionnez le clapet de façon que les points de raccordement capillaires soient orientés vers l'avant.
- **9** A l'aide de la clé de 14 mm, serrez l'écrou en tournant la vanne dans sa position finale (pas plus d'un quart de tour). Ne serrez pas excessivement la vanne.
- **10** Reconnectez le câble du clapet actif d'entrée au connecteur situé sur le panneau Z, et le tuyau d'entrée au clapet.
- 11 Reposez le couvercle avant.

## REMARQUE

Après le remplacement du clapet, il peut être nécessaire de pomper plusieurs millilitres du solvant utilisé pour l'application courante avant que les fluctuations de pression se stabilisent à un niveau aussi bas que celui observé lorsque le système fonctionnait correctement.

Remplacement de la vanne de sortie à bille

# Remplacement de la vanne de sortie à bille

| Quand                    | en cas de fuite interne                                                  |                                                                                    |  |
|--------------------------|--------------------------------------------------------------------------|------------------------------------------------------------------------------------|--|
| Outils nécessaires       | Description<br>Clé, 5-6,4 mm<br>Clé 6,4 mm<br>Clé, 14 mm                 |                                                                                    |  |
| Pièces nécessaires       | Référence                                                                | Description                                                                        |  |
|                          | G1312-60022                                                              | Vanne de sortie à bille<br>comprend le capuchon d'étanchéité                       |  |
| Préparations             | Mettez la pompe hors tension au niveau de l'interrupteur d'alimentation. |                                                                                    |  |
|                          | <b>1</b> A l'aide d'<br>vanne de s                                       | une clé de 6,4 mm, déconnectez le capillaire d'absorption de la<br>sortie à bille. |  |
| <b>2</b> Dévissez pompe. |                                                                          | e clapet à l'aide d'une clé de 14 mm et retirez-le du corps de la                  |  |
|                          | <b>3</b> Ne démon                                                        | tez pas la vanne de sortie, car cela peut endommager la vanne.                     |  |
|                          |                                                                          |                                                                                    |  |

4 Remettez la vanne de sortie à bille en place et serrez-la.

Remplacement de la vanne de sortie à bille

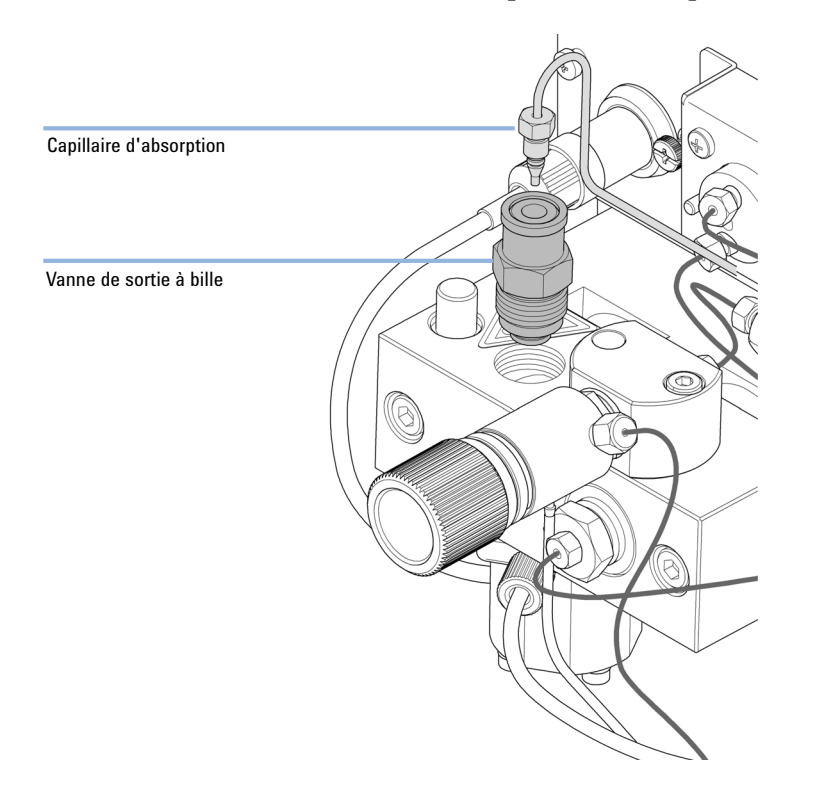

# **5** Rebranchez le capillaire d'absorption.

Installation du kit de mise à niveau de la vanne de sélection de solvant

# Installation du kit de mise à niveau de la vanne de sélection de solvant

|                    | Une vanne de<br>férents à util<br>vants A1 et A<br>solvants B1 e                                        | e sélection de solvant permet de choisir entre quatre solvants dif-<br>iser avec la pompe binaire. La vanne permute entre les deux sol-<br>A2 pour la voie A de la tête de pompe gauche et entre les deux<br>et B2 pour la voie B de la tête de pompe droite. |  |
|--------------------|----------------------------------------------------------------------------------------------------|----------------------------------------------------------------------------------------------------|--|
| Quand              | Modules compatibles : ce kit est compatible avec les pompes binaires 1260 Infinity G1312B et<br>G1312C. |                                                                                                    |  |
| Outils nécessaires | <b>Description</b><br>Tournevis Pozidriv n°1                                                            |                                                                                                    |  |
| Pièces nécessaires | <b>Référence</b><br>G1381-60000                                                                         | <b>Description</b><br>Kit de mise à niveau de la vanne de sélection de solvant                                                                                                    |  |
| Préparations       | Débranchez les tuyaux de solvant des vannes d'entrée, si nécessaire.                                    |                                                                                                    |  |
| REMARQUE           | Les figures ci-d<br>manière simila                                                                      | lessous montre une pompe binaire G1312B. Le kit peut être utilisé de<br>ire avec la pompe binaire G1312C.                                                                                                    |  |

Installation du kit de mise à niveau de la vanne de sélection de solvant

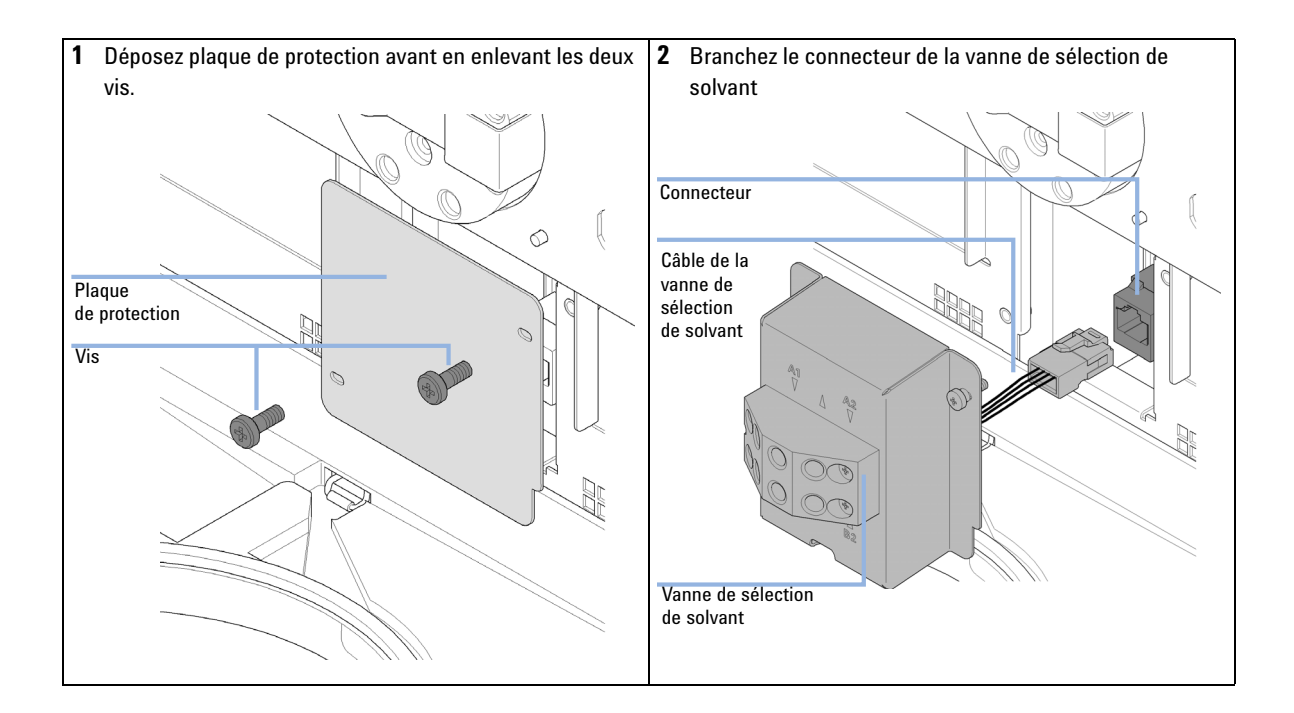

Installation du kit de mise à niveau de la vanne de sélection de solvant

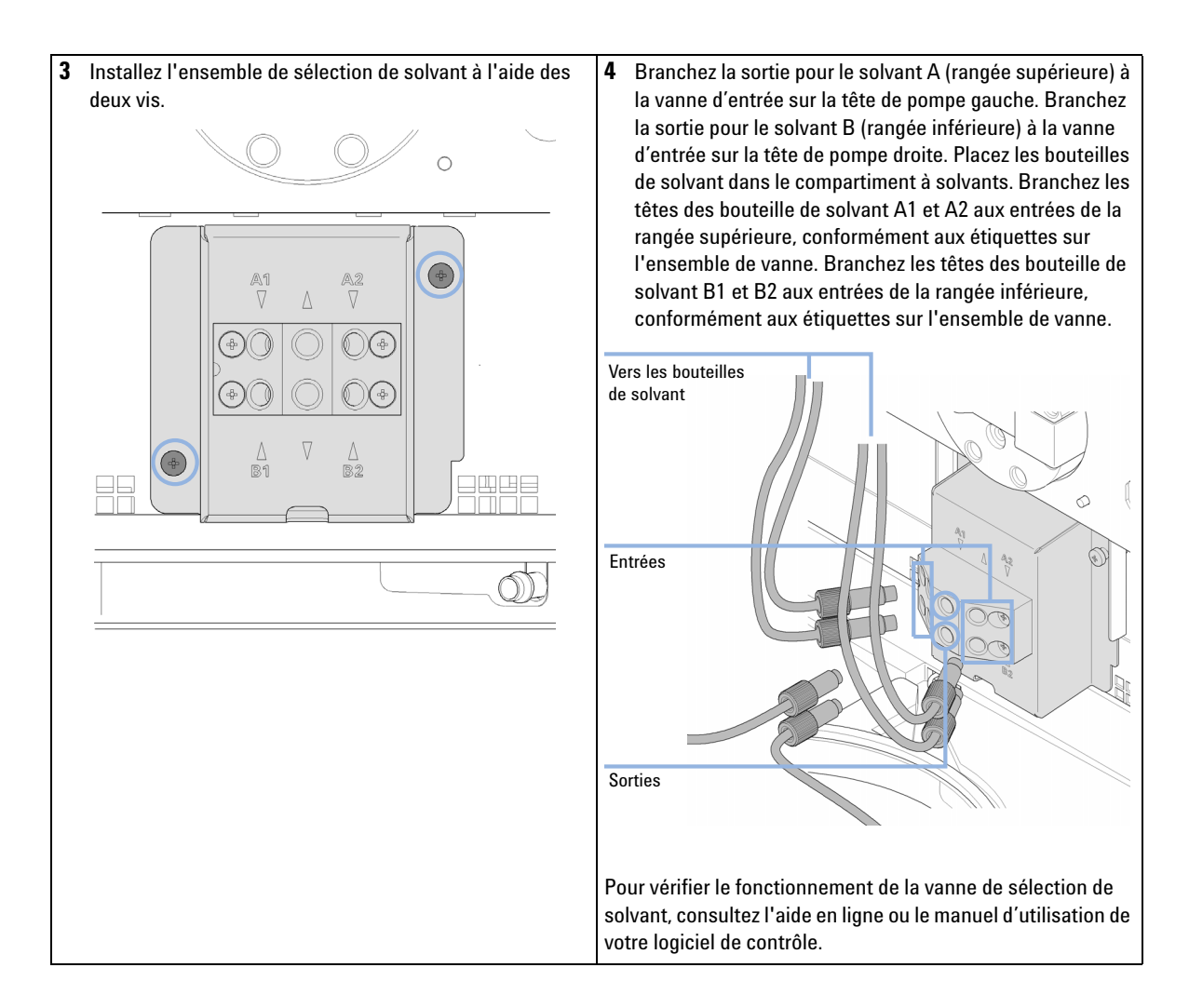

Remplacement de la vanne de sélection de solvant

# Remplacement de la vanne de sélection de solvant

| Quand En cas de fuite inter                                                                                                    |                                                                                                    | nterne (communication                                                                                  | entre les voies) ou de colmatage de l'une des voies                |
|----------------------------------------------------------------------------------------------------|----------------------------------------------------------------------------------------------------|----------------------------------------------------------------------------------------------------|--------------------------------------------------------------------|
| Outils nécessaires                                                                                                    | Référence                                                                                                   | Description                                                                                            |                                                                    |
|                                                                                                    | 8710-0899                                                                                                   | Tournevis, Pozidriv n°1                                                                                | I                                                                  |
| Pièces nécessaires                                                                                                    | Référence                                                                                                   | Description                                                                                            |                                                                    |
|                                                                                                    | G1381-60000                                                                                                 | Kit de mise à niveau de                                                                                | e la vanne de sélection de solvant                                 |
| Préparations                                                                                                    | Mettez la pompe                                                                                             | hors tension au niveau                                                                                 | u de l'interrupteur d'alimentation.                                |
| I Retirez les boutelle<br>solvants et placez-le<br>de solvant de la var<br>écouler le liquide co<br>bouteilles. Replacez<br>solvants. | es de solvant du c<br>es sur la table. Dé<br>ne de sélection d<br>ontenu dans les to<br>z les bouteilles da | ompartiment à<br>connectez les tuyaux<br>e solvant et faites<br>iyaux vers les<br>ns le compartiment à | 2 Deconnectez tous les tuyaux de la vanne de selection de solvant. |

Remplacement de la vanne de sélection de solvant

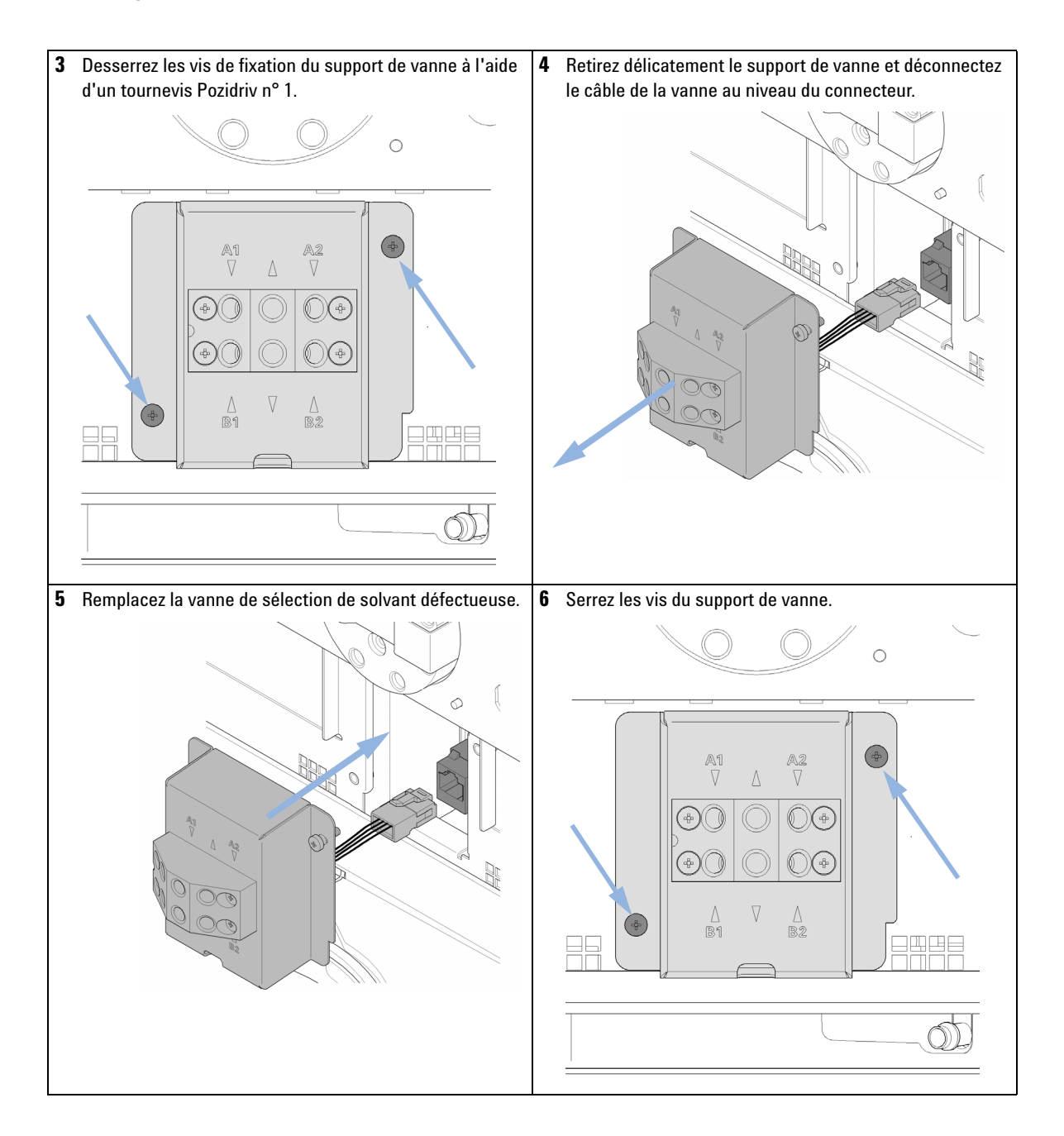
Remplacement de la vanne de sélection de solvant

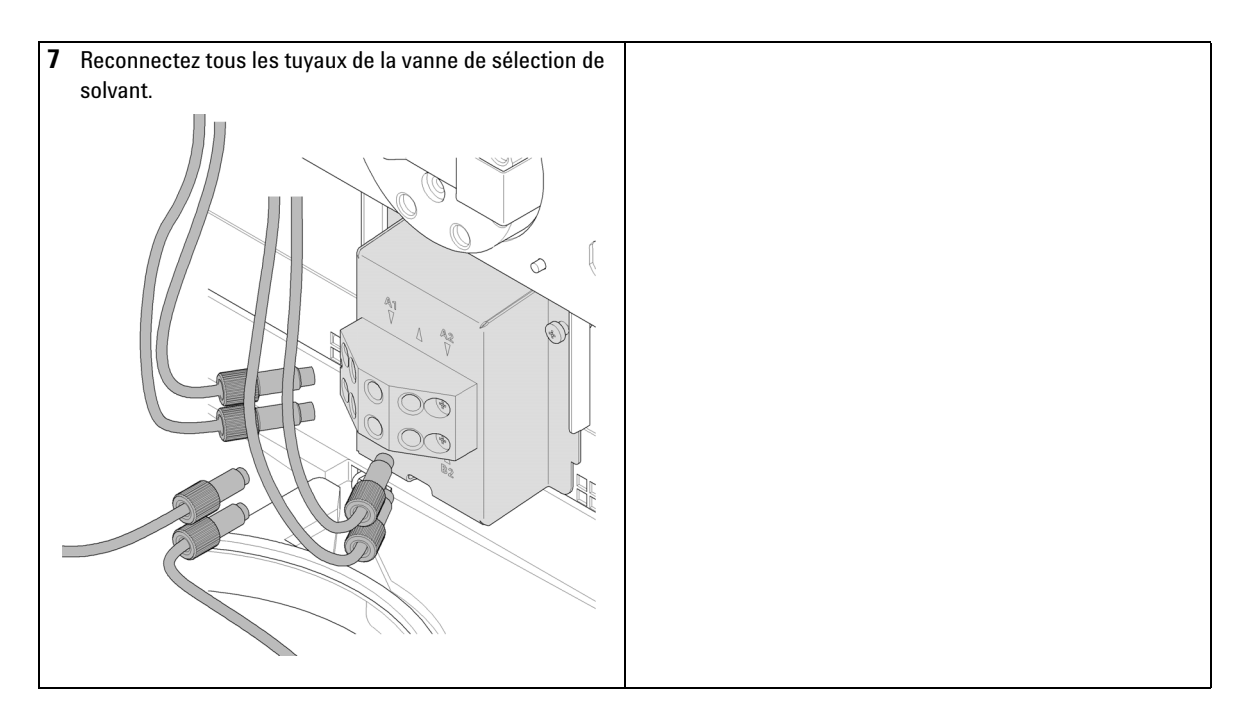

### REMARQUE

En raison du remplacement de la vanne, il peut être nécessaire de pomper plusieurs millilitres de solvant avant que les fluctuations de pression du débit se stabilisent à un niveau aussi bas que celui observé lorsque le système fonctionnait correctement.

Installation de l'accessoire de rinçage de joint en continu

# Installation de l'accessoire de rinçage de joint en continu

| Quand              | Lors de l'utilisation de tampons à concentrations élevées (> 0,1 M), voir « Cas d'utilisation de<br>l'accessoire de rinçage actif de joints », page 79.                                 |             |                                            |
|--------------------|----------------------------------------------------------------------------------------------------|-------------|--------------------------------------------|
| Outils nécessaires | Référence                                                                                                    | e Descripti | on                                         |
|                    |                                                                                                    | Clé six pa  | ns mâle, 4 mm                              |
|                    | 8710-0899                                                                                                    | ) Tournevis | , Pozidriv n°1                             |
|                    |                                                                                                    | Tournevis   | , plat                                     |
| Pièces nécessaires | Quant.                                                                                                    | Référence   | Description                                |
|                    | 1                                                                                                    | G1312-68721 | Kit d'accessoire de rinçage actif de joint |
| Préparations       | <ul> <li>Éteignez la pompe au niveau de l'interrupteur d'alimentation.</li> <li>Déposez le couvercle avant.</li> <li>Déposez le couvercle supérieur et le profilé en mousse.</li> </ul> |             |                                            |

Installation de l'accessoire de rinçage de joint en continu

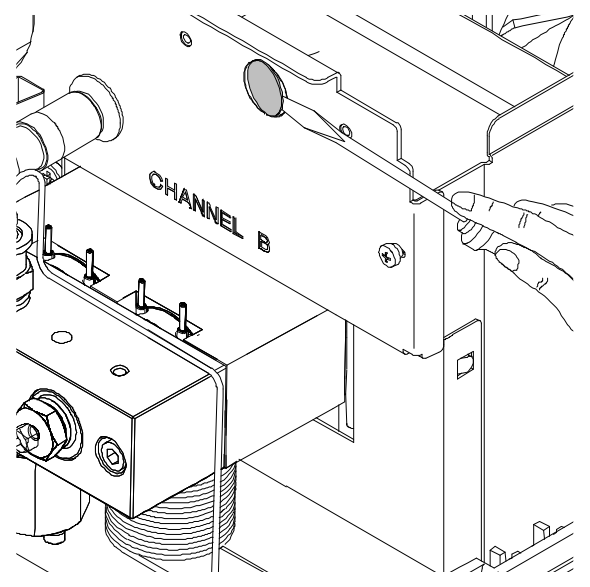

1 Déposez le bouchon métallique dans le panneau Z à l'aide d'un tournevis.

Figure 26 Dépose du bouchon métallique du panneau Z

- **2** Insérez la douille livrée avec l'ensemble de rinçage de joints dans le trou du panneau Z.
- **3** Faites passer le fil de l'ensemble de rinçage actif de joints par le trou et vissez-le dans le panneau Z.

Installation de l'accessoire de rinçage de joint en continu

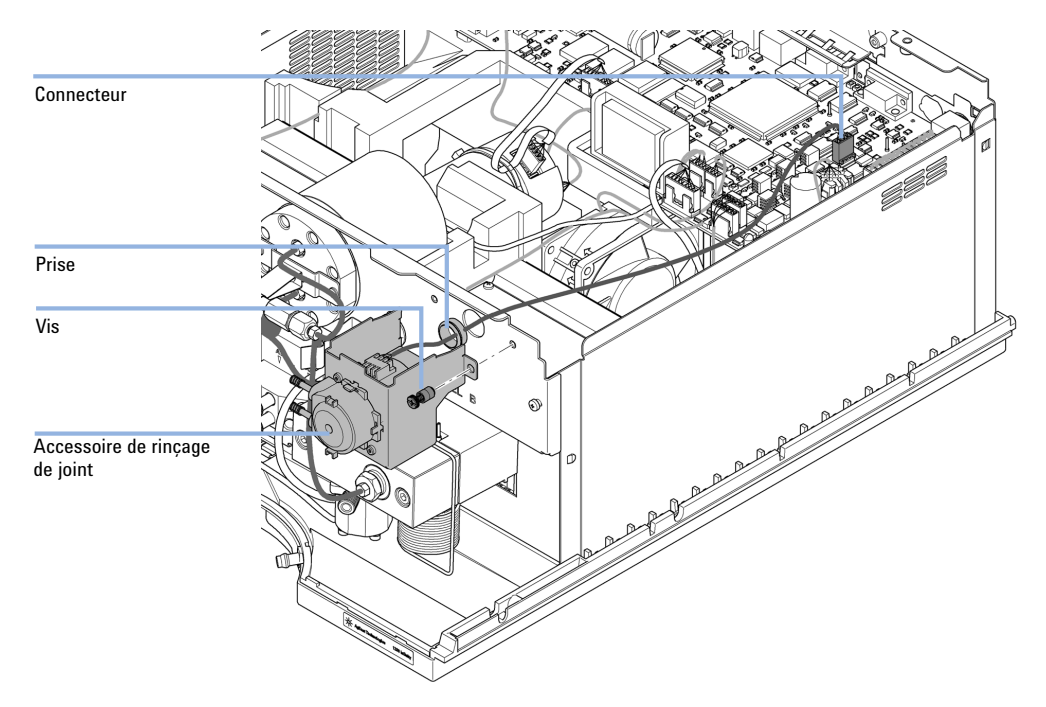

**4** Amenez le fil au-dessus du ventilateur et branchez le connecteur sur le connecteur P7 de la carte mère.

Figure 27 Montage de la pompe de rinçage de joints

- 5 Remettez en place la mousse et le couvercle supérieur.
- **6** Déconnectez tous les capillaires et tuyaux de la tête de pompe et déconnectez le câble du clapet actif d'entrée.
- 7 À l'aide d'une clé mâle 6 pans de 4 mm, desserrez et retirez les deux vis de la tête de pompe et séparez la tête de pompe de la commande de pompe.

Installation de l'accessoire de rinçage de joint en continu

8 Placez la tête de pompe sur une surface plane. Desserrez la vis de blocage (deux tours) et, tout en maintenant la moitié inférieure de l'ensemble (corps de pompe), séparez avec précaution la tête de pompe du corps de pompe.

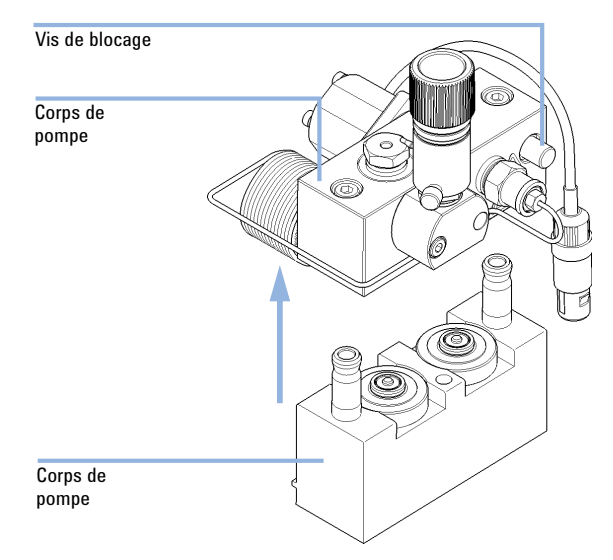

Installation de l'accessoire de rinçage de joint en continu

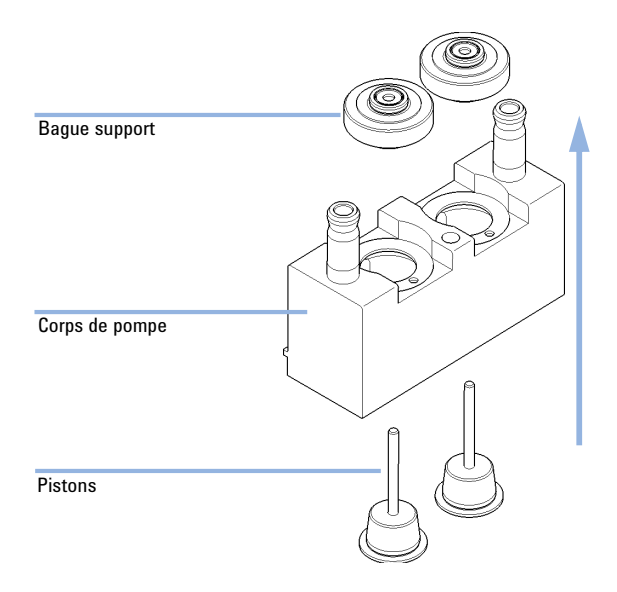

**9** Retirez les bagues d'arrêt de joints du corps de pompe et séparez le cylindre des pistons.

10 Remplacez les joints de rinçage et les joints d'étanchéité des bagues support.

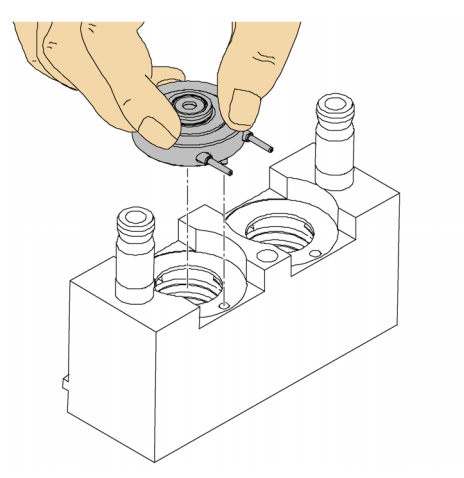

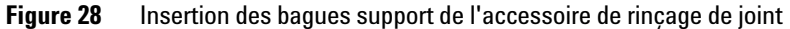

**11** Placez les bagues supports sur le corps de pompe (sans les pistons) et emboîtez la tête de pompe sur le corps de pompe.

Installation de l'accessoire de rinçage de joint en continu

- 12 Introduisez les pistons et enfoncez-les soigneusement dans le joint.
- **13** Serrez la vis de blocage.
- 14 Positionnez la tête de pompe sur le dispositif doseur. Appliquer une petite quantité de Lubrifiant pour tête de pompe (référence: 79846-65501) sur les vis de la tête de pompe et les billes de l'entraînement à broche. Serrez progressivement les vis jusqu'à les bloquer.
- **15** Rebranchez les capillaires, les tuyaux et le câble du clapet actif d'entrée sur le connecteur.

Installation de l'accessoire de rinçage de joint en continu

**16** Connectez l'entrée des tuyaux de rinçage, comme illustré ci-dessous, à une bouteille remplie d'un mélange d'eau et d'isopropanol (90 / 10) et placez la bouteille dans le compartiment à solvants. Placez l'autre extrémité du tuyau de rinçage dans la bouteille de solvant de rinçage.

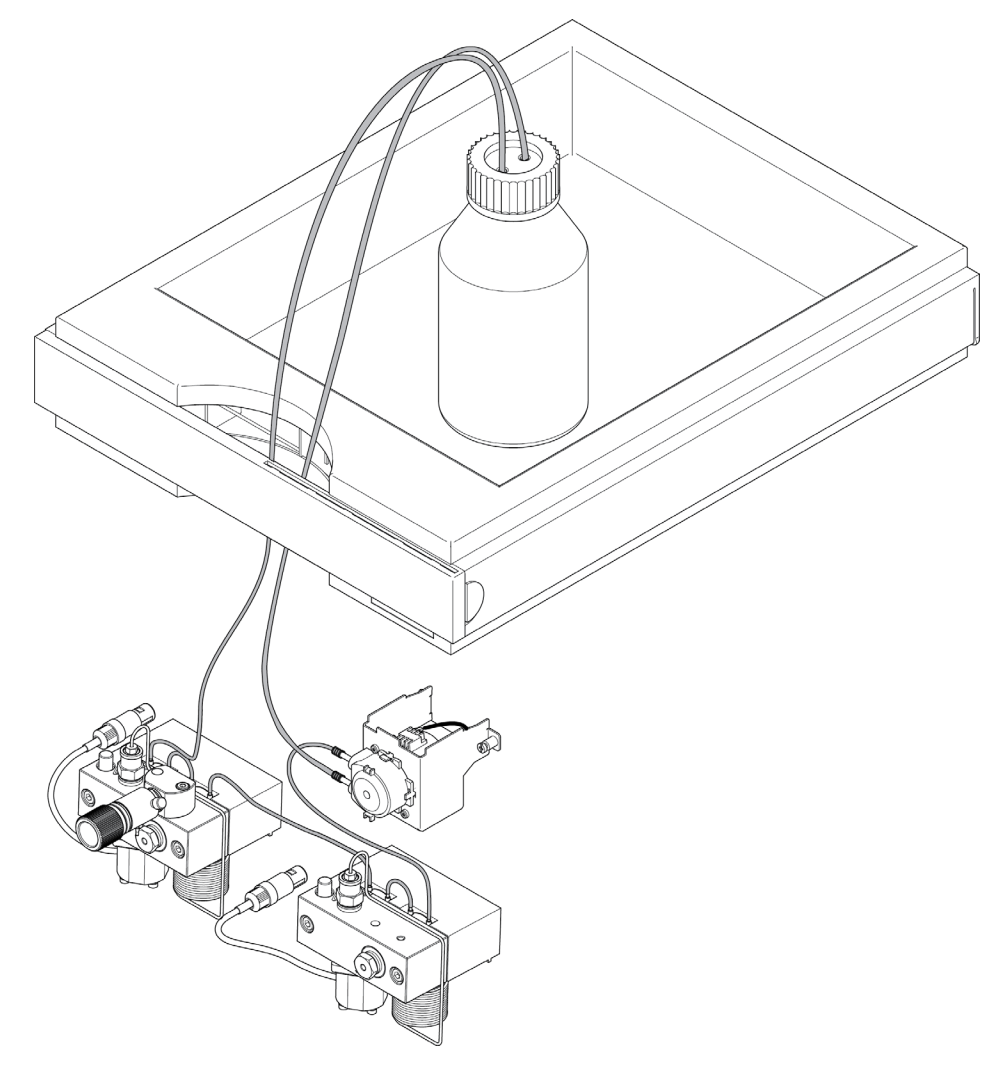

Remplacement de la carte d'interface optionnelle

# Remplacement de la carte d'interface optionnelle

| Quand              | Quand la carte est défectueuse.                                                                                                    |                                                                                              |  |
|--------------------|----------------------------------------------------------------------------------------------------|----------------------------------------------------------------------------------------------|--|
| Pièces nécessaires | <b>Quant.</b><br>1                                                                                                    | <b>Description</b><br>Carte (d'interface) DCB                                                |  |
| Préparations       | <ul> <li>Mettez le module hors tension au niveau de l'interrupteur d'alimentation.</li> <li>Débranchez le module du secteur.</li> </ul>          |                                                                                              |  |
| ATTENTION          | Les cartes et composants électroniques sont sensibles aux décharges<br>électrostatiques.                                                         |                                                                                              |  |
|                    | Les décharges électrostatiques peuvent endommager les cartes et composants<br>électroniques.                                                     |                                                                                              |  |
|                    | <ul> <li>Pour les protéger, utilisez toujours une protection ESD lorsque vous manipulez d<br/>cartes et des composants électroniques.</li> </ul> |                                                                                              |  |
|                    | 1 Eteig<br>chez                                                                                                    | nez le module avec l'interrupteur d'alimentation principal. Débran-<br>le module du secteur. |  |
|                    | 2 Débranchez les câbles des connecteurs de la carte d'interface.                                                                                 |                                                                                              |  |
|                    | 3 Dess                                                                                                    | errez les vis. Sortez la carte d'interface du module.                                        |  |
|                    | 4 Mette                                                                                                    | ez en place la nouvelle carte d'interface. Serrez les vis.                                   |  |

Remplacement de la carte d'interface optionnelle

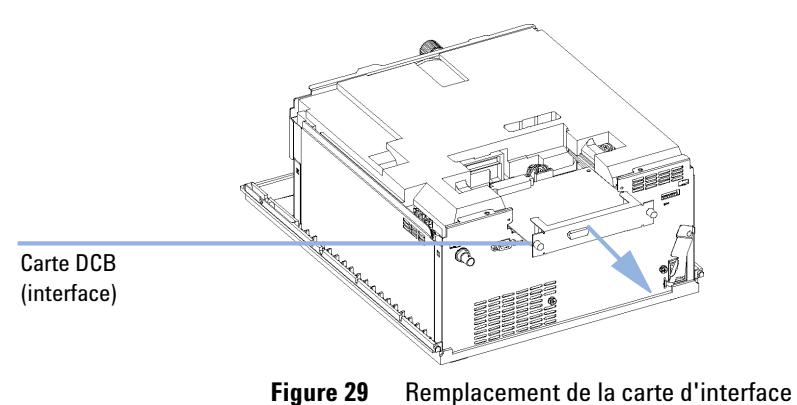

5 Rebranchez les câbles sur le connecteur de la carte.

# Remplacement du microprogramme du module

| Quand              | <ul> <li>L'installation d'un micrologiciel plus récent peut s'avérer nécessaire</li> <li>une version plus récente résout les problèmes de versions plus anciennes ou</li> <li>pour que tous les systèmes bénéficient de la même révision (validée).</li> </ul>                                                            |  |  |
|--------------------|----------------------------------------------------------------------------------------------------|--|--|
|                    | <ul> <li>L'installation d'un micrologiciel plus ancien peut s'avérer nécessaire</li> <li>pour que tous les systèmes disposent de la même révision (validée) ou</li> <li>si un nouveau module avec un micrologiciel est ajouté à un système ou</li> <li>si un logiciel tiers requiert une version particulière.</li> </ul> |  |  |
| Outils nécessaires | Description                                                                                                    |  |  |
|                    | Outil de mise à niveau du microprogramme LAN/RS-232                                                                                                    |  |  |
| ou                 | Logiciel de diagnostic Agilent                                                                                                    |  |  |
| ou                 | Instant Pilot G4208A                                                                                                    |  |  |
|                    | (uniquement si pris en charge par le module)                                                                                                    |  |  |
| Pièces nécessaires | Quant. Description                                                                                                    |  |  |
|                    | 1 Micrologiciel, outils et documentation du site Internet Agilent                                                                                                    |  |  |
| Préparations       | Lisez la documentation de mise à jour fournie avec l'outil de mise à jour du progiciel.                                                                                                    |  |  |
|                    | Pour la mise à niveau (version antérieure/ultérieure) du microprogramme<br>du module, respectez les étapes suivantes :                                                                                                    |  |  |
|                    | 1 Téléchargez le microprogramme du module requis, l'outil de mise à niveau LAN/RS-232 le plus récent et la documentation à partir du site Web Agilent.                                                                                                    |  |  |
|                    | <ul> <li>http://www.chem.agilent.com/scripts/cag_firmware.asp.</li> </ul>                                                                                                    |  |  |
|                    | <b>2</b> Téléchargez le microprogramme dans le module comme indiqué dans la documentation.                                                                                                    |  |  |

Remplacement du microprogramme du module

#### Informations spécifiques au module

### Tableau 13 Informations spécifiques au module (G1312B)

|                                                        | Pompe binaire G1312B                                                                                                    |
|--------------------------------------------------------|----------------------------------------------------------------------------------------------------|
| Microprogramme initial                                 | A.06.01                                                                                                    |
| Compatibilité avec les modules<br>des séries 1100/1200 | Lorsque vous utilisez un module G1312B au sein d'un système,<br>tous les autres modules doivent disposer de la version A.06.01 ou<br>B.01.01 (ou ultérieure) du microprogramme (principal et résident).<br>Sinon, la communication ne pourra pas être établie.                                                                                              |
| Conversion vers le détecteur<br>G1312A et émulation    | Un microprogramme d'émulation spécifique est disponible pour<br>la conversion vers le G1312A. Les versions A.05.01/03,<br>A.05.06/10, A.05.11/12 et A.06.01 des microprogrammes de<br>mode d'émulation sont disponibles. Si un microprogramme de<br>mode d'émulation est installé, le microprogramme résident doit<br>aussi être mis à un niveau inférieur. |

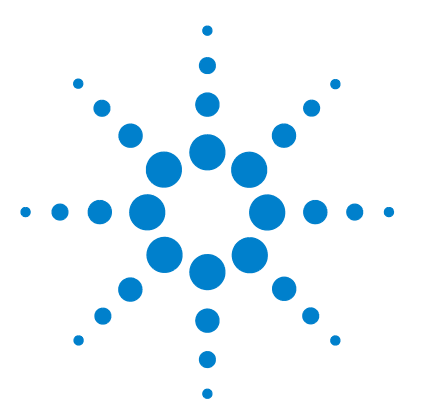

Ensemble bouchon de dégazage et de pompage 194 Circuit hydraulique avec vanne de sélection de solvant 196 Circuit hydraulique sans vanne de sélection de solvant 198 Ensemble tête de pompe sans accessoire de rinçage des joints 200 Ensemble tête de pompe avec accessoire de rinçage de joint 202 Vanne de sortie à bille 204 Ensemble vanne de purge 205 Ensemble vanne d'entrée active 206 Kit de démarrage HPLC G4201-68707 207 Kit de démarrage HPLC G4202-68707 208 Kit d'outils pour système HPLC 209 Accessoire de rinçage des joints 210 Compartiment à solvants 211

Ce chapitre dresse la liste des pièces et outils nécessaires à la maintenance.

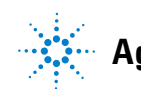

Ensemble bouchon de dégazage et de pompage

# Ensemble bouchon de dégazage et de pompage

| Composant | Référence   | Description                                           |
|-----------|-------------|-------------------------------------------------------|
| 1         | 9301-1450   | Bouteille de solvant, ambrée                          |
| 2         | 9301-1420   | Bouteille de solvant, transparente                    |
| 3         | G1311-60003 | Bouchon complet de dégazage et de pompage             |
| 4         | 5063-6598   | Bagues avec anneau de verrouillage (10/pqt)           |
| 5         | 5063-6599   | Vis de tuyau (10/pqt)                                 |
| 6         | 5062-2483   | Tuyaux de solvant, 5 m                                |
| 7         | 5062-8517   | Adaptateur de filtre d'entrée (4/pqt)                 |
| 8         | 5041-2168   | Filtre d'entrée de solvant, diamètre de pore de 20 µm |

Ensemble bouchon de dégazage et de pompage

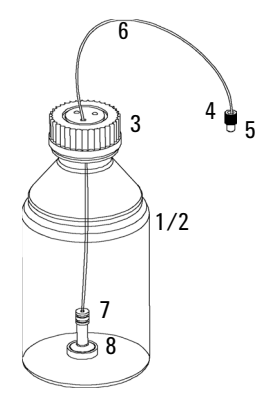

Figure 30 Pièces de l'ensemble bouchon de dégazage et de pompage

Circuit hydraulique avec vanne de sélection de solvant

# Circuit hydraulique avec vanne de sélection de solvant

| Composant | Référence   | Description                                                                                                 |
|-----------|-------------|----------------------------------------------------------------------------------------------------|
| 1         | G1322-67300 | Kit de 4 tuyaux de solvant pour liaison entre dégazeur et vanne de<br>sélection de solvant, avec étiquettes |
|           | G1312-60068 | Vanne de sélection de solvant 1260 (avec support)                                                           |
|           | 5041-8365   | Bouchon pour voies SSV inutilisées                                                                          |
|           | G1312-60003 | Tuyau de liaison, entre vanne de sélection de solvant et vanne d'entrée active                              |
| 4         | G1312-60025 | Corps de la vanne d'entrée active, sans cartouche                                                           |
| 5         | G1312-60045 | Ensemble tête de pompe avec accessoire de rinçage de joint                                                  |
| 6         | G1312-60022 | Vanne de sortie à bille<br>comprend le capuchon d'étanchéité                                                |
| 7         | G1312-87300 | Capillaire d'absorption                                                                                     |
| 8         | G1312-67302 | Capillaire de mélange                                                                                       |
| 9         | G1312-87301 | Capillaire restricteur (capillaire de mélange vers capteur de pression)                                     |
| 11        | G1312-87305 | Capillaire inox, 0,17 x 150 mm (capteur de pression vers amortisseur)                                       |
| 13        | G1312-87330 | Mélangeur                                                                                                   |
| 14        | G1312-87306 | Capillaire inox, 0,17 x 105 mm (connexion evrs mélangeur de solvants)                                       |
|           | G1312-04100 | Support pour mélangeur de solvant                                                                           |
| 15        | G1312-60061 | Vanne de purge 1260                                                                                         |
|           | 5042-8507   | Cassette de pompe (silicone)                                                                                |
|           | 5065-9978   | Tuyaux, 1 mm de d.i., 3 mm o.d., silicone, 5 m, pour option rinçage des joints                              |
| 16        | G1312-87303 | Capillaire StS 400 x 0,17 mm, pré-serti (aux deux extrémités)                                               |
|           | G1312-87304 | Capillaire StS<br>700 mm, diam. int. de 0,17 mm, 1/32 - 1/32                                                |
| 17        | 5062-2461   | Tube d'évacuation, 5 m (commande de rechange)                                                               |

Circuit hydraulique avec vanne de sélection de solvant

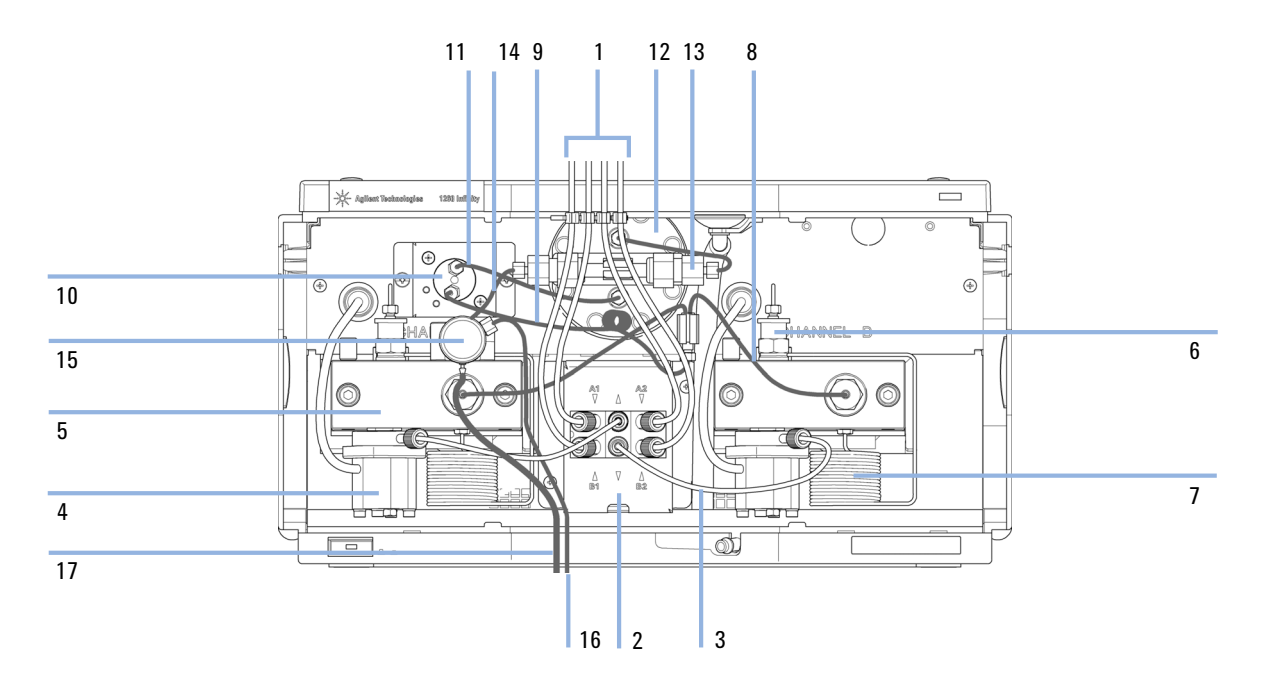

Figure 31 Circuit hydraulique avec vanne de sélection de solvant

Circuit hydraulique sans vanne de sélection de solvant

# Circuit hydraulique sans vanne de sélection de solvant

| Composant | Référence   | Description                                                                                                 |
|-----------|-------------|----------------------------------------------------------------------------------------------------|
| 1         | G1322-67300 | Kit de 4 tuyaux de solvant pour liaison entre dégazeur et vanne de<br>sélection de solvant, avec étiquettes |
| 2         | 0100-1847   | Adaptateur entre clapet actif d'entrée et tuyaux d'entrée de solvant                                        |
| 3         | G1312-60025 | Corps de la vanne d'entrée active, sans cartouche                                                           |
| 4         | G1312-60064 | Tête de pompe sans accessoire de rinçage de joint                                                           |
|           | G1312-60022 | Vanne de sortie à bille<br>comprend le capuchon d'étanchéité                                                |
| 6         | G1312-87300 | Capillaire d'absorption                                                                                     |
| 7         | G1312-67302 | Capillaire de mélange                                                                                       |
| 8         | G1312-87301 | Capillaire restricteur (capillaire de mélange vers capteur de pression)                                     |
| 10        | G1312-87305 | Capillaire inox, 0,17 x 150 mm (capteur de pression vers amortisseur)                                       |
| 12        | G1312-87330 | Mélangeur                                                                                                   |
| 13        | G1312-87306 | Capillaire inox, 0,17 x 105 mm (connexion evrs mélangeur de solvants)                                       |
|           | G1312-04100 | Support pour mélangeur de solvant                                                                           |
| 14        | G1312-60061 | Vanne de purge 1260                                                                                         |
| 15        | G1312-87303 | Capillaire StS 400 x 0,17 mm, pré-serti (aux deux extrémités)                                               |
|           | G1312-87304 | Capillaire StS<br>700 mm, diam. int. de 0,17 mm, 1/32 - 1/32                                                |
| 16        | 5062-2461   | Tube d'évacuation, 5 m (commande de rechange)                                                               |
| 17        | 5042-8507   | Cassette de pompe (silicone)                                                                                |
| 18        | 5065-9978   | Tuyaux, 1 mm de d.i., 3 mm o.d., silicone, 5 m, pour option rinçage des joints                              |

Circuit hydraulique sans vanne de sélection de solvant

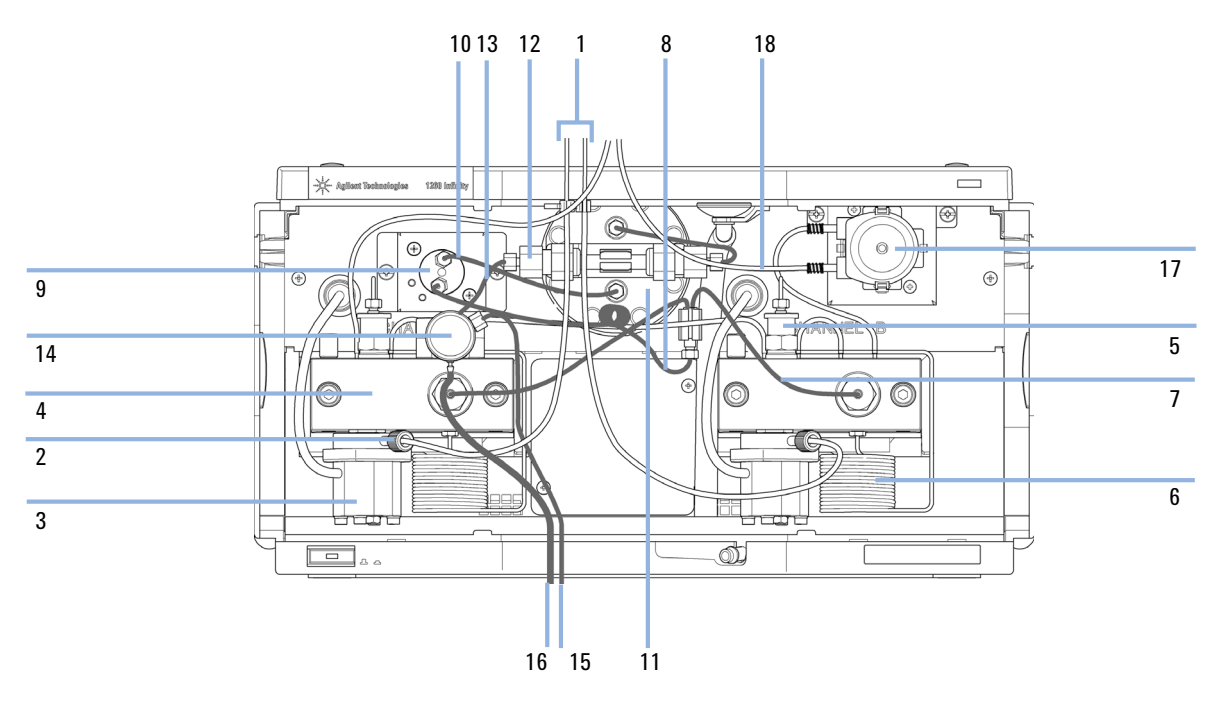

**Figure 32** Circuit hydraulique sans vanne de sélection de solvant, avec accessoire de rinçage des joints

Ensemble tête de pompe sans accessoire de rinçage des joints

# Ensemble tête de pompe sans accessoire de rinçage des joints

| Composant | Référence   | Description                                                                     |
|-----------|-------------|---------------------------------------------------------------------------------|
|           | G1312-60056 | Ensemble tête de pompe sans accessoire de rinçage des joints                    |
| 1         | 5063-6586   | Piston                                                                          |
| 2         | G1311-60002 | Corps de pompe                                                                  |
| 3         | 5067-1560   | Bague support SL, sans accessoire de rinçage des joints                         |
| 4         | 01018-07102 | Joint plat (rinçage des joints)                                                 |
| 5         | 5042-8952   | Porte-joint                                                                     |
| 6         | G1312-87300 | Capillaire d'absorption                                                         |
| 7         | 5063-6589   | Joint de piston en PTFE, remplissage en carbone, noir (lot de 2),<br>par défaut |
| 8         | G1311-25200 | Boîtier de chambre de pompe                                                     |
| 9         | 0515-0175   | SCR-SKI-HD-CAP                                                                  |
| 10        | G1312-23200 | Support de vanne de purge                                                       |
| 11        | G1312-60061 | Vanne de purge 1260                                                             |
| 12        | G1312-60022 | Vanne de sortie à bille<br>comprend le capuchon d'étanchéité                    |
| 13        | 5042-1303   | Vis de blocage                                                                  |
| 14a       | G1312-60025 | Corps de la vanne d'entrée active, sans cartouche                               |
| 14b       | G1312-60020 | Cartouche de rechange pour vanne d'entrée active 600 bar                        |
| 15        | G1312-23201 | Adaptateur                                                                      |
| 16        | 0515-2118   | Vis de tête de pompe (M5, 60 mm)                                                |

Ensemble tête de pompe sans accessoire de rinçage des joints

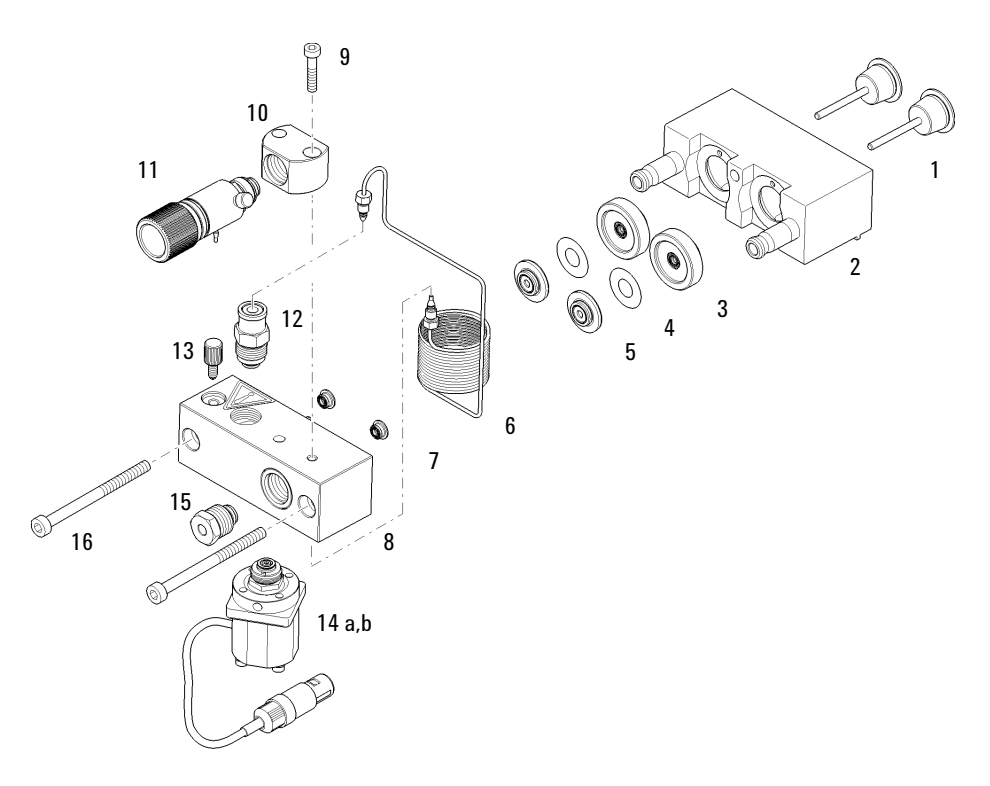

Figure 33 Ensemble tête de pompe sans accessoire de rinçage des joints

Ensemble tête de pompe avec accessoire de rinçage de joint

# Ensemble tête de pompe avec accessoire de rinçage de joint

| Composant | Référence   | Description                                                                    |
|-----------|-------------|--------------------------------------------------------------------------------|
|           | G1312-60045 | Ensemble tête de pompe avec accessoire de rinçage de joint                     |
| 1         | 5065-9953   | Pompe de rinçage de joint complète                                             |
|           | 5042-8507   | Cartouche de la pompe de rinçage de joint                                      |
| 2         | 5063-6586   | Piston                                                                         |
| 3         | G1311-60002 | Corps de pompe                                                                 |
| 4         | 01018-60027 | Bague support pour accessoire de rinçage de joint                              |
| 5         | 0905-1175   | Joint de rinçage (PTFE)                                                        |
| 6         | 01018-07102 | Joint plat (rinçage des joints)                                                |
| 7         | 5042-8952   | Porte-joint                                                                    |
| 8         | G1312-87300 | Capillaire d'absorption                                                        |
| 9         | 5063-6589   | Joint de piston en PTFE, remplissage en carbone, noir (lot de 2)<br>par défaut |
| 10        | 0515-0175   | SCR-SKI-HD-CAP                                                                 |
| 11        | G1312-23200 | Support de vanne de purge                                                      |
| 12        | G1312-60061 | Vanne de purge 1260                                                            |
| 13        | G1312-60022 | Vanne de sortie à bille<br>comprend le capuchon d'étanchéité                   |
| 14        | 5042-1303   | Vis de blocage                                                                 |
| 15        | G1311-25200 | Boîtier de chambre de pompe                                                    |
| 16a       | G1312-60025 | Corps de la vanne d'entrée active, sans cartouche                              |
| 16b       | G1312-60020 | Cartouche de rechange pour vanne d'entrée active 600 bar                       |
| 17        | G1312-23201 | Adaptateur                                                                     |
| 18        | 0515-2118   | Vis de tête de pompe (M5, 60 mm)                                               |

Ensemble tête de pompe avec accessoire de rinçage de joint

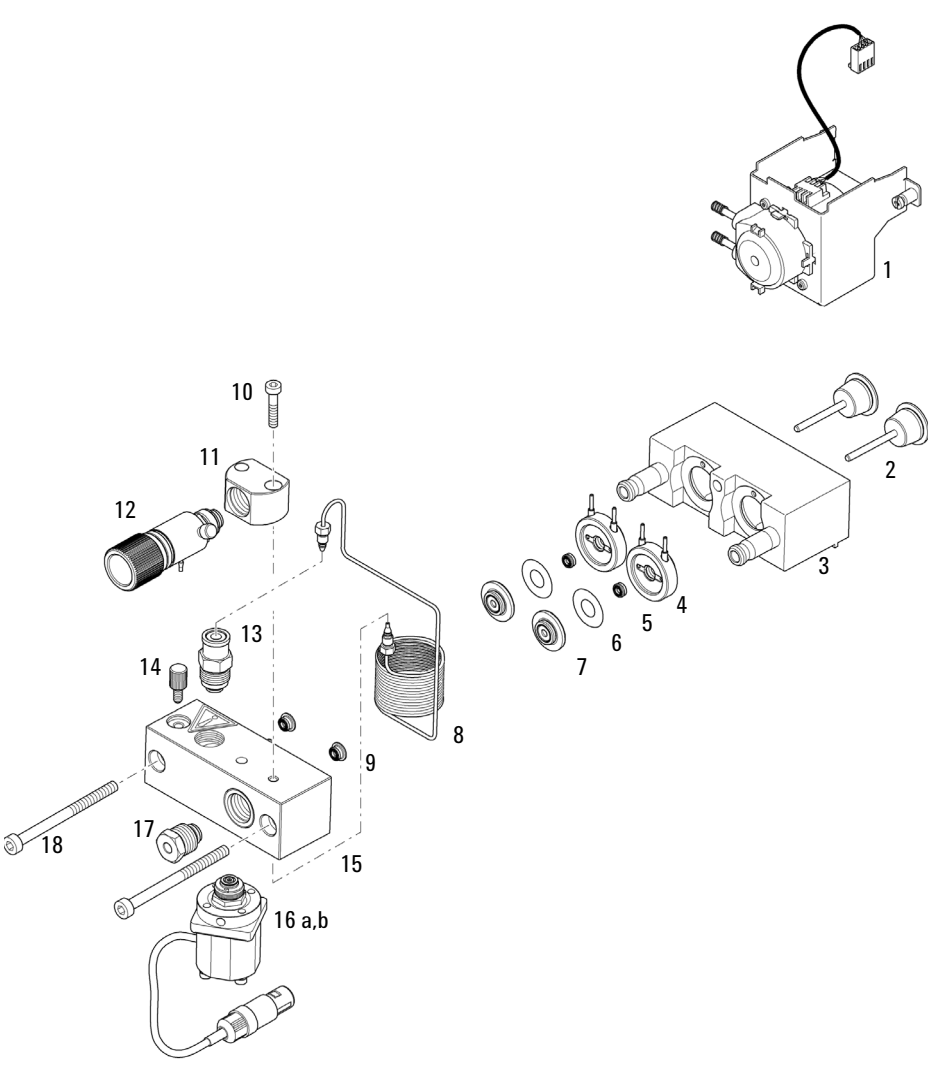

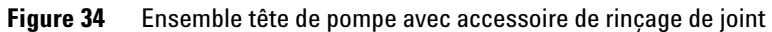

Vanne de sortie à bille

# Vanne de sortie à bille

| Référence   | Description                                                  |
|-------------|--------------------------------------------------------------|
| G1312-60022 | Vanne de sortie à bille<br>comprend le capuchon d'étanchéité |
| 5067-4728   | Capuchon d'étanchéité                                        |

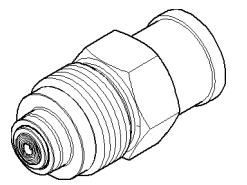

Figure 35 Vanne de sortie

#### Pièces et fournitures utilisés pour la maintenance 11 Ensemble vanne de purge

# Ensemble vanne de purge

| Composant | Référence   | Description                |
|-----------|-------------|----------------------------|
| 1         | G1312-60061 | Vanne de purge 1260        |
| 2         | 01018-22707 | Frittés en PTFE (lot de 5) |
| 3         | 5067-4728   | Capuchon d'étanchéité      |

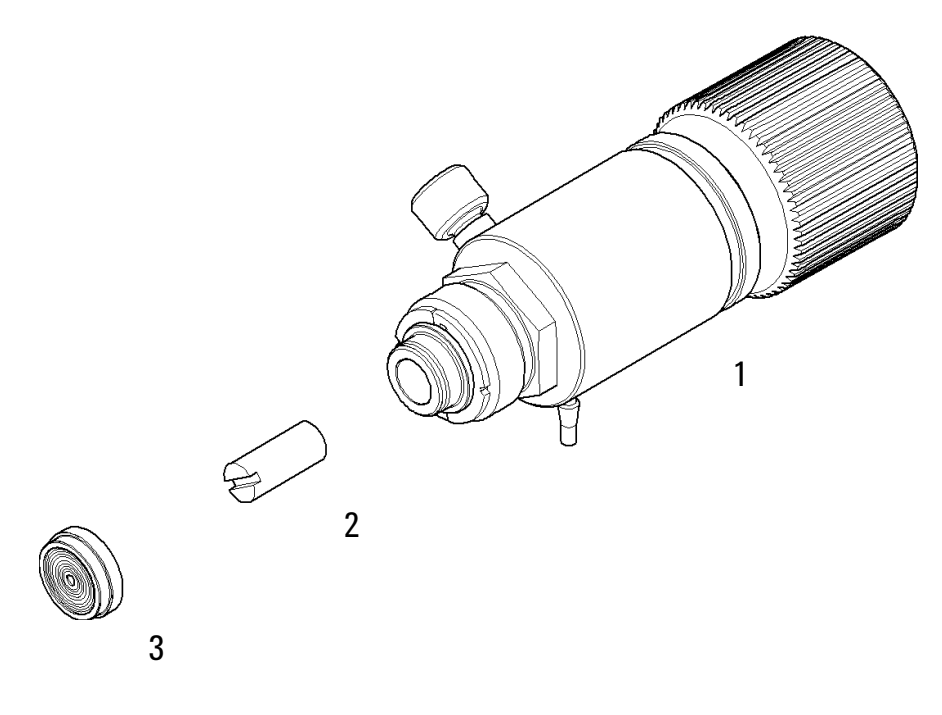

Figure 36 Ensemble vanne de purge

#### 11 Pièces et fournitures utilisés pour la maintenance Ensemble vanne d'entrée active

### Ensemble vanne d'entrée active

| Composant | Référence   | Description                                              |
|-----------|-------------|----------------------------------------------------------|
| 1         | G1312-60025 | Corps de la vanne d'entrée active, sans cartouche        |
| 2         | G1312-60020 | Cartouche de rechange pour vanne d'entrée active 600 bar |

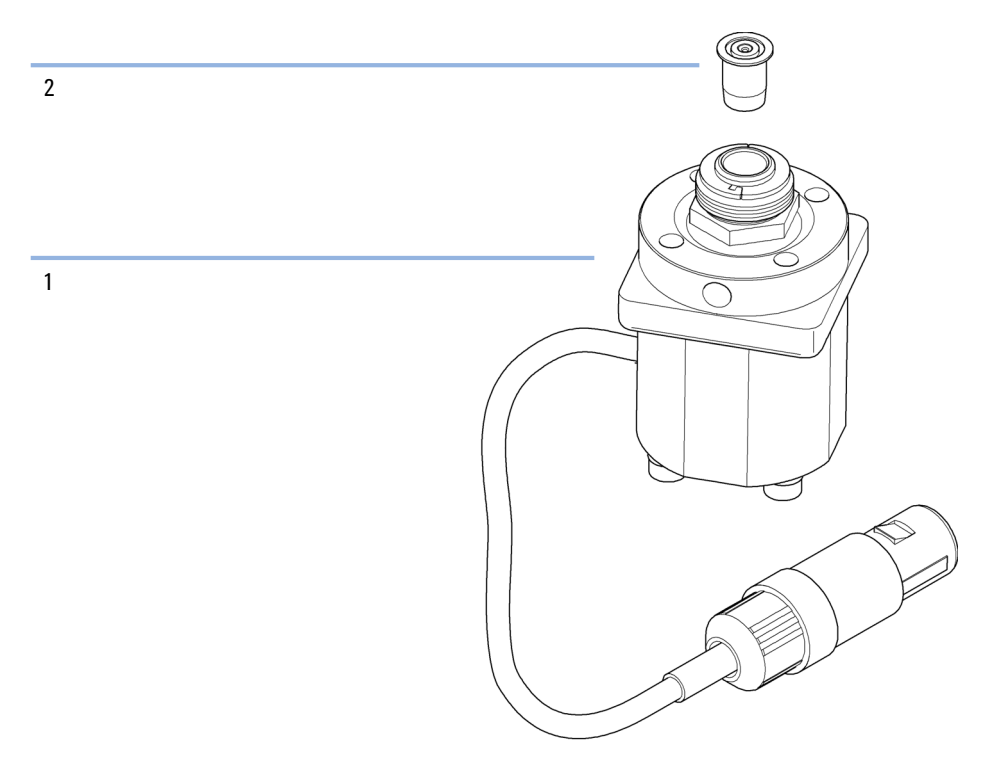

Figure 37 Ensemble vanne d'entrée active

# Kit de démarrage HPLC G4201-68707

Kit de démarrage HPLC, y compris capillaire de diam. int. 0,17 mm (référence: G4201-68707)

| Référence      | Description                                                 |
|----------------|-------------------------------------------------------------|
| 9301-1420 (3x) | Bouteille de solvant, transparente                          |
| 9301-1450      | Bouteille de solvant, ambrée                                |
| 01018-22707    | Frittés en PTFE (lot de 5)                                  |
| 5182-0716      | Flacons à vis, 2 mL, verre ambré, plage d'écriture, 100/pqt |
| 5182-0717      | Capsules bleues à visser 100/pq                             |
| 5063-6507 (2x) | Puce, ID colonne, dosage                                    |
| 5041-2168 (2x) | Filtre d'entrée de solvant, diamètre de pore de 20 $\mu m$  |
| 5065-9939      | Kit de démarrage capillaire/raccord, diam. int. 0,17 mm     |

# Kit de démarrage HPLC G4202-68707

Kit de démarrage HPLC, y compris capillaire de diam. int. 0,12 mm (référence: G4202-68707)

| Référence      | Description                                                                        |
|----------------|------------------------------------------------------------------------------------|
| 9301-1420 (3x) | Bouteille de solvant, transparente                                                 |
| 9301-1450      | Bouteille de solvant, ambrée                                                       |
| 01018-22707    | Frittés en PTFE (lot de 5)                                                         |
| 5182-0716      | Flacons à vis, 2 mL, verre ambré, plage d'écriture, 100/pqt                        |
| 5182-0717      | Capsules bleues à visser 100/pq                                                    |
| 5063-6507 (2x) | Puce, ID colonne, dosage                                                           |
| 5041-2168 (2x) | Filtre d'entrée de solvant, diamètre de pore de 20 µm                              |
| G1316-80003    | Elément de chauffage long, dessous (0,12 mm de d.i., 1,6 $\mu L$ de volume interne |
| 5065-9937      | Kit de démarrage capillaire/raccord, diam. int. 0,12 mm                            |

### Kit d'outils pour système HPLC

Kit d'outils pour système HPLC (référence: G4203-68708)

| Référence      | Description                                                   |
|----------------|---------------------------------------------------------------|
| 0100-1681      | Adaptateur seringue/tuyau de l'accessoire de rinçage de joint |
| 0100-1710      | Outil de montage pour les raccordement des tuyaux et tubes    |
| 01018-23702    | Outil d'insertion                                             |
| 5023-0240      | Tournevis hexagonal, ¼", fendu                                |
| 8710-0060      | Clé mâle six pans de , 9/64"                                  |
| 8710-0510 (2x) | Clé plate de 1/4 - 5/16 de pouce                              |
| 8710-0641      | Jeu de clés hexagonales mâles 1 – 5 mm                        |
| 8710-0899      | Tournevis pozidrive                                           |
| 8710-1534      | Clé plate, 4 mm des deux côtés                                |
| 8710-1924      | Clé plate de 14 mm                                            |
| 8710-2392      | Clé six pans mâle de 4 mm15 cm de long poignée en T           |
| 8710-2393      | Clé hexagonale 1,5 mm, manche droit 10 cm                     |
| 8710-2394      | Clé mâle six pans de 9/64" 15 cm de long poignée en T         |
| 8710-2409      | Clé plate de 5/16" et 3/8"                                    |
| 8710-2411      | Clé six pans mâle de 3 mm12 cm de long                        |
| 8710-2412      | Clé six pans mâle de 2,5 mm, 15 cm long, manche droit         |
| 8710-2438      | Clé hexagonale2,0 mm                                          |
| 8710-2509      | Tournevis Torx TX8                                            |
| 8710-2594      | Clé double ouverte 4 mm                                       |
| 9301-0411      | Seringue, plastique                                           |
| 9301-1337      | Adaptateur seringue/tuyau de solvant avec raccord             |

# Accessoire de rinçage des joints

Kit d'accessoire de rinçage actif de joint (référence: G1312-68721)

| Référence   | Description                                                                                           |
|-------------|----------------------------------------------------------------------------------------------------|
| 5065-9953   | Pompe de rinçage de joint complète                                                                    |
| 5042-8507   | Cassette de pompe (silicone)                                                                          |
| 0905-1175   | Joint secondaire (préinstallé dans la bague support)                                                  |
| 01018-07102 | Joint plat (rinçage des joints)                                                                       |
| 5065-9978   | Tubulure en silicone, diam. int. 1 mm, diamètre externe 3 mm, 5 m, référence pour commande ultérieure |
| 5063-6589   | Joint (pqt de 2)                                                                                      |
| 01018-2370  | Outil de montage de joint                                                                             |

# Compartiment à solvants

| Composant | Référence   | Description                                              |
|-----------|-------------|----------------------------------------------------------|
| 1         | 5065-9981   | Bac à solvant, comprenant toutes les pièces en plastique |
| 2         | 5042-8901   | Plaque d'identification                                  |
| 3         | 5065-9954   | Panneau avant de bac à solvant                           |
| 4         | 5042-8907   | Carter de collecte des fuites, bac à solvant             |
| 5         | 9301-1450   | Bouteille de solvant, ambrée                             |
| 6         | 9301-1420   | Bouteille de solvant, transparente                       |
| 7         | G1311-60003 | Bouchon complet de dégazage et de pompage                |

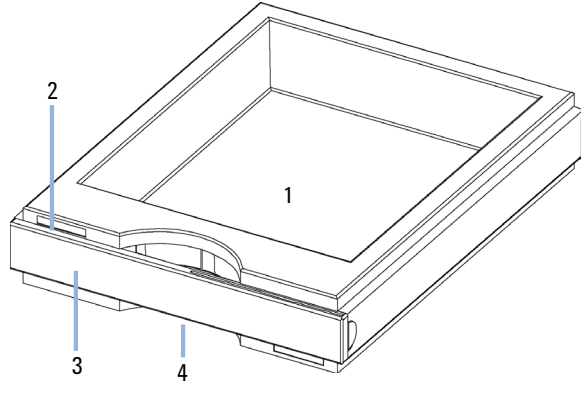

Figure 38 Pièces du compartiment à solvants (1)

**Compartiment à solvants** 

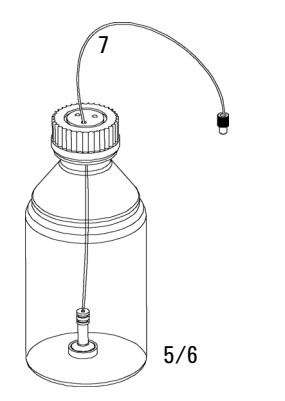

Figure 39 Pièces du compartiment à solvants (2)

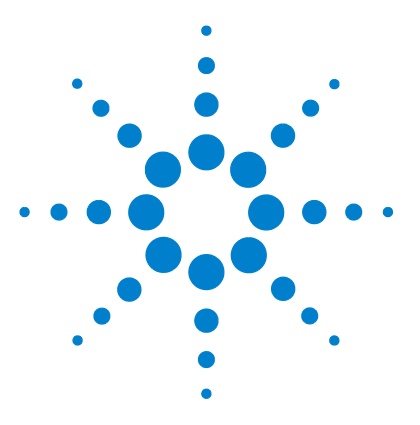

# 12 Identification des câbles

Description générale 214 Câbles analogiques 216 Câbles de commande à distance 218 Câbles DCB 222 Câbles réseau CAN/LAN 225 Câbles de contact externes 226 Kit de câble RS-232 227 Entre le module Agilent 1200 et l'imprimante 228

Ce chapitre fournit des informations sur les câbles.

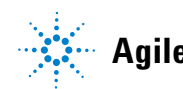

#### 12 Identification des câbles Description générale

### **Description générale**

#### REMARQUE

Pour garantir un bon fonctionnement et le respect des normes de sécurité et de compatibilité électromagnétique, n'utilisez jamais d'autres câbles que ceux fournis par Agilent Technologies.

#### Câbles analogiques

| Référence   | Description                                       |
|-------------|---------------------------------------------------|
| 35900-60750 | Liaison module Agilent - intégrateurs 3394/6      |
| 35900-60750 | Convertisseur analogique/numérique Agilent 35900A |
| 01046-60105 | Câbles universels (cosses à fourche)              |

#### Câbles de commande à distance

| Référence   | Description                                                                                                    |
|-------------|----------------------------------------------------------------------------------------------------|
| 03394-60600 | Liaison module Agilent - intégrateurs 3396A série l                                                                        |
|             | Intégrateurs Agilent 3396 Série II/3395A, voir la section pour plus de détails « Câbles de commande à distance », page 218 |
| 03396-61010 | Liaison module Agilent - intégrateurs 3396 série III / 3395B                                                               |
| 5061-3378   | Liaison module Agilent - convertisseurs A/N Agilent 35900 (ou HP<br>1050/1046A/1049A)                                      |
| 01046-60201 | Liaison module Agilent - connexion universelle                                                                             |

#### Câbles DCB

| Référence   | Description                                    |
|-------------|------------------------------------------------|
| 03396-60560 | Liaison module Agilent - intégrateurs 3396     |
| G1351-81600 | Liaison module Agilent - connexion universelle |

### Câbles CAN

| Référence | Description                             |
|-----------|-----------------------------------------|
| 5181-1516 | Câble CAN, Agilent entre modules, 0,5 m |
| 5181-1519 | Câble CAN, Agilent entre modules, 1 m   |

### Câbles LAN

| Référence | Description                                                                 |
|-----------|-----------------------------------------------------------------------------|
| 5023-0203 | Câbles réseau croisés (blindés, 3 m (pour connexion point à point)          |
| 5023-0202 | Câble réseau à paires torsadées, blindé, 7 m (pour connexion point à point) |

#### Câble de contacts externes

| Référence   | Description                                                                            |
|-------------|----------------------------------------------------------------------------------------|
| G1103-61611 | Câble de contact externe, liaison carte d'interface de modules Agilent - usage général |

#### Câbles RS-232

| Référence   | Description                                                                                                    |
|-------------|----------------------------------------------------------------------------------------------------|
| G1530-60600 | Câble RS-232, 2 m                                                                                                    |
| RS232-61600 | Câble RS-232, 2,5 m<br>Liaison instrument - PC, 9br9br. (femelle). Ce câble comporte une configuration<br>de broches spécifique. Il n'est compatible ni avec la connexion d'une imprimante,<br>ni celle d'une table traçante. Il est également appelé « câble Null Modem » avec<br>une liaison complète là où est établi le câblage entre les broches 1-1, 2-3, 3-2, 4-6,<br>5-5, 6-4, 7-8, 8-7, 9-9. |
| 5181-1561   | Câble RS-232, 8 m                                                                                                    |

12 Identification des câbles Câbles analogiques

### Câbles analogiques

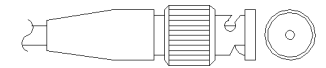

Une extrémité de ces câbles dispose d'un connecteur BNC à brancher sur les modules Agilent. L'autre extrémité dépend de l'instrument sur lequel le branchement doit être effectué.

### Liaison module Agilent - intégrateurs 3394/6

| Réf. 35900-60750 | Broche<br>3394/6 | Broche<br>module<br>Agilent | Nom du signal |
|------------------|------------------|-----------------------------|---------------|
|                  | 1                |                             | Non connecté  |
|                  | 2                | Blindage                    | Analogique -  |
| 1-50             | 3                | Central                     | Analogique +  |
|                  |                  |                             |               |
|                  |                  |                             |               |
|                  |                  |                             |               |
### **Module Agilent - connecteur BNC**

| Réf. 8120-1840 | Fiche BNC<br>mâle | Broche<br>module<br>Agilent | Nom du signal |
|----------------|-------------------|-----------------------------|---------------|
| H IIIO         | Blindage          | Blindage                    | Analogique -  |
|                | Central           | Central                     | Analogique +  |
|                |                   |                             |               |
|                |                   |                             |               |
|                |                   |                             |               |
|                |                   |                             |               |

# Entre le module Agilent et le connecteur universel

| Réf. 01046-60105                                                                                                    | Broche | Broche pour<br>module<br>Agilent | Nom du signal |
|----------------------------------------------------------------------------------------------------|--------|----------------------------------|---------------|
|                                                                                                    | 1      |                                  | Non connecté  |
| 1 and 1 and 1 an | 2      | Noir                             | Analogique -  |
|                                                                                                    | 3      | Rouge                            | Analogique +  |
|                                                                                                    |        |                                  |               |
| 42                                                                                                    |        |                                  |               |
|                                                                                                    |        |                                  |               |
|                                                                                                    |        |                                  |               |

#### 12 Identification des câbles

Câbles de commande à distance

# Câbles de commande à distance

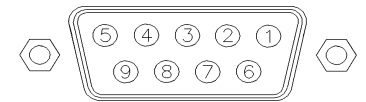

Une extrémité de ces câbles dispose d'un connecteur de commande à distance APG (Analytical Products Group) Agilent Technologies à brancher sur les modules Agilent. L'autre extrémité dépend de l'instrument qui doit recevoir la connexion.

### Entre module Agilent et intégrateurs 3396A

| Réf. 03394-60600 | Broche 3396A | Broche pour<br>module<br>Agilent | Nom du signal           | Niveau<br>actif (TTL) |
|------------------|--------------|----------------------------------|-------------------------|-----------------------|
|                  | 9            | 1 - Blanc                        | Terre<br>numérique      |                       |
|                  | NC           | 2 - Marron                       | Préparation<br>analyse  | Bas                   |
|                  | 3            | 3 - Gris                         | Démarrer                | Bas                   |
|                  | NC           | 4 - Bleu                         | Arrêt                   | Bas                   |
|                  | NC           | 5 - Rose                         | Non connecté            |                       |
|                  | NC           | 6 - Jaune                        | Sous tension            | Haut                  |
|                  | 5,14         | 7 - Rouge                        | Prêt                    | Haut                  |
|                  | 1            | 8 - Vert                         | Arrêter                 | Bas                   |
|                  | NC           | 9 - Noir                         | Requête de<br>démarrage | Bas                   |
|                  | 13, 15       |                                  | Non connecté            |                       |

### Module Agilent - intégrateurs 3396 série II / 3395A

Utiliser le câble Liaison module Agilent - intégrateurs 3396A série I (référence: 03394-60600) et couper la broche n° 5 côté intégrateur. Sinon, l'intégrateur imprimera MARCHE ; (non prêt).

#### Réf. 03396-61010 **Broche 33XX** Broche Nom du signal Niveau module actif (TTL) Agilent 9 1 - Blanc Terre $\bigcirc$ numérique 80 15 NC 2 - Marron Préparer Bas (0 • l'analyse logique) 0 0 0 ۲ 000 3 3 - Gris Marche Bas (0 ۲ 0 logique) **e** 9 ۲ NC 4 - Bleu Arrêt Bas (0 $\bigcirc$ logique) NC 5 - Rose Non connecté NC 6 - Jaune Sous tension Haut (1 logique) 14 7 - Rouge Prêt Haut (1 logique) 4 8 - Vert Bas (0 Stop logique) NC 9 - Noir Requête de Bas (0 démarrage logique) 13, 15 Non connecté

### Module Agilent - intégrateurs 3396 série III / 3395B

### 12 Identification des câbles

Câbles de commande à distance

| Réf. 5061-3378 | Broche 35900<br>A/N | Broche<br>module<br>Agilent | Nom du signal           | Niveau<br>actif (TTL) |
|----------------|---------------------|-----------------------------|-------------------------|-----------------------|
|                | 1 - Blanc           | 1 - Blanc                   | Terre<br>numérique      |                       |
|                | 2 - Marron          | 2 - Marron                  | Préparer<br>l'analyse   | Bas (0<br>logique)    |
|                | 3 - Gris            | 3 - Gris                    | Marche                  | Bas (0<br>logique)    |
| 0              | 4 - Bleu            | 4 - Bleu                    | Arrêt                   | Bas (0<br>logique)    |
|                | 5 - Rose            | 5 - Rose                    | Non connecté            |                       |
|                | 6 - Jaune           | 6 - Jaune                   | Sous tension            | Haut (1<br>logique)   |
|                | 7 - Rouge           | 7 - Rouge                   | Prêt                    | Haut (1<br>logique)   |
|                | 8 - Vert            | 8 - Vert                    | Stop                    | Bas (0<br>logique)    |
|                | 9 - Noir            | 9 - Noir                    | Requête de<br>démarrage | Bas (0<br>logique)    |

# Module Agilent - convertisseurs A/N Agilent 35900

Câbles de commande à distance

| Réf. 01046-60201 | Couleur du fil | Broche pour<br>module<br>Agilent | Nom du signal           | Niveau<br>actif (TTL) |
|------------------|----------------|----------------------------------|-------------------------|-----------------------|
|                  | Blanc          | 1                                | Terre<br>numérique      |                       |
| KEY              | Marron         | 2                                | Préparation<br>analyse  | Bas                   |
|                  | Gris           | 3                                | Démarrer                | Bas                   |
| S 0 15           | Bleu           | 4                                | Arrêt                   | Bas                   |
|                  | Rose           | 5                                | Non connecté            |                       |
|                  | Jaune          | 6                                | Sous tension            | Haut                  |
|                  | Rouge          | 7                                | Prêt                    | Haut                  |
|                  | Vert           | 8                                | Arrêter                 | Bas                   |
|                  | Noir           | 9                                | Requête de<br>démarrage | Bas                   |

### Entre le module Agilent et le connecteur universel

12 Identification des câbles Câbles DCB

# **Câbles DCB**

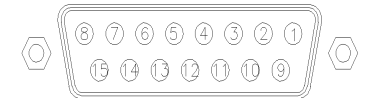

Une extrémité de ces câbles dispose d'un connecteur DCB 15 broches à brancher sur les modules Agilent. L'autre extrémité dépend de l'instrument sur lequel le câble doit être branché.

| Réf. G1351-81600 | Couleur du fil | Broche<br>module<br>Agilent | Nom du signal      | Chiffre<br>DCB     |
|------------------|----------------|-----------------------------|--------------------|--------------------|
|                  | Vert           | 1                           | DCB 5              | 20                 |
|                  | Violet         | 2                           | DCB 7              | 80                 |
|                  | Bleu           | 3                           | DCB 6              | 40                 |
|                  | Jaune          | 4                           | DCB 4              | 10                 |
|                  | Noir           | 5                           | DCB 0              | 1                  |
|                  | Orange         | 6                           | DCB 3              | 8                  |
|                  | Rouge          | 7                           | DCB 2              | 4                  |
|                  | Marron         | 8                           | DCB 1              | 2                  |
|                  | Gris           | 9                           | Terre<br>numérique | Gris               |
|                  | Gris/rose      | 10                          | DCB 11             | 800                |
|                  | Rouge/Bleu     | 11                          | DCB 10             | 400                |
|                  | Blanc/Vert     | 12                          | DCB 9              | 200                |
|                  | Marron/Vert    | 13                          | DCB 8              | 100                |
|                  | Non connecté   | 14                          |                    |                    |
|                  | Non connecté   | 15                          | + 5V               | Bas (0<br>logique) |

### Module Agilent - connexion universelle

| Réf. 03396-60560 | Broche 3396 | Broche<br>module<br>Agilent | Nom du signal      | Chiffre<br>DCB     |
|------------------|-------------|-----------------------------|--------------------|--------------------|
|                  | 1           | 1                           | DCB 5              | 20                 |
|                  | 2           | 2                           | DCB 7              | 80                 |
| • •              | 3           | 3                           | DCB 6              | 40                 |
|                  | 4           | 4                           | DCB 4              | 10                 |
|                  | 5           | 5                           | DCB 0              | 1                  |
|                  | 6           | 6                           | DCB 3              | 8                  |
|                  | 7           | 7                           | DCB 2              | 4                  |
|                  | 8           | 8                           | DCB 1              | 2                  |
|                  | 9           | 9                           | Terre<br>numérique |                    |
|                  | NC          | 15                          | + 5V               | Bas (0<br>logique) |

### Module Agilent - intégrateurs 3396

# Câbles réseau CAN/LAN

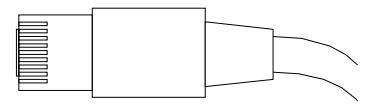

Les deux extrémités de ce câble comportent une fiche modulaire, à raccorder au connecteur CAN ou LAN des modules Agilent.

#### Câbles CAN

| Référence | Description                             |
|-----------|-----------------------------------------|
| 5181-1516 | Câble CAN, Agilent entre modules, 0,5 m |
| 5181-1519 | Câble CAN, Agilent entre modules, 1 m   |

#### Câbles réseau (LAN)

| Référence | Description                                                                 |
|-----------|-----------------------------------------------------------------------------|
| 5023-0203 | Câbles réseau croisés (blindés, 3 m (pour connexion point à point)          |
| 5023-0202 | Câble réseau à paires torsadées, blindé, 7 m (pour connexion point à point) |

Câbles de contact externes

# Câbles de contact externes

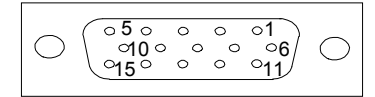

L'une des extrémités de ce câble comporte une prise 15 broches à brancher sur la carte d'interface des modules Agilent. L'autre extrémité est universelle.

### Entre la carte d'interface du module Agilent et le connecteur universel

| Réf. G1103-61611 | Couleur     | Broche pour<br>module<br>Agilent | Nom du signal |
|------------------|-------------|----------------------------------|---------------|
|                  | Blanc       | 1                                | EXT 1         |
|                  | Marron      | 2                                | EXT 1         |
|                  | Vert        | 3                                | EXT 2         |
|                  | Jaune       | 4                                | EXT 2         |
|                  | Gris        | 5                                | EXT 3         |
|                  | Rose        | 6                                | EXT 3         |
|                  | Bleu        | 7                                | EXT 4         |
|                  | Rouge       | 8                                | EXT 4         |
|                  | Noir        | 9                                | Non connecté  |
|                  | Violet      | 10                               | Non connecté  |
|                  | Gris/Rose   | 11                               | Non connecté  |
|                  | Rouge/Bleu  | 12                               | Non connecté  |
|                  | Blanc/Vert  | 13                               | Non connecté  |
|                  | Marron/Vert | 14                               | Non connecté  |
|                  | Blanc/Jaune | 15                               | Non connecté  |

# Kit de câble RS-232

| Référence   | Description                                                                                                    |
|-------------|----------------------------------------------------------------------------------------------------|
| G1530-60600 | Câble RS-232, 2 m                                                                                                    |
| RS232-61600 | Câble RS-232, 2,5 m<br>Liaison instrument - PC, 9br9br. (femelle). Ce câble comporte une configuration<br>de broches spécifique. Il n'est compatible ni avec la connexion d'une imprimante,<br>ni celle d'une table traçante. Il est également appelé « câble Null Modem » avec<br>une liaison complète là où est établi le câblage entre les broches 1-1, 2-3, 3-2, 4-6,<br>5-5, 6-4, 7-8, 8-7, 9-9. |
| 5181-1561   | Câble RS-232, 8 m                                                                                                    |

### 12 Identification des câbles

Entre le module Agilent 1200 et l'imprimante

# Entre le module Agilent 1200 et l'imprimante

| Référence | Description                                                                                                    |
|-----------|----------------------------------------------------------------------------------------------------|
| 5181-1529 | Le câble imprimante série et parallèle a un connecteur SUB-D 9 br. femelle avec<br>connecteur Centronics à l'autre extrémité (NON UTILISABLE POUR MÀJ DU<br>MICROPROGRAMME). À utiliser avec le module de commande G1323. |

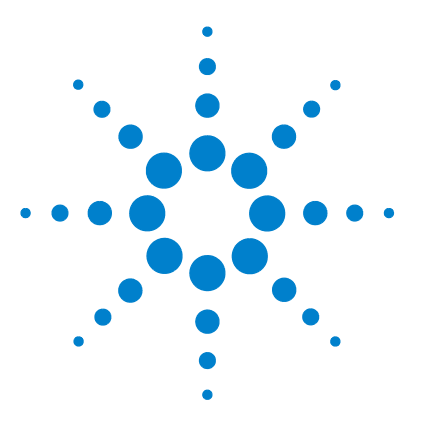

Raccordements électriques 230 Vue arrière du module 231 Interfaces 232 Présentation des interfaces 234 Réglage du commutateur de configuration 8 bits (sans LAN intégré) 239 Paramètres de communication RS-232C 240 Réglages spéciaux 242

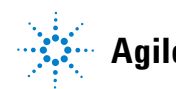

#### 13 Informations sur le matériel Raccordements électriques

# **Raccordements électriques**

- Le bus CAN est un bus série qui permet des échanges de données à grande vitesse. Les deux connecteurs pour le bus CAN sont utilisés pour le transfert et la synchronisation des données du module interne.
- Une sortie analogique fournit des signaux pour les intégrateurs ou pour les systèmes de traitement des données.
- L'emplacement de la carte d'interface est utilisé pour les contacts externes et pour la sortie du numéro de bouteille DCB, ou pour les connexions LAN.
- Le connecteur de commande à distance peut être utilisé avec d'autres instruments d'analyse Agilent Technologies si vous voulez utiliser des fonctionnalités telles que le démarrage, l'arrêt, l'arrêt commun, la préparation, etc.
- Avec le logiciel approprié, le connecteur RS-232C permet, via une liaison de même type, de piloter le module depuis un ordinateur. Ce connecteur est activé et peut être configuré avec le commutateur de configuration.
- Le connecteur d'entrée d'alimentation accepte une tension de secteur de 100 – 240 VAC ± 10 % à une fréquence secteur de 50 ou 60 Hz. La consommation maximale varie en fonction du module. Le module est dépourvu de sélecteur de tension, car une large plage de tensions d'entrée est acceptée par l'alimentation. Il ne comporte pas non plus de fusibles externes car le bloc d'alimentation intègre des fusibles électroniques automatiques.

# **REMARQUE** Pour garantir un bon fonctionnement et le respect des normes de sécurité et de compatibilité électromagnétique, n'utilisez jamais d'autres câbles que ceux fournis par Agilent Technologies.

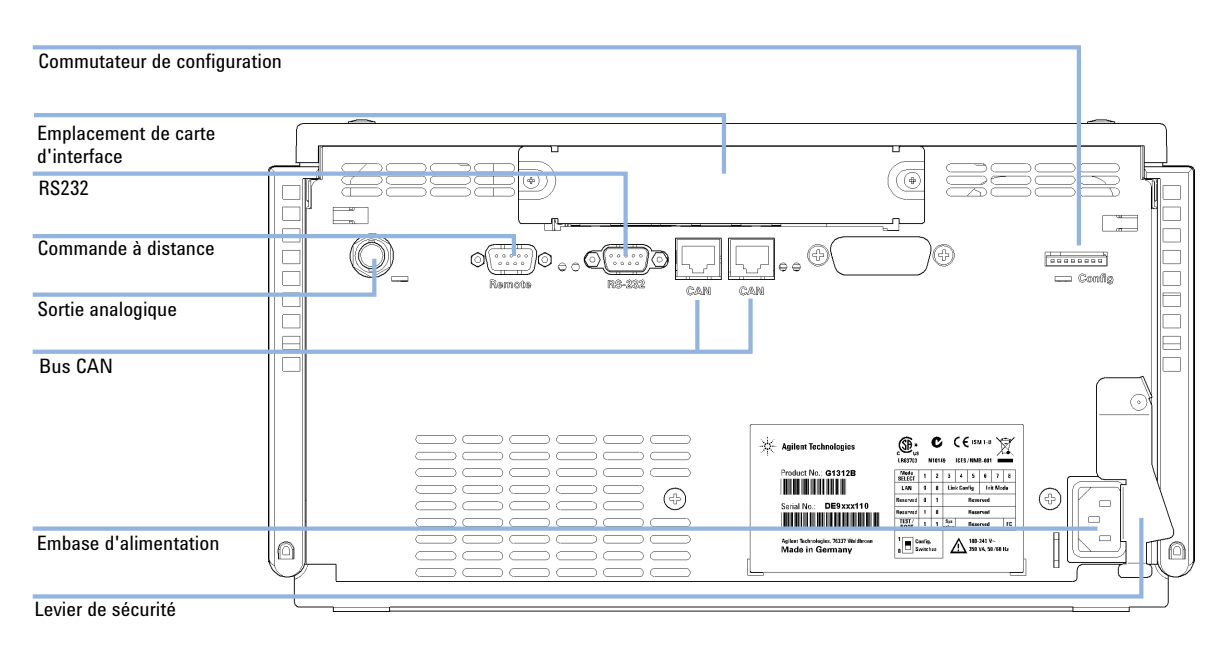

# Vue arrière du module

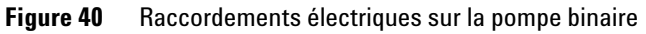

# **13** Informations sur le matériel Interfaces

# Interfaces

Les modules Agilent 1200 Infinity comportent les interfaces suivantes :

| Tableau 14 | Interfaces des | s systèmes / | Agilent ' | 1200 Infinity |
|------------|----------------|--------------|-----------|---------------|
|------------|----------------|--------------|-----------|---------------|

| Module                                                                                                    | CAN | LAN/BCD<br>(en option) | LAN<br>(intégré) | RS -232 | Analog | Commande à<br>distance<br>APG | Spécial                                                          |
|----------------------------------------------------------------------------------------------------|-----|------------------------|------------------|---------|--------|-------------------------------|------------------------------------------------------------------|
| Pumps                                                                                                    |     |                        |                  |         |        |                               |                                                                  |
| Pompe iso. G1310B<br>Pompe quat. G1311B<br>Pompe quat. VL G1311C<br>Pompe bin. G1312B<br>Pompe bin. VL G1312C<br>Pompe cap. 1376A<br>Pompe nano. G2226A<br>Pompe quat. Bio-inert<br>G5611A | 2   | Oui                    | Non              | Oui     | 1      | Oui                           |                                                                  |
| Pompe bin. G4220A/B                                                                                                    | 2   | Non                    | Oui              | Oui     | Non    | Oui                           |                                                                  |
| Pompe prép. G1361A                                                                                                    | 2   | Oui                    | Non              | Oui     | Non    | Oui                           | CAN-CC- SORTIE pour<br>esclaves CAN                              |
| Samplers                                                                                                    |     |                        |                  |         |        |                               |                                                                  |
| G1329B ALS<br>ALS Prép. G2260A                                                                                                    | 2   | Oui                    | Non              | Oui     | Non    | Oui                           | THERMOSTAT pour<br>G1330B                                        |
| G1364B FC-PS<br>G1364C FC-AS<br>G1364D FC-µS<br>G1367E HiP ALS<br>G1377A HiP micro ALS<br>G2258A DL ALS<br>G5664A Bio-inert FC-AS<br>Échantillonneur<br>automatique Bio-inert<br>G5667A    | 2   | Oui                    | Non              | Oui     | Non    | Oui                           | THERMOSTAT pour<br>G1330B<br>CAN-CC- SORTIE pour<br>esclaves CAN |
| G4226A ALS                                                                                                    | 2   | Oui                    | Non              | Oui     | Non    | Oui                           |                                                                  |

| Module                                                         | CAN | LAN/BCD<br>(en option) | LAN<br>(intégré) | RS -232 | Analog | Commande à<br>distance<br>APG | Spécial                                                                                                    |
|----------------------------------------------------------------|-----|------------------------|------------------|---------|--------|-------------------------------|----------------------------------------------------------------------------------------------------|
| Detectors                                                      |     |                        |                  |         |        |                               |                                                                                                    |
| G1314B VWD VL<br>G1314C VWD VL+                                | 2   | Oui                    | Non              | Oui     | 1      | Oui                           |                                                                                                    |
| G1314E/F VWD                                                   | 2   | Non                    | Oui              | Oui     | 1      | Oui                           |                                                                                                    |
| G4212A/B DAD                                                   | 2   | Non                    | Oui              | Oui     | 1      | Oui                           |                                                                                                    |
| G1315C DAD VL+<br>G1365C MWD<br>G1315D DAD VL<br>G1365D MWD VL | 2   | Non                    | Oui              | Oui     | 2      | Oui                           |                                                                                                    |
| G1321B FLD<br>G1362A RID                                       | 2   | Oui                    | Non              | Oui     | 1      | Oui                           |                                                                                                    |
| G4280A ELSD                                                    | Non | Non                    | Non              | Oui     | Oui    | Oui                           | Contact EXT<br>AUTOZÉRO                                                                                                    |
| Others                                                         |     |                        |                  |         |        |                               |                                                                                                    |
| Commande de vanne<br>G1170A                                    | 2   | Non                    | Non              | Non     | Non    | Non                           | Nécessite un module<br>HÔTE avec LAN<br>intégré (p. ex. G4212A<br>ou G4220A avec un<br>microprogramme de<br>version B.06.40 ou<br>C.06.40 ou ultérieure)<br>ou avec une carte LAN<br>supplémentaire<br>G1369C |
| G1316A/C CCT                                                   | 2   | Non                    | Non              | Oui     | Non    | Oui                           |                                                                                                    |
| G1322A DÉG                                                     | Non | Non                    | Non              | Non     | Non    | Oui                           | AUX                                                                                                    |
| G1379B DÉG                                                     | Non | Non                    | Non              | Oui     | Non    | Non                           | AUX                                                                                                    |

Tableau 14 Interfaces des systèmes Agilent 1200 Infinity

Interfaces

| Module           | CAN | LAN/BCD<br>(en option) | LAN<br>(intégré) | RS -232 | Analog | Commande à<br>distance<br>APG | Spécial                                                                             |
|------------------|-----|------------------------|------------------|---------|--------|-------------------------------|-------------------------------------------------------------------------------------|
| G4227A Flex Cube | 2   | Non                    | Non              | Non     | Non    | Non                           |                                                                                     |
| G4240A CHIP CUBE | 2   | Oui                    | Non              | Oui     | Non    | Oui                           | CAN-CC- SORTIE pour<br>esclaves CAN<br>THERMOSTAT pour<br>G1330A/B (NON<br>UTILISÉ) |

Tableau 14 Interfaces des systèmes Agilent 1200 Infinity

REMARQUE

Le détecteur (DAD/MWD/FLD/VWD/RID) le point d'accès préféré pour un contrôle via le LAN. La liaison entre modules s'effectue par l'intermédiaire de l'interface CAN.

- Connecteurs CAN comme interface avec d'autres modules
- Connecteur LAN comme interface avec le logiciel de commande
- RS-232C comme interface avec un ordinateur
- Connecteur de commande à distance (REMOTE) comme interface avec les autres produits Agilent
- Connecteur(s) de sortie analogique pour la sortie des signaux

# Présentation des interfaces

#### CAN

L'interface CAN est une interface de liaison entre modules. Il s'agit d'un système bus série à 2 fils capable de transmettre, en temps réel, des données à grande vitesse.

### LAN

Les modules disposent soit d'un emplacement à interface pour une carte LAN (p. ex. l'interface Agilent G1369B/C LAN) ou d'une interface LAN intégrée (p. ex. les détecteurs G1315C/D DAD et G1365C/D MWD). Cette interface permet

de contrôler le module/système via un ordinateur connecté avec le logiciel de commande approprié.

REMARQUE

Si un détecteur Agilent (DAD/MWD/FLD/VWD/RID) est inclus dans le système, l'interface LAN doit être connectée au DAD/MWD/FLD/VWD/RID (en raison du débit de données plus important). Si aucun détecteur Agilent n'est inclus dans le système, l'interface LAN doit être installée sur la pompe ou sur l'échantillonneur automatique.

#### RS-232C (Série)

Le connecteur RS-232C permet de contrôler le module depuis un ordinateur par le biais d'une connexion RS-232C, à l'aide d'un logiciel adapté. Ce connecteur peut être configuré avec le module du commutateur de configuration à l'arrière du module. Voir la section *Paramètres de communication RS-232C*.

#### REMARQUE

Il n'est pas possible de configurer les cartes mères équipées d'un LAN intégré. Elles sont préconfigurées pour

- 19 200 bauds,
- 8 bits de données sans parité
- un bit de départ et un bit de stop (non réglable) sont toujours utilisés.

L'interface RS-232C se comporte comme un ETCD (équipement terminal de communication de données) avec un connecteur de type SUB-D mâle à 9 broches. Le brochage est le suivant :

Tableau 15 Tableau de connexion RS-232C

| Broche | Direction | Fonction |
|--------|-----------|----------|
| 1      | Entrée    | DCD      |
| 2      | Entrée    | RxD      |
| 3      | Sortie    | TxD      |
| 4      | Sortie    | DTR      |
| 5      |           | Terre    |
| 6      | Entrée    | DSR      |
| 7      | Sortie    | RTS      |

Interfaces

Tableau 15 Tableau de connexion RS-232C

| Broche | Direction | Fonction |
|--------|-----------|----------|
| 8      | Entrée    | CTS      |
| 9      | Entrée    | RI       |

| Instr | ument |       |                 |        |     | PC   |
|-------|-------|-------|-----------------|--------|-----|------|
| D     | CD    | 1     |                 | 1      |     | DCD  |
| R     | X     | 2     |                 | 2      |     | RX   |
| T.    | X     | 3     |                 | 3      |     | ТΧ   |
| D     | TR    | 4     | $\neg$ $\frown$ | 4      |     | DTR  |
| G     | ND    | 5     | X               | 5      |     | GND  |
| D     | SR    | 6     |                 | 6      |     | DSR  |
| R     | TS    | 7     | $\neg $         | 7      |     | RTS  |
| С     | TS    | 8     | _/              | 8      |     | CTS  |
| R     | I     | 9     |                 | 9      |     | RI   |
| [     | )B9   | DB9   |                 | DB9    |     | DB9  |
| I     | Mâle  | Femel | le              | Femell | e l | Mâle |

Figure 41 Câble RS-232

#### Signal de sortie analogique

Le signal de sortie analogique peut être envoyé à un enregistreur. Pour plus de détails, voir la description de la carte mère du module.

#### Commande à distance APG

Le connecteur de commande à distance APG peut être combiné à d'autres instruments d'analyse Agilent Technologies si vous souhaitez utiliser des fonctionnalités telles que l'arrêt commun, la préparation, etc.

La commande à distance permet une connexion rapide entre instruments individuels ou systèmes et permet de coordonner les analyses avec un minimum d'éléments.

Le connecteur subminiature D est utilisé. Le module est équipé d'un connecteur à distance avec ses entrées/sorties (technique du OU câblé).

Pour assurer un maximum de sécurité dans un système d'analyse distribué, une ligne est dédiée à l'**SHUT DOWN** des parties critiques du système dès qu'un module quelconque détecte un problème grave. Pour vérifier si tous les modules participants sont sous tension ou correctement alimentés, une ligne est définie pour résumer l'état de **POWER ON** de tous les modules connectés. Le contrôle de l'analyse est maintenu par un signal **READY** pour l'analyse suivante, suivi du **START** de l'analyse et de l'**STOP** facultatif de l'analyse déclenchée sur les lignes respectives. Par ailleurs, des signaux de **PREPARE** et de **START REQUEST** peuvent être émis. Les niveaux de signal sont définis comme suit :

- niveaux TTL standard (0 V est le vrai logique, + 5,0 V est faux)
- la sortance vaut 10 V,
- la charge d'entrée est 2,2 kOhm contre + 5,0 V, et
- les sorties sont du type collecteur ouvert, entrées/sorties (technique du OU câblé).

**REMARQUE** Tous les circuits TTL communs fonctionnent avec un bloc d'alimentation de 5 V. Un signal TTL est défini comme était « faible » (ou L pour « low ») lorsque compris entre 0 V et 0,8 V et « élevé » (ou H pour « high ») lorsque compris entre 2,0 V et 5,0 V (par rapport à la borne de terre).

| Broche | Signal    | Description                                                                                                    |
|--------|-----------|----------------------------------------------------------------------------------------------------|
| 1      | DGND      | Terre numérique                                                                                                    |
| 2      | PREPARE   | (L) Demande de préparation à l'analyse (par exemple : étalonnage,<br>lampe du détecteur allumée). Le récepteur correspond à tout<br>module effectuant des activités de préanalyse. |
| 3      | START     | (L) Demande de démarrage d'une analyse/table d'événements<br>chronoprogrammés. Le récepteur peut être tout module effectuant<br>des opérations d'analyse contrôlées.               |
| 4      | SHUT DOWN | (L) Le système a rencontré un problème (par exemple : une fuite : la<br>pompe s'arrête). Le récepteur correspond à tout module capable de<br>renforcer la sécurité.                |
| 5      |           | Non utilisé                                                                                                    |
| 6      | POWER ON  | (H) Tous les modules connectés au système sont sous tension.<br>Le récepteur peut être tout module qui dépend du fonctionnement<br>d'autres modules.                               |

 Tableau 16 Distribution des signaux de commande à distance

#### 13 Informations sur le matériel Interfaces

| Broche | Signal        | Description                                                                                                    |
|--------|---------------|----------------------------------------------------------------------------------------------------|
| 7      | READY         | (H) Le système est prêt pour l'analyse suivante. Le récepteur peut<br>être n'importe quel contrôleur de séquence.                                                                                  |
| 8      | STOP          | (D) Demande d'état prêt à bref délai (par exemple : arrêt de<br>l'analyse, abandon ou arrêt de l'injection). Le récepteur peut être<br>tout module effectuant des opérations d'analyse contrôlées. |
| 9      | START REQUEST | (L) Demande de démarrer le cycle d'injection (par la touche de<br>démarrage de tout module, par exemple). Le récepteur est<br>l'échantillonneur automatique.                                       |

| Tableau 16 | Distribution | ı des signaux | de commande à | distance |
|------------|--------------|---------------|---------------|----------|
|            |              |               |               |          |

### **Interfaces spéciales**

Certains modules sont équipés d'interfaces/connecteurs spécifiques. Ils sont décrits dans la documentation du module.

# Réglage du commutateur de configuration 8 bits (sans LAN intégré)

Le commutateur de configuration 8 bits est situé à l'arrière du module.

Ce module ne dispose pas d'une interface LAN intégrée. Il peut être commandé par l'intermédiaire de l'interface LAN d'un autre module, auquel il est relié par une connexion CAN.

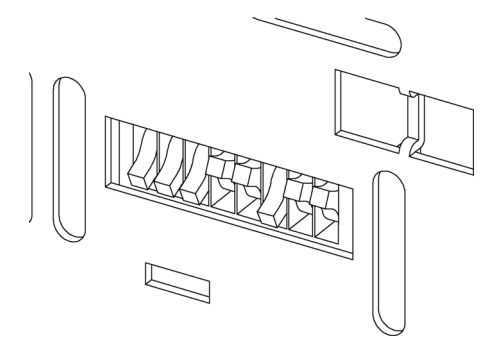

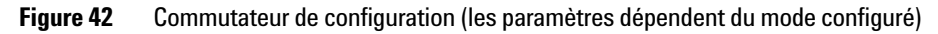

Tous les modules sans carte LAN :

- La configuration par défaut doit être TOUS LES MICROINTERRUPTEURS DIP EN POSITION BASSE (meilleurs paramètres),
  - Mode Bootp pour LAN et,
  - 19 200 bauds, 8 bits de données / 1 bit d'arrêt sans parité avec RS -232,
- Interrupteur DIP 1 vers le bas et interrupteur DIP 2 vers le haut : permet des réglages RS-232 spécifiques,
- Pour les modes boot/test, les microinterrupteurs DIP 1 et 2 doivent être en position HAUTE, plus le mode requis.

REMARQUE

Pour un fonctionnement normal, utilisez les réglages par défaut (optimal).

13

Réglage du commutateur de configuration 8 bits (sans LAN intégré)

Les réglages de ce commutateur fournissent des paramètres de configuration pour le protocole de communication série et les procédures d'initialisation spécifiques de l'instrument.

**REMARQUE** Avec l'arrivée du système Agilent 1260 Infinity, toutes les interfaces GPIB ont été abandonnées. Le mode de communication préféré est l'interface LAN.

#### REMARQUE

Les tableaux suivants présentent les paramètres du commutateur de configuration pour des modules sans LAN intégré seulement.

| Sélection du<br>mode | 1 | 2 | 3               | 4       | 5 | 6                      | 7           | 8  |
|----------------------|---|---|-----------------|---------|---|------------------------|-------------|----|
| RS-232C              | 0 | 1 | Vitesse en baud |         |   | Bits de<br>donnée<br>s | Pari        | té |
| Réservé              | 1 | 0 |                 | Réservé |   |                        |             |    |
| TEST/INIT            | 1 | 1 | Réserv<br>é     | SYS     | S | Réserv<br>é            | Réserv<br>é | FC |

**Tableau 17** Réglage du commutateur de configuration 8 bits (sans carte LAN intégrée)

#### REMARQUE

Les paramètres LAN sont configurés sur la carte interface LAN G1369B/C. Reportez-vous à la documentation fournie avec la carte.

# Paramètres de communication RS-232C

Le protocole de communication utilisé dans le compartiment à colonnes n'autorise que le protocole de synchronisation matériel (CTS/RTR).

Les commutateurs 1 en position basse et 2 en position haute signifient que les paramètres RS-232C vont être modifiés. Une fois les modifications terminées, l'instrument à colonnes devra à nouveau être mis sous tension pour que les nouvelles valeurs soient stockées dans la mémoire non volatile du système.

Réglage du commutateur de configuration 8 bits (sans LAN intégré)

| Sélection<br>du mode | 1 | 2 | 3             | 4 | 5 | 6                  | 7    | 8  |
|----------------------|---|---|---------------|---|---|--------------------|------|----|
| RS-232C              | 0 | 1 | Débit (bauds) |   |   | Bits de<br>données | Pari | té |

Tableau 18 Paramètres de communication RS-232C (sans LAN intégré)

Utilisez les tableaux suivants pour sélectionner les paramètres que vous souhaitez utiliser pour la communication RS-232C. Le chiffre 0 signifie que le commutateur est en position basse, et le chiffre 1 signifie que le commutateur est en position haute.

Tableau 19 Débit en bauds (sans LAN intégré)

| Commutateurs |   |   | Débit (bauds) | Cor | nmutateuı | Débit (bauds) |       |
|--------------|---|---|---------------|-----|-----------|---------------|-------|
| 3            | 4 | 5 |               | 3   | 4         | 5             |       |
| 0            | 0 | 0 | 9600          | 1   | 0         | 0             | 9600  |
| 0            | 0 | 1 | 1200          | 1   | 0         | 1             | 14400 |
| 0            | 1 | 0 | 2400          | 1   | 1         | 0             | 19200 |
| 0            | 1 | 1 | 4800          | 1   | 1         | 1             | 38400 |

Tableau 20 Paramètres des bits de données (sans LAN intégré)

| Commut 6 | Taille du mot de données |
|----------|--------------------------|
| 0        | 7 bits                   |
| 1        | 8 bits                   |

 Tableau 21
 Paramètres de parité (sans LAN intégré)

| Commutateurs |   | Parité |
|--------------|---|--------|
| 7            | 8 |        |
| 0            | 0 | Aucune |

Réglage du commutateur de configuration 8 bits (sans LAN intégré)

| 0 | 1 | Impaire |
|---|---|---------|
| 1 | 1 | Paire   |

#### Tableau 21 Paramètres de parité (sans LAN intégré)

Un bit de depart et un bit de stop (non reglable) sont toujours utilises.

Par défaut le module fonctionnera à 19 200 bauds, 8 bits de données sans parité.

### **Réglages spéciaux**

Les réglages spéciaux sont requis pour des actions spécifiques (normalement pour un cas de service).

#### Système résident de démarrage

Ce mode peut être nécessaire pour les procédures de mise à niveau du microprogramme en cas d'erreurs de chargement de ce dernier (partie principale du microprogramme).

Si vous utilisez les configurations de commutateurs ci-après et que vous remettez l'instrument sous tension, le microprogramme de l'instrument reste en mode résident. Il ne fonctionne pas en tant que module. Il n'utilise que les fonctions de base du système d'exploitation, par exemple, pour la communication. C'est dans ce mode que le microprogramme principal peut être téléchargé (à l'aide des utilitaires de mise à niveau).

| Tableau 22 Réglages | lu système | résident de | démarrage | (sans LAN | intégré |
|---------------------|------------|-------------|-----------|-----------|---------|
|                     |            |             |           | •         |         |

|          | Sélection du<br>mode | COM1 | COM2 | COM3 | COM4 | COM5 | COM6 | COM7 | COM8 |
|----------|----------------------|------|------|------|------|------|------|------|------|
| Sans LAN | TEST/BOOT            | 1    | 1    | 0    | 0    | 1    | 0    | 0    | 0    |

Réglage du commutateur de configuration 8 bits (sans LAN intégré)

#### Démarrage à froid forcé

Un démarrage à froid forcé peut être utilisé pour amener le module dans un mode défini avec les réglages de paramètres par défaut.

### ATTENTION Perte de données

Le démarrage à froid forcé efface toutes les méthodes et données stockées en mémoire. Les journaux de diagnostic et de réparation ainsi que les paramètres d'étalonnage font exception et sont conservés.

→ Enregistrez les méthodes et données avant d'exécuter un démarrage à froid forcé.

L'utilisation des configurations de commutateurs ci-après, suivie de la remise sous tension de l'appareil force une réinitialisation du système.

#### Tableau 23 Paramètres de démarrage à froid forcé (sans LAN intégré)

|          | Sélection du<br>mode | COM1 | COM2 | COM3 | COM4 | COM5 | COM6 | COM7 | COM8 |
|----------|----------------------|------|------|------|------|------|------|------|------|
| Sans LAN | TEST/BOOT            | 1    | 1    | 0    | 0    | 1    | 0    | 0    | 1    |

Réglage du commutateur de configuration 8 bits (sans LAN intégré)

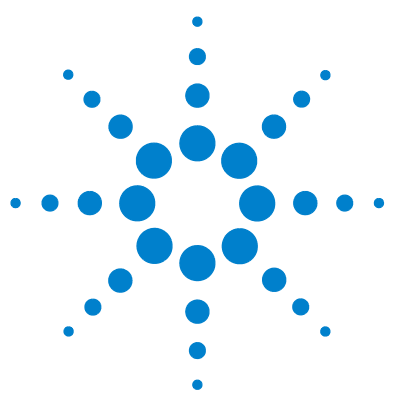

14

Directive sur les déchets d'équipements électriques et électroniques 249 Informations sur les piles au lithium 250 Perturbations radioélectriques 251 Niveau sonore 252 Agilent Technologies sur Internet 253

Cette annexe fournit des informations générales concernant la sécurité et l'environnement.

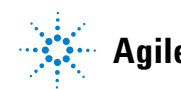

Réglage du commutateur de configuration 8 bits (sans LAN intégré)

# Informations générales de sécurité

Les consignes générales de sécurité suivantes doivent être respectées lors de toutes les phases de fonctionnement, d'entretien et de réparation de cet instrument. Le non-respect de ces consignes ou des avertissements spécifiques énoncés ailleurs dans ce manuel, est en violation des normes de sécurité applicables à la conception, à la fabrication et à l'usage prévu de l'instrument. Agilent Technologies ne peut être tenu responsable du non-respect de ces exigences par le client.

#### AVERTISSEMENT

#### Vérifiez la bonne utilisation des équipements.

La protection fournie par l'équipement peut être altérée.

Il est recommandé à l'opérateur de cet instrument de l'utiliser conformément aux indications du présent manuel.

# Normes de sécurité

Cet instrument est un instrument de classe de sécurité I (comportant une borne de mise à la terre) et a été fabriqué et contrôlé conformément aux normes de sécurité internationales.

# Fonctionnement

Avant de brancher l'alimentation électrique, effectuez chaque étape de la procédure d'installation. Par ailleurs, vous devez respecter les consignes suivantes.

Ne retirez pas les capots de l'instrument pendant son fonctionnement. Avant la mise sous tension de l'instrument, toutes les bornes de mise à la terre, rallonges électriques, transformateurs et dispositifs qui y sont raccordés doivent être reliés à une terre de protection par le biais d'une prise de masse. Toute interruption de la connexion à la terre de protection crée un risque d'électrocution pouvant entraîner des blessures graves. Si l'intégrité de cette protection devient suspecte, l'instrument doit être mis hors service et son utilisation doit être interdite. Assurez-vous que les fusibles sont remplacés uniquement par des fusibles à courant nominal spécifié et de type spécifié (fusion normale, temporisés, etc.). N'utilisez pas de fusibles réparés et ne court-circuitez pas les porte-fusibles.

Certains des réglages décrits dans le manuel sont effectués sur un instrument sous tension dont les capots de protection ont été retirés. Les potentiels présents en de nombreux points peuvent, en cas de contact, causer des blessures.

Il convient d'éviter, dans la mesure du possible, d'effectuer des opérations de réglage, de maintenance et de réparation sur un instrument ouvert sous tension. Si c'est inévitable, ces opérations doivent être effectuées par une personne qualifiée et consciente du danger. Ne tentez pas d'effectuer une opération de maintenance interne ou un réglage sans la présence d'une autre personne capable de donner les premiers secours et d'assurer une réanimation. Ne remplacez pas les composants lorsque le câble d'alimentation est branché.

N'utilisez pas l'instrument en présence de gaz ou fumées inflammables. Dans un tel environnement, le fonctionnement de tout instrument électrique représente un danger certain.

N'effectuez pas de substitutions de pièces ou des modifications non autorisées.

Il se peut que les condensateurs situés à l'intérieur de l'instrument soient encore chargés, bien que l'instrument ait été débranché de sa source d'alimentation. Des tensions dangereuses sont présentes dans cet instrument, capables de causer des blessures graves. Vous devez procéder avec extrême précaution lorsque vous manipulez, testez et ajustez cet instrument.

Lorsque vous manipulez des solvants, respectez les règles de sécurité (lunettes, gants et vêtements de protection) telles qu'elles figurent dans la fiche de sécurité fournie par le fournisseur du solvant, particulièrement s'il s'agit de produits toxiques ou dangereux.

14

Réglage du commutateur de configuration 8 bits (sans LAN intégré)

# Symboles de sécurité

| Symbole  | Description                                                                                                    |
|----------|----------------------------------------------------------------------------------------------------|
| $\land$  | Cet appareil porte ce symbole pour indiquer à l'utilisateur de consulter le<br>manuel d'utilisation afin de se protéger contre tout danger et d'éviter<br>d'endommager l'instrument. |
| 4        | Indique des tensions dangereuses.                                                                                                    |
|          | Indique une borne de mise à la terre.                                                                                                    |
|          | Indique qu'il est dangereux pour les yeux de regarder directement la<br>lumière produite par la lampe au deutérium utilisée dans ce produit.                                         |
| <u>k</u> | L'appareil comporte ce symbole pour indiquer qu'il présente des surfaces chaudes et que l'utilisateur ne doit pas les toucher lorsqu'elles sont chaudes.                             |

Tableau 24 Symboles de sécurité

#### AVERTISSEMENT

#### **Un AVERTISSEMENT**

vous met en garde contre des situations qui pourraient causer des blessures corporelles ou entraîner la mort.

→ N'allez pas au-delà d'un avertissement tant que vous n'avez pas parfaitement compris et rempli les conditions indiquées.

#### ATTENTION

#### Le message ATTENTION

vous prévient lors de situations risquant d'entraîner la perte de données ou d'endommager l'équipement.

→ N'allez pas au-delà d'une mise en garde « Attention » tant que vous n'avez pas parfaitement compris et rempli les conditions indiquées.

Directive sur les déchets d'équipements électriques et électroniques

# Directive sur les déchets d'équipements électriques et électroniques

#### Résumé

La Directive sur les déchets d'équipements électriques et électroniques (DEEE) (2002/96/CE), adoptée par la Commission Européenne le 13 février 2003, définit la responsabilité du producteur pour tous les équipements électriques et électroniques à partir du 13 août 2005.

#### REMARQUI

Ce produit est conforme aux exigences d'étiquetage de la directive DEEE (2002/96/CE). L'étiquette apposée indique que l'utilisateur ne doit pas éliminer ce produit électrique/électronique avec les déchets ménagers domestiques.

Catégorie de produit :

En référence aux types d'équipements de l'Annexe I de la Directive DEEE, ce produit est classé comme « Instrument de surveillance et de contrôle ».

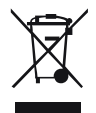

#### REMARQUE

Ne pas éliminer avec les déchets ménagers domestiques

Pour vous débarrasser des produits usagés, contactez votre agence Agilent la plus proche ou rendez-vous sur www.agilent.com pour plus de détails.

Informations sur les piles au lithium

# Informations sur les piles au lithium

#### AVERTISSEMENT

Les piles au lithium ne peuvent pas être éliminées avec les déchets ménagers. Le transport de piles au lithium déchargées par des transporteurs réglementés IATA/ICAO, ADR, RID ou IMDG n'est pas autorisé.

Il y a risque d'explosion si la pile est remplacée de manière incorrecte.

- → Les piles au lithium déchargées doivent être éliminées localement, conformément aux réglementations locales en matière d'élimination de déchets.
- → Remplacez uniquement par une pile de même type ou d'un type équivalent recommandé par le fabricant de l'équipement.

# Perturbations radioélectriques

Les câbles fournis par Agilent Technologies sont blindés afin d'optimiser la protection contre les perturbations radioélectriques. Tous les câbles respectent les normes de sécurité ou de compatibilité électromagnétique.

### **Test et Mesure**

Si l'équipement de test et de mesure est utilisé avec des câbles non blindés ou utilisé pour des mesures dans des montages ouverts, l'utilisateur doit s'assurer que, dans les conditions d'utilisation, les limites d'interférence radio sont toujours respectées. Niveau sonore

# Niveau sonore

### Déclaration du fabricant

Cette déclaration permet de garantir la conformité aux exigences de la directive allemande du 18 janvier 1991 relative aux émissions sonores.

Le niveau de pression acoustique de ce produit (au niveau de l'opérateur) est inférieur à 70 dB.

- Niveau de pression acoustique < 70 dB (A)
- Au niveau de l'opérateur
- Fonctionnement normal
- Selon ISO 7779 : 1988/EN 27779/1991 (Essai de type)
### Annexe 14 Agilent Technologies sur Internet

# **Agilent Technologies sur Internet**

Pour les toutes dernières informations sur les produits et les services Agilent Technologies, visitez notre site Internet à l'adresse suivante :

http://www.agilent.com

Sélectionnez Produits/Analyse chimique.

Vous y trouverez également la dernière version téléchargeable du micrologiciel des modules.

# **Glossaire d'IU**

# A

Actual Volume Volume réel

# C

Compressibility Compressibilité

### D

Detectors Détecteurs Display Affichage

### F

Flow Débit

# Μ

Max La valeur maximale Maximum Flow Gradient Gradient de débit maximal Min valeur minimale Minimum Stroke Course minimale

### Ν

no limit aucune limite

### 0

Off Inactif On Actif Others Autres

### Ρ

Post Time Temps de post-analyse POWER ON MISE SOUS TENSION PRFPARF PRÉPARATION Pressure Limits Limites de pression Pressure Test Test de pression Prevent analysis..... Empêcher l'analyse..... Pump Auxiliary Paramètres auxiliaires de la pompe Pump Control Commande de la pompe Pump Data Curves Courbes de données Pump Test Test de la pompe Pumps Pompes

# R

READY PRÊT

# S

Samplers Échantillonneurs Set up Pump Configurer la pompe SHUT DOWN ARRÊT Solvent A Solvant A Solvent B Solvant B Standby En attente START DÉMARRAGE START REQUEST DEMANDE DE DÉMARRAGE STOP ARRÊT Stop Time Temps d'arrêt

### T

Timetable Tableau des événements Total Volume Volume total Turn pump off... Désactiver la pompe...

# U

Use enhanced compressibility calibration Utiliser l'étalonnage de compressibilité amélioré

# A

absence de la tête de pompe 124 absence de la vanne d'entrée 122 absence de mesure de pression 115 absence de position d'indexage 127 Absence de signal de pression 113 absence du codeur 121 accessoire de rinçage des joints 10.79 adaptateur 50 Agilent Lab Advisor 95, 134 Aailent sur Internet 253 algues 58 alimentation 24 altitude de fonctionnement 27 altitude hors fonctionnement 27 amorçage avec une pompe 54 amortisseur quand retirer 82 Analogiques Câbles 216 application de solutions tampons 58 arrêt du système 101

### B

bac à solvant 47

### C

câble d'interface 45 Câble réseau LAN 225, 225 câble

CAN 225. 225 226 contact externe De commande à distance 218 Décimal codé binaire 222 interface 45 BS-232 227 câbles d'alimentation 25 câbles analogique 214 Analogiques 216 CAN 215 commande à distance 214 contact externe 215 DCB 214 215 LAN présentation générale 214 RS -232 215 CAN 234 capillaire d'absorption 16 capillaire d'absorption 16 106 capteur de compensation ouvert capteur de fuites ouvert 105 capteur de température 104 caractéristiques communications 29 contrôle et évaluation des données 29 performance 28 physiques 27 sortie de signal analogique 29 caractéristiques de performance 28 caractéristiques physiques 27 carte d'interface 189

Carte DCB 189 changement des solvants 55 circuit hydraulique avec vanne de sélection de solvant 196 circuit hydraulique sans vanne de sélection de solvant 198 classe de sécurité l 246 commande à distance APG 236 Commande à distance 218 Câble de commande par activateur 14 Commutateur de configuration 8 bits sans LAN intégré 239 compartiment à solvants 58 compensation de compressibilité 85 compensation de la compressibilité 28 compensation, compressibilité 28 compteur de solvant au niveau zéro 110 compteur d'usure de joints 163 compteur volumétrique 163 conception 11 condensation 26 configuration de pompe incorrecte 115 configuration débits faibles 58 conseils pour une bonne utilisation 58 contact externe câble 226 contrôle et évaluation des données 29 corps de la vanne d'entrée 154 court-circuit du capteur de compensation 107 court-circuit du capteur de fuites 106

## D

DCB Câble 222 de la vanne de sortie à bille 174 déballage de la pompe 32 débit minimal 58 débit minimal 58 décharge électrostatique 150. 189 déchets d'équipements électroniques 249 déchets équipements électriques et électroniques 249 défaut d'alimentation du moteur 120 défectueux à l'arrivée 32 dégazeur à vide 78 conseils d'utilisation quand utiliser 78 dépannage messages d'erreur 90 voyants d'état 90 dépannage messages d'erreur 99 voyants d'état de l'instrument 92 dépassement de limite de température 119 dépassement du délai d'attente 100 dépose de la tête de pompe 158 dépose ensemble tête de pompe 154 deux pistons en série 11 dimensions 27 Directive DEEE 249

# É

Échec de l'asservissement au redémarrage 123 échec de l'initialisation 129

# E

emballage endommagé 32 EMF maintenance préventive 21 encombrement 26 ensemble bouchon de dégazage et de pompage 194, 194 ensemble tête de pompe 154 ensemble bouchon de dégazage et de pompage 194 erreur de surpression 134, 138, 140, 142 erreur compteur de solvant au niveau zéro 110

# É

étalonnage de la compressibilité des solvants 91, 140 étalonnage de la compressibilité 139 étalonnage de l'élasticité de la pompe 91, 142 étalonnage des solvants 139 évaluation des données et contrôle 29

### E

exactitude de la composition 29 exigences d'installation 23 Exigences d'installation câbles d'alimentation 25

### F

fermoir 46, 49 filtre d'entrée de solvant 58 filtre d'entrée des solvants 58 filtres à solvant

éviter le colmatage 76 nettoyage 77 vérification 76 fluctuations de composition 139 fluctuations de pression 139 fluctuations de composition 139 139 de pression fonctions de test 90 formation du gradient 28 fréquence secteur 27 fritté en PTFE 154 fuite 104 fusible de la VEA 117 fusible électronique de la vanne de sélection de solvant ouvert 116

### Η

humidité 27

# 

identification des pièces câbles 213 informations de sécurité piles au lithium 250 initialisation 16 installation encombrement 26 interfaces spéciales 238 interfaces 232 Internet 253 interrupteur d'alimentation 44

### J

joint spécial 80 joints de pompe 58 matériaux spéciaux 80, 80 pour des solvants de phase normale 80

joints 58, 160, 164, 200, 202, phase normale 80

# K

kit d'outils système 209

## L

LAN 234 levier de sécurité 44 limite d'indexage 125 liste de contrôle de livraison 33 Logiciel Agilent Lab Advisor 95 Logiciel de diagnostic Agilent 95 Logiciel de diagnostic 95 longueur de course 128

### Μ

maintenance remplacement du micrologiciel 191 maintenance préventive 21 remplacement du microprogramme 191 tête de pompe avec accessoire de rincage de joint 154 tête de pompe sans rinçage de ioint 154 mélange sous haute pression 10 mélangeur 11 quand retirer 82 message d'erreur panne de la vanne 114 message allumage sans capot 109, 109 dépassement de délai sur la commande à distance 102 messages d'erreur 99 messages d'erreur absence de la tête de pompe 124

absence de la vanne d'entrée 122 absence de mesure de pression 115 absence de position d'indexage 127, 126 absence de signal de pression 113 absence du codeur 121 allumage sans capot 109, 109 arrêt du système 101 capteur de fuites ouvert 105 court-circuit du capteur de fuites 106 dépassement de délai sur la commande à distance 102 dépassement de limite de température 119 dépassement du délai d'attente 100 Échec de l'asservissement au redémarrage 123 échec de l'initialisation 129 fuite 104 fusible de la VEA 117 fusible électronique de la vanne de sélection de solvant ouvert 116 limite d'indexage 125 longueur de course 128 perte de communication CAN 103 pression au-dessous de la limite inférieure 112 pression au-dessus de la limite supérieure 111 température hors limites 118 ventilateur défaillant 108 messages d'erreur capteur de compensation ouvert 106 configuration de pompe incorrecte 115 court-circuit du capteur de compensation 107 défaut d'alimentation du moteur 120 surpression 138, 134, 142, 140

micrologiciel mise à niveau (supérieure/inférieure) 191 mises à jour 191 microprogramme mises à niveau 191 microprogramme mise à niveau (version antérieure/ultérieure) 191 mode automatique 20 moteur à réluctance variable 15

### Ν

nettoyage 151 niveau sonore 252 Normes de sécurité 27

### 0

obstruction 120

### Ρ

Panne de la vanne 114 Paramètres de communication RS-232C 240 perte de communication CAN 103 perturbations radioélectriques 251 pièces détériorées 33 pièces manguantes 33 pièces circuit hydraulique avec vanne de sélection de solvant 196 circuit hydraulique sans vanne de sélection de solvant 198 détériorées 33 ensemble bouchon de dégazage et de pompage 194 kit d'outils système 209 manguantes 33

vanne d'entrée active 206 piles au lithium 250 piles informations de sécurité 250 piston en saphir 14 piston 14 plage de composition 29 plage de débit réglable 28 plage de débit 10 opérationnel 28 réglable 28 plage de fréquences 27 plage de pH recommandée 28 plage de pH 28 plage de pression 80 plage de tension 27 poids 27 précision de débit 28 précision de la composition 29 précision d'injection 78 précision du débit 28 Présentation de la pompe 10 pression au-dessous de la limite inférieure 112 pression au-dessus de la limite supérieure 111 pression plage de fonctionnement 28 principaux composants, vue d'ensemble 152 procédures de réparation simples 154 procédures de réparation 154 prolifération d'algues 76 puissance consommée 27 pulsation de pression 20.86 pulsation de pression 28 pulsation de pression 20

# R

raccordement des liquides 46.49 raccordement des liquides 49, 46 raccordements électriques descriptions 230 réglage de position d'indexage 126 réglages spéciaux 243 démarrage à froid forcé système résident de démarrage 242 Remontage de la tête de pompe 168 remplacement carte d'interface 189 fritté de vanne de purge 154 joints de la pompe 154 joints de rinçage 182, 154 pistons 154, 154 tamis de la vanne de sortie à bille 174, 154 vanne de purge 154 vanne de sélection de solvant 179. 154 vanne de sortie à bille 174, 204 vanne de sortie 154 vanne d'entrée 154 réparations remplacement du micrologiciel 191 réparations avertissements et précautions 148 définition des 148 introduction 148 remplacement du microprogramme 191 résultats test de pression 138, 135 retrait de l'amortisseur et du mélangeur 82 rincage des joints cas d'utilisation 79 solvant de rinçage 79

RS-232C Câble 227 paramètres de communication 240

## S

sécurité informations générales 246 symboles 248 signal analogique 236 signaux de diagnostic 91 solubilité des gaz 58 solubilité, gaz 58 solutions tampons 10 solvant de rinçage 79 solvants, changement 55 sortie de signal analogique 29 structure de l'instrument 22 système hydraulique 28

### Τ

154. 174 tamis température ambiante de fonctionnement 27 température ambiante hors fonctionnement 27 température de fonctionnement 27 température hors fonctionnement 27 température hors limites 118 tension secteur 27 test de pression résultats 138 tests étalonnage de la compressibilité des solvants 140 étalonnage de l'élasticité de la pompe 142 étalonnage des solvants 139 exécution du test de pression 134 résultats du test de pression 135

tête de pompe 154, 154

### V

vanne de purge 58, 154 vanne de sélection de solvant 10 vanne de sélection de solvant 46, 154, 179 vanne de sortie à bille 204 vanne de sortie 154 vanne d'entrée active 206 vanne sélection de solvant 179 vanne d'entrée, remplacement 154 ventilateur défaillant 108 volume déplacé variable 20 volume déplacé 15, 20 volume mort 13, 17, 28, 82 voyant d'état de l'alimentation électrique 92 voyant d'état 93

www.agilent.com

# Contenu de ce manuel

Ce manuel contient des informations techniques relatives à la pompe binaire Agilent 1260 Infinity (G1312B). Il aborde les points suivants :

- introduction,
- exigences d'installation et caractéristiques,
- installation de la pompe,
- utilisation de la pompe binaire,
- optimisation des performances,
- · diagnostic et dépannage,
- maintenance,
- pièces et fournitures pour la maintenance,
- · identification des câbles,
- informations sur le matériel,
- annexe.

© Agilent Technologies 2005-2008, 2010-2011

Printed in Germany 08/11

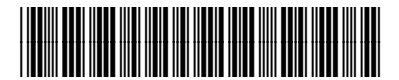

G1312-93013

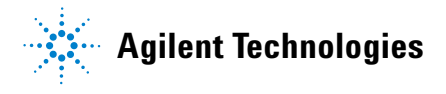